# Epson Stylus\* Office BX305FW Plus / WorkForce 435

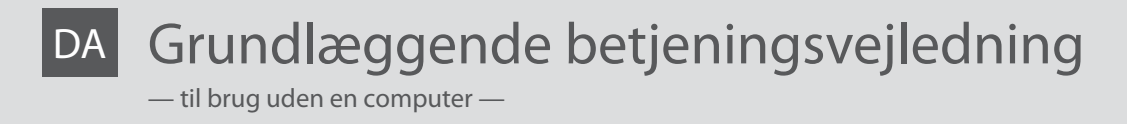

FI Peruskäyttöopas

– käytettäväksi ilman tietokonetta –

NO Grunnleggende driftshåndbok

— for bruk uten datamaskin —

sv Handbok för grundläggande användning

— för användning utan en dator —

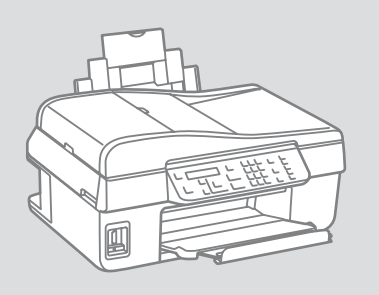

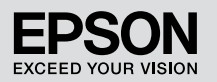

### DA Indholdsfortegnelse

| Om denne vejledning                        | 6  |
|--------------------------------------------|----|
| Meddelelse om ophavsret                    | 7  |
| Vigtige sikkerhedsanvisninger              |    |
| Beskyttelse af dine personlige oplysninger | 10 |
| Vejledning til betjeningspanelet           | 11 |
| Brug af LCD-skærmen                        | 15 |
| Automatisk genstart efter strømafbrydelse  | 16 |
| Når der slukkes for strømmen               | 17 |
| For brugere i New Zealand                  |    |
| Flere oplysninger                          |    |

### Håndtering af medier og originaler

| Valg af papir                  | 20 |
|--------------------------------|----|
| Ilægning af papir              |    |
| Om hukommelseskort             | 24 |
| Placering af originaler        | 25 |
| Automatisk dokumentføder (ADF) |    |
| Glasplade                      |    |

### Kopiering

| Kopiering af fotos eller dokumenter | 0 |
|-------------------------------------|---|
| Kopimenu3                           | 2 |

### Fax

| Tilslutning til en telefonlinje                  | 36             |
|--------------------------------------------------|----------------|
| Om telefonkabel                                  | 36             |
| Anvendelse af telefonlinjen udelukkende til fax3 | 37             |
| Deling af en linje med telefonenheder3           | 38             |
| Kontrol af faxtilslutningen4                     | ŧ0             |
| Konfiguration af faxfunktioner4                  | <b>1</b> 1     |
| Konfiguration af lynopkaldsopslag4               | <b>1</b> 1     |
| Konfiguration af gruppeopkaldsopslag4            | <del>1</del> 3 |
| Oprettelse af headeroplysninger4                 | <del>1</del> 5 |
| Afsendelse af faxer4                             | ŧ7             |
| Indtastning eller genopkald til et faxnummer4    | ŧ7             |
| Anvendelse af lynopkald/gruppeopkald4            | 19             |
| Afsendelse af en fax på et angivet tidspunkt5    | 51             |
| Fax fra en tilsluttet telefon5                   | 53             |
| Modtagelse af faxer                              | 54             |
| Automatisk modtagelse af faxer5                  | 54             |
| Manuel modtagelse af faxer5                      | 57             |
| Polling for modtagelse af en fax5                | 58             |
| Udskrivning af rapporter6                        | <del>0</del> ز |
| Fax fra en pc6                                   | 51             |
| Faxmenu                                          | 52             |

### Menuen vedligeholdelse

| Kontrol af status for blækpatroner          | 68 |
|---------------------------------------------|----|
| Kontrol/rensning af skrivehovedet           | 70 |
| Justering af skrivehovedet                  | 72 |
| Indstilling/ændring af klokkeslæt og område | 74 |
| Vedligeholdelsesmenu                        | 76 |

#### Problemløsning

| Fejlmeddelelser                        | 80 |
|----------------------------------------|----|
| Udskiftning af blækpatroner            |    |
| Papirstop                              |    |
| Papirstop — indvendigt 1               |    |
| Papirstop — indvendigt 2               |    |
| Papirstop — automatisk dokumentføder   |    |
| Problemer med udskriftskvalitet/layout |    |
| Faxproblemer                           |    |
| Kontakt til Epsons support             |    |
| Stikordsregister                       |    |

### FI Sisältö

| Tietoja tästä oppaasta                                    | 6  |
|-----------------------------------------------------------|----|
| Tekijänoikeudet                                           | 7  |
| Tärkeitä turvallisuusohjeita                              | 8  |
| Henkilökohtaisten tietojen suojaaminen                    | 10 |
| Ohjauspaneelin käyttö                                     | 11 |
| LCD-näytön käyttäminen                                    | 15 |
| Automaattinen uudelleenkäynnistyminen sähkökatkon jälkeen | 16 |
| Laitetta sammutettaessa                                   | 17 |
| Uudessa-Seelannissa olevat käyttäjät                      | 18 |
| Lisätietoja                                               | 18 |

### Tulostusmateriaalien ja alkuperäisten asiakirjojen käsitteleminen

| Paperin valinta                              | 20 |
|----------------------------------------------|----|
| Paperin lisääminen                           |    |
| Muistikortti                                 |    |
| Alkuperäisten asiakirioien asettaminen       |    |
| Automaattinen asjakiriojen svöttölaite (ADE) | 25 |
| Asiakirjataso                                |    |

### Kopioiminen

| Valokuvien ja asiakirjojen kopiointi | 30 |
|--------------------------------------|----|
| Kopvalikon toiminnot                 | 32 |

#### Faksin käyttäminen

| Liittäminen puhelinlinjaan                          |    |
|-----------------------------------------------------|----|
| Tietoja puhelinkaapelista                           |    |
| Puhelinlinja käytössä vain faksia varten            |    |
| Puhelinlinjan jakaminen muiden laitteiden kanssa    |    |
| Faksiyhteyden tarkastaminen                         | 40 |
| Faksiominaisuuksien määrittäminen                   | 41 |
| Pikavalintojen määrittäminen                        | 41 |
| Ryhmävalintojen määrittäminen                       | 43 |
| Otsikkotietojen määrittäminen                       | 45 |
| Faksien lähettäminen                                | 47 |
| Faksinumeron syöttäminen tai valitseminen uudelleen | 47 |
| Pika- tai ryhmävalinnan käyttäminen                 | 49 |
| Faksilähetyksen ajastaminen                         | 51 |
| Faksin lähettäminen puhelinkeskustelun jälkeen      | 53 |
| Faksien vastaanottaminen                            | 54 |
| Faksien vastaanottaminen automaattisesti            | 54 |
| Faksien vastaanottaminen manuaalisesti              | 57 |
| Faksien vastaanottaminen pollaamalla                | 58 |
| Raporttien tulostaminen                             | 60 |
| Faksin lähettäminen tietokoneesta                   | 61 |
| Fax -valikon toiminnot                              | 62 |

#### Huoltovalikko

| Värikasettien tilan tarkistaminen                 | 68 |
|---------------------------------------------------|----|
| Tulostuspään tarkistus ja puhdistus               |    |
| Tulostuspäiden kohdistaminen                      | 72 |
| Aika- ja alueasetuksen asettaminen ja muuttaminen | 74 |
| Ylläpito -valikon toiminnot                       |    |

#### Vianmääritys

| Virheilmoitukset                                 | 80 |
|--------------------------------------------------|----|
| Värikasettien vaihtaminen                        |    |
| Paperitukos                                      |    |
| ,<br>Paperitukos — sisäpuolella 1                |    |
| Paperitukos — sisäpuolella 2                     |    |
| Paperitukos — automaattinen arkinsyöttölaite     |    |
| Tulostuslaatuun ja asetteluun liittyvät ongelmat |    |
| Faksiongelmat                                    |    |
| Yhtevdenotto Epsonin tukeen                      |    |
| Hakemisto                                        |    |

# NO Innhold

| Om denne håndboken                         | 6  |
|--------------------------------------------|----|
| Merknad om opphavsrett                     | 7  |
| Viktige sikkerhetsinstruksjoner            | 8  |
| Beskytt din personlige informasjon         | 10 |
| Veiledning for kontrollpanelet             | 11 |
| Bruke LCD-skjermen                         | 15 |
| Starte automatisk på nytt etter strømbrudd | 16 |
| Når strømmen slås av                       | 17 |
| For brukere på New Zealand                 |    |
| Få mer informasjon                         | 18 |

### Håndtere media og originaler

| Velge papir                    | 20 |
|--------------------------------|----|
| Legge i papir                  |    |
| Om minnebrikke                 |    |
| Plassere originaler            | 25 |
| Automatisk dokumentmater (ADF) |    |
| Dokumentglass                  |    |

### Kopiere

| Kopiere bilder eller dokumenter | 30 |
|---------------------------------|----|
| Kopimeny                        | 32 |

#### Faksing

| Koble til en telefonlinje                 |    |
|-------------------------------------------|----|
| Om telefonledningen                       |    |
| Bruke telefonen kun som faks              |    |
| Dele linje med telefonutstyr              |    |
| Kontrollere faksforbindelsen              |    |
| Stille inn faksfunksjoner                 |    |
| Stille inn hurtigtaster                   |    |
| Stille inn gruppehurtigtaster             |    |
| Lage overskrift                           |    |
| Sende faks                                | 47 |
| Legge inn eller gjenta et faksnummer      |    |
| Bruke hurtig-/gruppehurtigtaster          |    |
| Sende en faks på et spesifisert tidspunkt |    |
| Faks fra en tilkoblet telefon             | 53 |
| Motta faks                                | 54 |
| Motta faks automatisk                     | 54 |
| Motta faks manuelt                        |    |
| Motta faks fra faksinformasjon-stjeneste  |    |
| Utskriftsrapporter                        | 60 |
| Fakse fra en PC                           | 61 |
| Menyoversikt Faks                         | 62 |
|                                           |    |

### Vedlikeholdsmenyen

| Kontrollere blekkpatronstatusen  | 68 |
|----------------------------------|----|
| Kontrollere/rengjøre skrivehodet | 70 |
| Justere skrivehodet              | 72 |
| Stille inn/endre tid og område   |    |
| Menyoversikt Vedlikehold         | 76 |
|                                  |    |

### Løse problemer

| Feilmeldinger                                |  |
|----------------------------------------------|--|
| Skifte ut blekkpatroner                      |  |
| Papirstopp                                   |  |
| Papirstopp — innvendig papirstopp 1          |  |
| Papirstopp — innvendig papirstopp 2          |  |
| Papirstopp — automatisk dokumentmater        |  |
| Problemer med utskriftskvaliteten/-oppsettet |  |
| Faksproblemer                                |  |
| Kontakt Epson kundestøtte                    |  |
| Indeks                                       |  |

### SV Innehåll

| Om den här handboken                         | 6  |
|----------------------------------------------|----|
| Copyrightmeddelande                          | 7  |
| Viktiga säkerhetsanvisningar                 | 8  |
| Skydd av personuppgifter                     | 10 |
| Översikt över kontrollpanelen                | 11 |
| Använda displayen                            | 15 |
| Starta om automatiskt efter ett strömavbrott | 16 |
| Vid avstängning av strömmen                  | 17 |
| För användare i Nya Zeeland                  |    |
| Här finns det mer information                | 18 |

### Hantera tryckmedier och original

| Välja papper                    | 20 |
|---------------------------------|----|
| Fylla på papper                 |    |
| Om minneskort                   |    |
| Placera original                |    |
| Automatisk dokumentmatare (ADF) |    |
| Dokumentskiva                   |    |

### Kopiering

| Kopiera foton eller dokument |
|------------------------------|
| Kopia Menylista              |

#### Faxa

| Ansluta till en telefonlinje                |    |
|---------------------------------------------|----|
| Om telefonkabel                             |    |
| Använda telefonlinjen enbart för fax        |    |
| Dela linje med telefonenheter               |    |
| Kontrollera faxanslutningen                 | 40 |
| Ställa in faxfunktioner                     | 41 |
| Ställa in snabbvalsposter                   | 41 |
| Ställa in gruppnummerposter                 | 43 |
| Skapa rubrikinformation                     | 45 |
| Skicka fax                                  |    |
| Ange ett faxnummer eller ringa upp det igen |    |
| Använda snabbval/gruppnummer                |    |
| Skicka ett fax vid en angiven tid           | 51 |
| Fax från en ansluten telefon                | 53 |
| Ta emot fax                                 |    |
| Ta emot fax automatiskt                     | 54 |
| Ta emot fax manuellt                        |    |
| Ta emot fax med polling                     |    |
| Skriva ut rapporter                         | 60 |
| Faxa från en dator                          | 61 |
| Fax Menylista                               | 62 |

### Menyn underhåll

| Kontrollera bläckpatronstatus    | 68 |
|----------------------------------|----|
| Kontrollera/rengöra skrivhuvudet | 70 |
| Justera skrivhuvudet             | 72 |
| Ställa in/ändra tid och region   | 74 |
| Underhåll Menylista              |    |
|                                  |    |

#### Lösa problem

| Felmeddelanden                           | 80 |
|------------------------------------------|----|
| Byta bläckpatroner                       |    |
| Pappersstopp                             |    |
| Pappersstopp — inuti 1                   |    |
| Pappersstopp — inuti 2                   |    |
| Pappersstopp — automatisk dokumentmatare |    |
| Problem med utskriftskvalitet/layout     |    |
| Faxproblem                               |    |
| Kontakta Epsons kundtjänst               |    |
| ndex                                     |    |
|                                          |    |

Om denne vejledning Tietoja tästä oppaasta Om denne håndboken Om den här handboken

Følg disse retningslinjer, når du læser vejledningen: Ota huomioon seuraavat ohjeet: Følg disse retningslinjene når du leser instruksjonene: Följ dessa riktlinjer när du läser anvisningarna:

| <b>N</b>                                                                        | 0                                                                                               | $\otimes$                                                                          | Ø                                                                                                    |                                                                  |
|---------------------------------------------------------------------------------|-------------------------------------------------------------------------------------------------|------------------------------------------------------------------------------------|----------------------------------------------------------------------------------------------------|------------------------------------------------------------------|
| Advarsel:<br>Advarsler skal følges<br>omhyggeligt for at undgå<br>personskader. | Forsigtig:<br>Forsigtighedsanvisninger skal<br>følges for at undgå beskadigelse<br>af udstyret. | Skal overholdes for at undgå<br>personskader og beskadigelse<br>af udstyret.       | Bemærk:<br>Bemærkninger indeholder<br>vigtige oplysninger og tip<br>vedrørende brug af printeren.     | Angiver et sidetal, hvor du kan<br>finde yderligere oplysninger. |
| Varoitus:<br>Varoitukset varoittavat<br>henkilövahinkojen vaarasta.             | Muistutus:<br>Muistutukset on huomioitava<br>laitteiston vahingoittumisen<br>välttämiseksi.     | Huomioitava henkilövahinkojen<br>ja laitteiston vahingoittumisen<br>välttämiseksi. | Huomautus:<br>Huomautukset sisältävät<br>tulostimen käyttöä koskevia<br>tärkeitä tietoja ja vihjeitä. | Osoittaa lisätietoja sisältävän<br>sivun sivunumeron.            |
| Advarsel:<br>Advarsler må følges nøye for å<br>unngå personskade.               | Forsiktig:<br>Forsiktighetsregler må<br>overholdes for å unngå skade på<br>utstyret.            | Må overholdes for å unngå<br>personskade og skade på<br>utstyret.                  | Merknad:<br>Merknader inneholder viktig<br>informasjon og tips til å bruke<br>skriveren.              | Indikerer et sidetall der du finner<br>mer informasjon.          |
| Varning:<br>Varningar måste följas noga för<br>att undvika personskador.        | Försiktighet:<br>Dessa meddelanden måste<br>följas för att undvika skador på<br>utrustningen.   | Måste följas för att undvika<br>personskador och skador på<br>utrustningen.        | Obs:<br>Innehåller viktig information<br>och tips om hur du använder<br>skrivaren.                    | Anger ett sidnummer där det finns mer information.               |

# Meddelelse om ophavsret Tekijänoikeudet Merknad om opphavsrett Copyrightmeddelande

No part of this publication may be reproduced, stored in a retrieval system, or transmitted in any form or by any means, electronic, mechanical, photocopying, recording, or otherwise, without the prior written permission of Seiko Epson Corporation. The information contained herein is designed only for use with this product. Epson is not responsible for any use of this information as applied to other printers.

Neither Seiko Epson Corporation nor its affiliates shall be liable to the purchaser of this product or third parties for damages, losses, costs, or expenses incurred by the purchaser or third parties as a result of accident, misuse, or abuse of this product or unauthorized modifications, repairs, or alterations to this product, or (excluding the U.S.) failure to strictly comply with Seiko Epson Corporation's operating and maintenance instructions.

Seiko Epson Corporation shall not be liable for any damages or problems arising from the use of any options or any consumable products other than those designated as Original Epson Products or Epson Approved Products by Seiko Epson Corporation.

Seiko Epson Corporation shall not be held liable for any damage resulting from electromagnetic interference that occurs from the use of any interface cables other than those designated as Epson Approved Products by Seiko Epson Corporation.

EPSON® and EPSON STYLUS® are registered trademarks, and EPSON EXCEED YOUR VISION or EXCEED YOUR VISION and WORKFORCE are trademarks of Seiko Epson Corporation.

General Notice: Other product names used herein are for identification purposes only and may be trademarks of their respective owners. Epson disclaims any and all rights in those marks.

Vigtige sikkerhedsanvisninger Tärkeitä turvallisuusohjeita Viktige sikkerhetsinstruksjoner Viktiga säkerhetsanvisningar

|                                                                                                    |                                                                                                   | 220-240V<br>220-<br>240V<br>240V                                  |                                                                                           |                                                             |                                                                                     |                                                                                     |
|----------------------------------------------------------------------------------------------------|---------------------------------------------------------------------------------------------------|-------------------------------------------------------------------|-------------------------------------------------------------------------------------------|-------------------------------------------------------------|-------------------------------------------------------------------------------------|-------------------------------------------------------------------------------------|
| Brug kun den netledning,<br>der fulgte med printeren.<br>Anvendelse af en anden<br>ledning kan føre til brand<br>eller elektrisk stød. Brug<br>ikke ledningen med andet<br>udstyr.                         | Placer printeren<br>i nærheden af<br>en stikkontakt, hvor<br>nedledningen let kan<br>tages ud.    | Brug kun den type<br>strømkilde, der er angivet<br>på printeren.  | Kontroller,<br>at netledningen opfylder<br>alle relevante lokale<br>sikkerhedsstandarder. | Lad ikke netledningen<br>blive beskadiget eller<br>flosset. | Hold printeren væk<br>fra direkte sollys og<br>kraftigt lys.                        | Åbn ikke scannerenheden<br>under kopiering,<br>udskrivning eller scanning.          |
| Käytä vain laitteen<br>mukana toimitettavaa<br>virtajohtoa. Muun<br>virtajohdon käyttö saattaa<br>aiheutta tulipalon tai<br>sähköiskun. Älä käytä<br>virtajohtoa minkään muun<br>laitteen kanssa.          | Aseta tulostin lähelle<br>seinäpistoketta, josta<br>virtajohdon voi irrottaa<br>helposti.         | Kytke laite vain<br>tulostimessa määritettyyn<br>virtalähteeseen. | Varmista, että virtajohto<br>täyttää paikalliset<br>turvallisuussäädökset.                | Älä anna virtajohdon<br>vahingoittua tai rikkoutua.         | Älä aseta<br>tulostinta suoraan<br>auringonpaisteeseen<br>tai voimakkaaseen valoon. | Älä avaa skanneriyksikköä,<br>kun kopiointi, tulostus<br>tai skannaus on käynnissä. |
| Bruk bare den<br>strømledningen som<br>følger med skriveren.<br>Bruk av annen ledning<br>kan forårsake brann eller<br>elektrisk støt. Ikke bruk<br>ledningen med annet<br>utstyr.                          | Plasser skriveren<br>i nærheten<br>av et vegguttak hvor<br>strømledningen lett kan<br>trekkes ut. | Bruk bare den typen<br>strømkilde som er angitt<br>på skriveren.  | Kontroller<br>at strømledningen<br>oppfyller alle gjeldende,<br>lokale sikkerhetskrav.    | Strømledningen må ikke<br>bli skadet eller slitt.           | Hold skriveren unna<br>direkte sollys eller sterkt<br>lys.                          | Ikke åpne skannerenheten<br>mens den kopierer, skriver<br>ut eller skanner.         |
| Använd endast elsladden<br>som medföljer skrivaren.<br>Om du använder en annan<br>sladd kan det leda till<br>brand eller elektriska<br>stötar. Använd inte<br>sladden tillsammans<br>med annan utrustning. | Placera skrivaren<br>i närheten av ett<br>vägguttag där elsladden<br>lätt kan kopplas bort.       | Använd bara den typ<br>av strömkälla som anges<br>på skrivaren.   | Kontrollera att elsladden<br>uppfyller alla tillämpliga<br>lokala säkerhetsnormer.        | Se till att elsladden inte<br>skadas eller blir sliten.     | Placera inte skrivaren<br>i direkt solsken eller<br>starkt ljus.                    | Öppna inte<br>skannerenheten under<br>kopiering, utskrift eller<br>skanning.        |

| Brug ikke<br>spraydåseprodukter, der<br>indeholder letantændelige<br>gasser, i eller i nærheden<br>af printeren. Dette kan føre<br>til brand.      | Forsøg ikke at selv<br>at udføre service på<br>printeren ud over, hvad<br>der specifikt er forklaret<br>i dokumentationen.         | Hold blækpatroner uden<br>for børns rækkevidde.            | Ryst ikke blækpatronen<br>for kraftigt, da der kan<br>lække blæk fra patronen.                         | Hvis du fjerner en blækpatron,<br>som skal bruges senere, skal<br>blækudgangen beskyttes mod<br>snavs og støv, og den skal<br>opbevares i samme omgivelser<br>som printeren. Rør ikke<br>blækudgangen og området<br>omkring den.                    | Hvis du får blæk på huden, skal du vaske<br>området omhyggeligt med sæbe og vand.<br>Hvis du får blæk i øjnene, skal du omgående<br>skylle dem med vand. Søg omgående læge,<br>hvis du bliver ved med at føle ubehag eller<br>have synsproblemer, når du har skyllet<br>grundigt. Hvis du får blæk i munden, skal<br>du omgående spytte det ud og straks søge<br>læge. |
|----------------------------------------------------------------------------------------------------|----------------------------------------------------------------------------------------------------|------------------------------------------------------------|----------------------------------------------------------------------------------------------------|----------------------------------------------------------------------------------------------------|----------------------------------------------------------------------------------------------------|
| Älä suihkuta tulostimen<br>sisällä tai lähellä<br>aerosolituotteita, jotka<br>sisältävät syttyviä kaasuja.<br>Ne saattavat aiheuttaa<br>tulipalon. | Älä yritä huoltaa tulostinta<br>itse, ellei tulostimen<br>ohjeissa nimenomaisesti<br>kehoteta tekemään niin.                       | Pidä värikasetit poissa<br>lasten ulottuvilta.             | Älä ravista värikasetteja liian<br>voimakkaasti, koska muuten<br>värikasetista voi vuotaa<br>mustetta. | Jos irrotat värikasetin<br>myöhempää käyttöä<br>varten, suojaa kasetin<br>musteensyöttöalue lialta<br>ja pölyltä ja säilytä sitä<br>samassa paikassa kuin<br>tulostinta. Älä kosketa kasetin<br>musteensyöttöaukkoa tai sitä<br>ympäröivää aluetta. | Jos mustetta pääsee iholle, pese alue<br>perusteellisesti saippualla ja vedellä. Jos<br>mustetta joutuu silmiin, huuhdo silmät heti<br>vedellä. Jos epämukava olo tai näköongelmat<br>jatkuvat perusteellisen huuhtomisen jälkeen,<br>mene välittömästi lääkäriin. Jos mustetta<br>joutuu suuhun, sylje se ulos välittömästi<br>ja mene heti lääkäriin.                |
| Ikke bruk sprayprodukter<br>med brennbare gasser<br>inne i eller i nærheten<br>av skriveren. Dette<br>kan forårsake brann.                         | Med unntak av der det<br>spesifikt er beskrevet<br>i dokumentasjonen,<br>må du ikke selv forsøke<br>å utføre service på skriveren. | Blekkpatronene<br>må oppbevares<br>utilgjengelig for barn. | Blekkpatronene må ikke<br>ristes for kraftig, for ellers<br>kan det lekke ut blekk fra<br>patronene.   | Hvis du tar ut en blekkpatron<br>som du skal bruke<br>senere, må du beskytte<br>blekktilførselsområdet mot skitt<br>og støv, og lagre den i samme<br>miljø som skriveren. Ikke berør<br>blekktilførselsporten eller<br>området rundt.               | Hvis du får blekk på huden, vasker<br>du området grundig med såpe og vann.<br>Får du blekk i øynene, skyller du dem<br>straks med vann. Oppsøk lege umiddelbart<br>hvis du fremdeles har ubehag eller<br>synsforstyrrelser etter grundig skylling.<br>Hvis du får blekk i munnen, spytter du det<br>straks ut og oppsøker deretter lege<br>umiddelbart.                |
| Använd inte<br>aerosolprodukter som<br>innehåller antändbara<br>gaser inuti eller i närheten<br>av skrivaren. Det kan<br>förorsaka en eldsvåda.    | Försök inte att utföra<br>underhåll på skrivaren<br>på annat sätt än det som<br>anges i dokumentationen.                           | Förvara bläckpatronerna<br>utom räckhåll för barn.         | Skaka inte bläckpatronerna<br>för hårt, det kan få bläck<br>att läcka ut.                              | Om du tar bort en bläckpatron<br>för framtida bruk, ska<br>du skydda bläckmatarområdet<br>från smuts och damm<br>och förvara den i samma<br>miljö som skrivaren. Ta inte<br>på bläckmataröppningen eller<br>omgivande områden.                      | Tvätta noggrant området med tvål och vatten<br>om du får bläck på huden. Spola ögonen<br>omedelbart med vatten om du får bläck<br>i ögonen. Kontakta en läkare omgående<br>om du fortfarande har besvär eller problem<br>med synen efter en noggrann spolnig.<br>Om du får bläck i munnen ska du omedelbart<br>spotta ut det och kontakta läkare.                      |

| Brug ikke produktet i nærheden<br>af vand.   | Brug ikke telefoner i tordenvejr.<br>Der er en lille risiko for<br>at få elektrisk stød af lynet.                  | Brug ikke en telefon til at give<br>besked om en gaslækage<br>i nærheden af lækagen.                        | Sørg altid for at have denne<br>vejledning i nærheden.          |
|----------------------------------------------|----------------------------------------------------------------------------------------------------|----------------------------------------------------------------------------------------------------|-----------------------------------------------------------------|
| Älä käytä laitetta veden lähellä.            | Vältä puhelimen käyttöä<br>ukkosmyrskyn aikana.<br>Salamanisku voi aiheuttaa<br>sähköiskun.                        | Älä käytä puhelinta, jos lähellä<br>on tapahtunut kaasuvuoto.                                               | Pidä tämä opas aina helposti<br>saatavilla.                     |
| lkke bruk produktet i nærheten<br>av vann.   | Ikke bruk telefon mens det<br>lyner og tordner. Det eksisterer<br>en viss fare for elektrisk støt<br>fra lyn.      | lkke bruk telefonen<br>for å rapportere om<br>gasslekkasje mens du befinner<br>deg i nærheten av lekkasjen. | Oppbevar alltid denne<br>bruksanvisningen lett<br>tilgjengelig. |
| Använd inte enheten i närheten<br>av vatten. | Undvik att använda telefoner<br>vid åskväder. Det kan finnas risk<br>för elektriska stötar om blixten<br>slår ned. | Använd inte telefonen<br>i närheten av en gasläcka,<br>inte ens för att rapportera om<br>gasläckan.         | Förvara alltid den<br>här handboken nära till hands.            |

Beskyttelse af dine personlige oplysninger

Henkilökohtaisten tietojen suojaaminen

Beskytt din personlige informasjon

Skydd av personuppgifter

Dette produkt kan bruges til at gemme navne og telefonnumre i dets hukommelse, selv når der er slukket for strømmen.

Slet hukommelsen ved hjælp af menuen **Nulstil** alle indstillinger, hvis du smider produktet ud eller giver det til en anden.  $\Box \Rightarrow 32$ 

Laitteen muistiin tallennetut nimet ja puhelinnumerot säilyvät laitteen muistissa myös silloin, kun laitteesta katkaistaan virta.

Tyhjennä muisti **Nollaa kaikki asetukset** -valikon avulla, kun poistat laitteen käytöstä tai luovutat sen toiselle käyttäjälle. □ → 32

Med dette produktet kan du lagre navn og telefonnumre i minnet på maskinen, selv når strømmen er avslått.

Slett minnet fra menyen **Tilbakestill alle** innstillinger dersom du kvitter deg med produktet eller gir det bort. □ → 32

Denna enhet kan lagra namn och telefonnummer i minnet även när strömmen är avstängd.

Radera minnet med hjälp av menyn Återställ alla inställningar när enheten ska kasseras eller överlåtas till någon annan. □ → 32 Vejledning til betjeningspanelet Ohjauspaneelin käyttö Veiledning for kontrollpanelet Översikt över kontrollpanelen

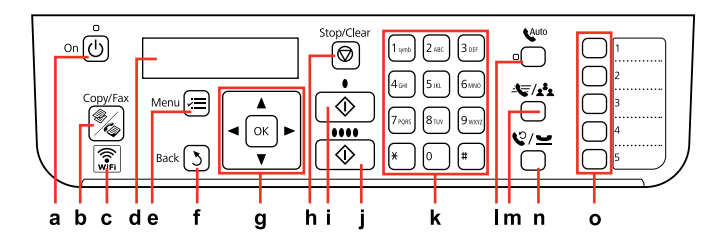

| а                                           | b                                      | c                                                                                                    | d                                       | e                                                                                                    | f                                                         |
|---------------------------------------------|----------------------------------------|----------------------------------------------------------------------------------------------------|-----------------------------------------|----------------------------------------------------------------------------------------------------|-----------------------------------------------------------|
|                                             | **/~~~~~~~~~~~~~~~~~~~~~~~~~~~~~~~~~~~ | (in the second second s | -                                       | i a construction de la construcción de la construcción de la construcc | 3                                                         |
| Tænder/slukker printeren.                   | Vælger Kopy/Fax-tilstand.              | Viser status for det trådløse<br>netværk.                                                                                                    | LCD-skærmen viser<br>menupunkterne.     | Viser detaljerede<br>indstillinger for hver<br>tilstand.                                                                                                    | Annullerer/går tilbage<br>til den forrige menu.           |
| Kytkee tulostimen päälle ja<br>pois päältä. | Valitsee Kop./Fax-tilan.               | Näyttää langattoman<br>verkkoyhteyden tilan.                                                                                                    | Valikkokohteet näkyvät<br>LCD-näytössä. | Näyttää kunkin tilan<br>yksityiskohtaiset asetukset.                                                                                                    | Peruuttaa toiminnon ja/tai<br>palaa edelliseen valikkoon. |
| Slår skriveren på/av.                       | Velger Kopi/Faks-modus.                | Viser statusen til<br>trådløsnettverket.                                                                                                    | LCD-skjermen viser<br>menyvalgene.      | Viser detaljerte innstillinger<br>for hver modus.                                                                                                    | Avbryter/går tilbake<br>til forrige meny.                 |
| Slår på/av skrivaren.                       | Väljer Kopia/Fax-läge.                 | Visar status för trådlöst<br>nätverk.                                                                                                    | På displayen visas<br>menyobjekten.     | Visar detaljerade<br>inställningar för varje läge.                                                                                                    | Avbryter/återgår till<br>den föregående menyn.            |

Betjeningspanelets udseende varierer afhængigt af land/område.

Ohjauspaneeli vaihtelee alueittain.

Utformingen av kontrollpanelet varierer fra sted til sted.

Kontrollpanelens utformning kan variera beroende på regionen.

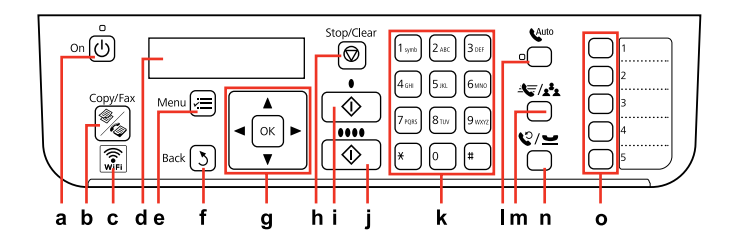

| g                                                                                                    | h                                                                         | i                                           | j                                    |
|----------------------------------------------------------------------------------------------------|---------------------------------------------------------------------------|---------------------------------------------|--------------------------------------|
| <b>▲</b> , <b>▼</b> , <b>◄</b> , <b>▶</b> , OK                                                                      | $\heartsuit$                                                              | <b>♦ (</b> B&W]                             | ♦●●●● [Color]                        |
| Vælger menupunkter.▶ flytter markøren, ◀ sletter et tegn<br>(tilbage) ved indtastning/redigering af tal eller tegn. | Annullerer en igangværende<br>handling eller nulstiller<br>indstillinger. | Starter den valgte handling<br>i sort/hvid. | Starter den valgte handling i farve. |
| Valitsee valikon kohteita. ► siirtää kohdistinta. Numeroita                                                         | Keskeyttää käynnissä olevan                                               | Käynnistää valitsemasi toiminnon            | Käynnistää valitsemasi toiminnon     |
| tai kirjaimia syötettäessä tai muokattaessa ◀ poistaa merkkejä.                                                     | toiminnon tai palauttaa asetukset.                                        | musta-valkoisena.                           | värillisenä.                         |
| Velger menyalternativ.▶ flytter indikatoren, ◀ sletter et tegn                                                      | Avbryter en pågående handling                                             | Starter handlingen du valgte i              | Begynner handlingen du valgte        |
| (rettetast) når du legger inn/endrer tall eller bokstaver.                                                          | eller tilbakestiller innstillinger.                                       | svart og hvitt.                             | i farger.                            |
| Väljer menyobjekt.▶ flyttar markören, ◀ tar bort ett tecken                                                         | Avbryter en pågående åtgärd eller                                         | Startar åtgärden du valde i                 | Startar åtgärden du valde i färg.    |
| (baksteg) när siffror/tecken anges eller ändras.                                                                    | återställer inställningar.                                                | svartvitt.                                  |                                      |

| k                                                                                                    | T                                                                                |
|----------------------------------------------------------------------------------------------------|----------------------------------------------------------------------------------|
|                                                                                                    | K <sup>uto</sup> [Auto Answer]                                                   |
| Angiver datoen/klokkeslættet eller antal kopier samt faxnumre. Tryk flere gange for at skifte mellem store/små bogstaver<br>eller tal. Tryk på <b>1 symb</b> for at indtaste !#%&'() <b>*</b> +,/:;=?@_~.                                | Slår autosvar til/fra.                                                           |
| Määrittää päivämäärän ja ajan sekä kopioiden ja faksien määrän. Voit vaihtaa isojen ja pienten kirjainten ja numeroiden välillä<br>painamalla näppäintä toistuvasti. Voit syöttää merkit !#%&'()*+,-,/;;=?@_~ painamalla <b>1 symb</b> . | Kytkee automaattisen vastaustoiminnon käyttöön<br>ja poistaa toiminnon käytöstä. |
| Spesifiserer dato/tid eller antall kopier i tillegg til faksnumre. Trykk flere ganger for å skifte fra små til store bokstaver og<br>tilbake. Trykk <b>1 symb</b> for å legge inn tegnene !#%&'() <b>*</b> +,-/.;=?@_~.                  | Slår automatisk svar på/av.                                                      |
| Specificerar datum/tid eller antalet kopior samt faxnummer. Tryck flera gånger för att växla mellan stora och små bokstäver eller siffror. Tryck på <b>1 symb</b> för att mata in !#%&'() <b>*</b> + <sub>r</sub> /;;=?@_~.              | Slår av/på autosvar.                                                             |

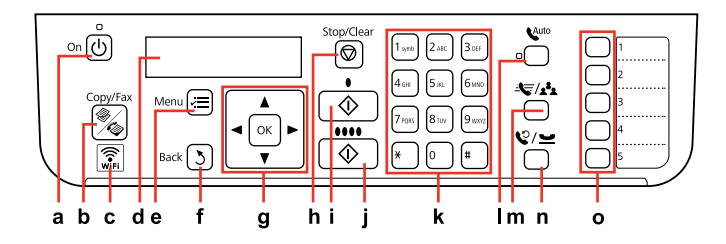

| m                                                                                                    | n                                                                                                    | 0                                                                                           |
|----------------------------------------------------------------------------------------------------|----------------------------------------------------------------------------------------------------|---------------------------------------------------------------------------------------------|
| الحج/ 🛃 [Speed Dial/Group Dial]                                                                             | ♥/ ➡ [Redial/Pause]                                                                                                    |                                                                                             |
| Viser lynopkaldslisten/gruppeopkaldslisten.<br>Tryk igen for at skifte liste.                               | Viser det nummer, der sidst er ringet til. Tilføjer en "-" ved<br>indtastning/redigering af tal eller tegn. For telefonnumre fungerer<br>"-" som en kort pause.                | One-touch opkaldsknapperne bruges til at vælge de<br>første fem lynopkald/gruppeopkald.     |
| Näyttää pikavalinta- ja ryhmävalintaluettelot.<br>Voit vaihtaa luetteloa painamalla näppäintä<br>uudelleen. | Näyttää viimeksi valitun numeron. Syöttää yhdysviivan<br>(-) numeroita tai merkkejä syötettäessä tai muokattaessa.<br>Puhelinnumeroissa yhdysviiva (-) toimii lyhyenä taukona. | Pikavalintanäppäinten avulla voit valita ensimmäiset viisi<br>pika- ja ryhmävalintaa.       |
| Bruke hurtig-/gruppehurtigtaster. Trykk igjen<br>for å bytte liste.                                         | Viser siste ringte nummer. Legger inn en "-" når du angir/redigerer<br>numre/tegn. For telefonnumre opptrer, "-" som en kort pause.                                            | Ved hjelp av hurtigtasten kommer du til de første fem<br>numrene som er tildelt hurtigtast. |
| Visar snabbvals-/gruppnummerlistor. Tryck igen för att växla lista.                                         | Visar det senast uppringda numret. Matar in ett "-" vid inmatning/<br>redigering av siffror eller tecken. För telefonnummer fungerar "-"<br>som en kort paus.                  | Kortnummerknapparna ger tillgång till de första fem<br>snabbvals/gruppnummerposterna.       |

Brug af LCD-skærmen LCD-näytön käyttäminen Bruke LCD-skjermen Använda displayen

|                           | а                                                         | b                                                                    | с                                                                  | Ø                                                                                                    |
|---------------------------|-----------------------------------------------------------|----------------------------------------------------------------------|--------------------------------------------------------------------|----------------------------------------------------------------------------------------------------|
| Copy Copies :             | Brug ▲ eller ▼ til at<br>indstille antallet af<br>kopier. | Tryk på ▲ eller ▼ for at<br>vælge menupunktet/<br>indstillingen.     | Tryk på ► for at<br>åbne listen med<br>indstillingspunkter.        | Efter 13 minutter uden aktivitet viser<br>skærmen kun uret for at spare strøm.<br>Tryk på en vilkårlig knap (undtagen<br>少 <b>On</b> ) for at lade skærmen vende tilbage<br>til dens tidligere tilstand.                                           |
| b<br>Dith Border<br>c     | Aseta kopioiden määrä<br>▲- ja ▼-näppäinten<br>avulla.    | Valitse valikkokohde<br>tai asetus ▲- ja ▼-<br>näppäinten avulla.    | Avaa valittavissa olevat<br>asetukset painamalla ►.                | Kun laite on ollut käyttämättä<br>13 minuuttia, laite siirtyy<br>virransäästötilaan ja näytössä näkyy vain<br>kello. Voit palauttaa näytön edelliseen<br>tilaan painamalla mitä tahansa näppäintä<br>(paitsi <sup>(1)</sup> <b>On</b> -näppäintä). |
| 1.Layout<br>Vith Border b | Bruke ▲ eller ▼ for å<br>angi antall kopier.              | Trykk ▲ eller ▼ for<br>å velge alternativ i<br>menyen/innstillingen. | Trykk▶ for å legge<br>inn listen over<br>innstillingsalternativer. | Etter 13 minutter uten aktivitet vises kun<br>klokken på skjermen, for å spare energi.<br>Trykk på en hvilken som helst knapp<br>(untatt () <b>On</b> ) for å få skjermen tilbake til<br>forrige visning.                                          |
|                           |                                                           |                                                                      |                                                                    | Efter 13 minuters inaktivitet slocknar<br>skärmen för att spara energi och bara<br>klockan visas. Tryck på valfri knapp                                                                                                    |
|                           | Ställ in antal kopior med<br>▲ eller ▼.                   | Tryck på ▲ eller ▼<br>för att välja meny/<br>inställningsobjekt.     | Tryck på▶ för att ange<br>inställningsobjektlistan.                | (utom じ <b>On</b> ) för att återföra displayen till<br>föregående läge.                                                                                                    |

Automatisk genstart efter strømafbrydelse

Automaattinen uudelleenkäynnistyminen sähkökatkon jälkeen

Starte automatisk på nytt etter strømbrudd

Starta om automatiskt efter ett strömavbrott

Hvis strømmen afbrydes, mens printeren er i faxstandbytilstand eller er ved at udskrive, genstarter den automatisk og bipper derefter.

Jos laitteen ollessa faksin valmiustilassa tai laitteen tulostaessa tapahtuu sähkökatko, laite käynnistyy automaattisesti uudelleen ja antaa äänimerkin.

Hvis det oppstår et strømbrudd mens skriveren er i faksventemodus eller skriver ut, starter den på nytt automatisk og piper.

Skrivaren startas om automatiskt och en ljudsignal hörs om ett strömavbrott inträffar när skrivaren är i väntläget för fax eller skriver ut.

# 

Undlad at føre hånden ind i printeren, før skrivehovedet er holdt op med at bevæge sig.

Älä työnnä kättä tulostimen sisään, ennen kuin tulostuspää pysähtyy.

Du må ikke stikke hånden inn i skriveren mens skrivehodet er i bevegelse.

Stick inte in handen i skrivaren förrän skrivhuvudet slutar röra sig.

# Ø

Genstarten stopper, hvis der trykkes på betjeningspanelknapperne, før LCD-skærmen tændes.

Uudelleenkäynnistyminen keskeytyy, jos mitä tahansa paneelin painiketta painetaan, ennen kuin LCD-näyttö kytkeytyy päälle.

Omstarten stopper hvis du trykker en knapp på kontrollpanelet før LCD-skjermen er slått på.

Omstarten avbryts om en knapp på kontrollpanelen trycks in innan displayen slås på.

# Ø

Afhængigt af omstændighederne før strømafbrydelsen, starter printeren muligvis ikke igen. Genstart ved at trykke på 🖒 **On**.

Sähkökatkoa edeltäneestä tilanteesta riippuen laite ei ehkä käynnisty uudelleen. Voit käynnistää laitteen uudelleen painamalla (**b On**-näppäintä.

Avhengig av omstendighetene før strømbruddet, kan det hende den ikke starter på nytt. Start på nytt ved å trykke (<sup>1</sup>) **On**.

Skrivaren kanske inte startas om beroende på förhållandena före strömavbrottet. Starta om genom att trycka på <sup>(b)</sup> **On**. Når der slukkes for strømmen Laitetta sammutettaessa Når strømmen slås av Vid avstängning av strömmen

# DA

Når der slukkes for strømmen, slettes de følgende data, som er gemt i produktets midlertidige hukommelse.

Modtagede faxdata

- Faxdata, som er planlagt til afsendelse senere
- Faxdata, som sendes igen automatisk

Hvis der er slukket for strømmen i længere tid, nulstilles uret muligvis også. Kontroller uret, når du tænder printeren igen. Kun laitteen virta on kytketty pois, seuraavat tiedot poistuvat laitteen tilapäismuistista.

Vastaanotetut faksit

FI

- Myöhemmin lähetettäväksi ajastetut faksit
- Automaattisesti uudelleenlähetettävät faksit

Jos virta katkaistaan pitkäksi ajaksi, myös kello voi nollautua. Tarkista, että kello on oikeassa ajassa, kun kytket virran takaisin päälle.

# NO

Når strømmen er avslått slettes følgende data fra produktets midlertidige minne.

- Mottatte fakser
- Faksdata stilt inn til å sendes senere
- Faksdata som sendes automatisk på nytt

Dessuten, når strømmen blir værende av over lengre tid, kan det hende at klokken nullstilles. Kontroller klokken når du slår strømmen på igjen.

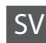

När strömmen stängs av raderas följande data som lagrats i skrivarens tillfälliga minne.

- Mottagna faxdata
- Faxdata som programmerats för att sändas senare
- Faxdata som skickas om automatiskt

När strömmen är avstängd en längre tidsperiod kanske klockinställningen går förlorad. Kontrollera klockan när du sätter på strömmen.

| For brugere i New Zealand               |  |
|-----------------------------------------|--|
| Uudessa-Seelannissa olevat<br>käyttäjät |  |
| For brukere på New<br>Zealand           |  |

För användare i Nya Zeeland General warning

The grant of a Telepermit for any item of terminal equipment indicates only that Telecom has accepted that the item complies with the minimum conditions for connection to its network. It indicates no endorsement of the product by Telecom, nor does it provide any sort of warranty. Above all, it provides no assurance that any item will work correctly in all respects with another item of Telepermitted equipment of a different make or model, nor does it imply that any product is compatible with all of Telecom's network services.

Telepermitted equipment only may be connected to the EXT telephone port. This port is not specifically designed for 3-wire-connected equipment. 3-wire-connected equipment might not respond to incoming ringing when attached to this port.

The automatic calling functions of this equipment must not be used to cause a nuisance to other Telecom customers.

Flere oplysninger Lisätietoja Få mer informasjon Här finns det mer information

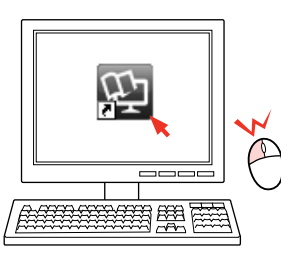

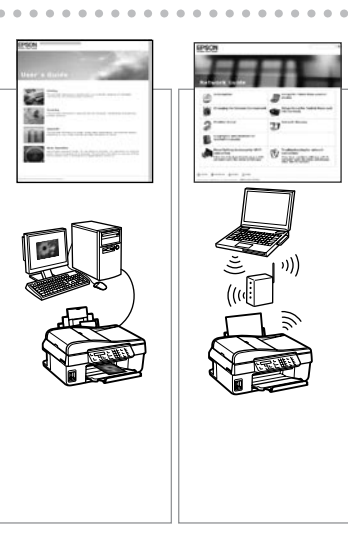

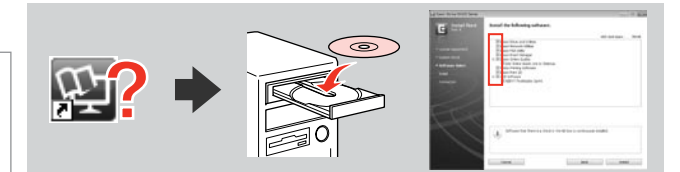

Sæt cd'en i, og vælg **Epsons online vejledninger** på installationsskærmen, hvis ikonet for online vejledning ikke vises.

Jos verkossa olevan oppaan kuvake ei tule näkyviin, aseta CD tietokoneeseen ja valitse asetusnäytössä **Epson-verkko-oppaat**.

Hvis ikonet for den elektroniske håndboken ikke vises, setter du inn CDen og velger **Håndbøker for Epson på Internett** på installeringsskjermbildet.

Om ikonen för onlinehandboken inte visas ska du sätta i cd-skivan och välja **Epson onlineguider** på installationsskärmen.

Håndtering af medier og originaler Tulostusmateriaalien ja alkuperäisten asiakirjojen käsitteleminen Håndtere media og originaler Hantera tryckmedier och original

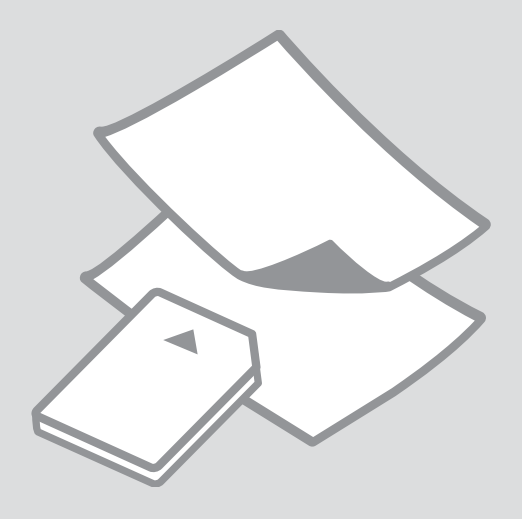

# Valg af papir Paperin valinta Velge papir Välja papper

Hvilke typer specialpapir der kan fås, afhænger af land/ område.

Erikoispaperien saatavuus vaihtelee alueittain.

Tilgjengelig spesialpapir varierer fra sted til sted.

Specialpapperen som finns tillgängliga varierar beroende på region.

|   | Hvis du vil udskrive<br>på dette papir * <sup>3</sup> | Vælg denne<br>papirtype på<br>LCD-skærmen | llægningska-<br>pacitet (ark) |
|---|-------------------------------------------------------|-------------------------------------------|-------------------------------|
| а | Alm. papir *1                                         | Alm. papir                                | [12 mm] * <sup>2</sup>        |
| b | Epson Kridhvidt<br>inkjet-papir                       | Alm. papir                                | 80                            |
| c | Epson Mat<br>papir — tykt                             | Mat                                       | 20                            |
| d | Epson Inkjet-papir i<br>fotokvalitet                  | Mat                                       | 80                            |
| e | Epson Premium<br>Glossy-fotopapir                     | Blankt prem.                              | 20                            |
| f | Epson Premium<br>Semigloss-<br>fotopapir              | Blankt prem.                              | 20                            |
| g | Epson Ultrablankt<br>fotopapir                        | M. blankt                                 | 20                            |
| h | Epson Blankt<br>fotopapir                             | Blankt                                    | 20                            |
| i | Epson Fotopapir                                       | Fotopapir                                 | 20                            |

\*1 Papir med en vægt på 64 til 90 g/m<sup>2</sup>.

\*2 30 ark for papir, hvor der allerede er udskrevet på én side.

\*3 I tabellen til højre finder du de engelske papirnavne.

|   | Jos haluat tulostaa<br>tälle paperille * <sup>3</sup>         | Valitse tämä Pap.<br>tyyppi -asetus<br>LCD-näytössä | Lataamiskapasi-<br>teetti (arkkia) |
|---|---------------------------------------------------------------|-----------------------------------------------------|------------------------------------|
| а | Tav.paperi *1                                                 | Tav.paperi                                          | [12 mm] * <sup>2</sup>             |
| b | Epson Kirkkaan<br>valkoinen,<br>pinnoittamaton<br>yleispaperi | Tav.paperi                                          | 80                                 |
| c | Epson Tukeva<br>mattapintainen<br>paperi                      | Matta                                               | 20                                 |
| d | Epson<br>Valokuvalaatuinen<br>yleispaperi                     | Matta                                               | 80                                 |
| e | Epson<br>Ensiluokkainen<br>kiiltävä<br>valokuvapaperi         | l lk kiilt.                                         | 20                                 |
| f | Epson<br>Ensiluokkainen<br>puolikiiltävä<br>valokuvapaperi    | l lk kiilt.                                         | 20                                 |
| g | Epson<br>Erikoiskiiltävä<br>valokuvapaperi                    | Erik.kiilt                                          | 20                                 |
| h | Epson Kiiltävä<br>valokuvapaperi                              | Kiilt                                               | 20                                 |
| i | Epson<br>Valokuvapaperi                                       | Kuvapap.                                            | 20                                 |

\*1 Paperin paino 64—90 g/m<sup>2</sup>.

\*2 30 arkkia, jos paperin toiselle puolelle on jo tulostettu.

\*3 Katso paperien englanninkieliset nimet seuraavalla sivulla olevasta taulukosta.

|   | Hvis du vil skrive ut<br>på dette papiret * <sup>3</sup> | Velg denne<br>Papirtype på<br>LCD-skjermen | Papirkapasitet<br>(ark) |
|---|----------------------------------------------------------|--------------------------------------------|-------------------------|
| а | Vanlig papir *1                                          | Vanlig p.                                  | [12 mm] * <sup>2</sup>  |
| b | Epson Ekstra hvitt<br>blekkpapir                         | Vanlig p.                                  | 80                      |
| c | Epson Matt, tykt<br>papir                                | Matt                                       | 20                      |
| d | Epson Blekkpapir<br>med fotokvalitet                     | Matt                                       | 80                      |
| e | Epson Eksklusivt,<br>glanset fotopapir                   | Prem. gl.                                  | 20                      |
| f | Epson Eksklusivt,<br>halvglanset<br>fotopapir            | Prem. gl.                                  | 20                      |
| g | Epson Ultraglanset<br>fotopapir                          | Ultra gl.                                  | 20                      |
| h | Epson Glanset<br>fotopapir                               | Glanset                                    | 20                      |
| i | Epson Fotopapir                                          | Fotopapir                                  | 20                      |

|   | Om du vill skriva<br>ut på det här<br>papperet * <sup>3</sup> | Välj den här<br>Papperstyp på<br>displayen | Kapacitet (ark)        |
|---|---------------------------------------------------------------|--------------------------------------------|------------------------|
| а | Vanligt papper *1                                             | Vanligt ppr                                | [12 mm] * <sup>2</sup> |
| b | Epson Klarvitt<br>bläckstrålepapper                           | Vanligt ppr                                | 80                     |
| c | Epson Matt<br>papper — tjockt                                 | Matt                                       | 20                     |
| d | Epson<br>Bläckstrålepapper<br>med fotokvalitet                | Matt                                       | 80                     |
| e | Epson Premium<br>glättat fotopapper                           | Prem.glättat                               | 20                     |
| f | Epson Premium<br>halvglättat<br>fotopapper                    | Prem.glättat                               | 20                     |
| g | Epson Ultraglättat<br>fotopapper                              | Ultraglättat                               | 20                     |
| h | Epson Glättat<br>fotopapper                                   | Glättat                                    | 20                     |
| i | Epson Fotopapper                                              | Fotopapper                                 | 20                     |

a Plain paper b Epson Bright White Ink Jet Paper c Epson Matte Paper Heavyweight d Epson Photo Quality Ink Jet Paper Epson Premium e Glossy Photo Paper f Epson Premium Semigloss Photo Paper g Epson Ultra Glossy Photo Paper h Epson Glossy Photo Paper Epson Photo Paper

\*1 Papir med vekt fra 64 til 90 g/m<sup>2</sup>.

\*2 30 ark for papir som allerede har utskrift på en side.

\*3 Tabellen til høyre inneholder de engelske papirnavnene.

\*1 Papper med en vikt på 64 till 90 g/m<sup>2</sup>.

\*2 30 ark för papper som redan har utskrift på ena sidan.

\*3 Se tabellen till höger för pappersnamn på engelska.

llægning af papir Paperin lisääminen Legge i papir Fylla på papper

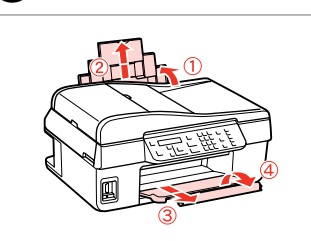

Åbn, og træk ud. Avaa ja vedä ulos. Åpne, og trekk ut. Öppna och dra ut.

4

# Ø

Se den online Brugervejledning, hvis du bruger papir i størrelsen Legal.

Jos käytät Legal-kokoista paperia, katso lisätietoja verkossa olevasta Käyttöopas -oppaasta.

Se online Brukerhåndbok når du bruker papirstørrelsen Legal.

Se Användarhandbok online när formatet Legal används.

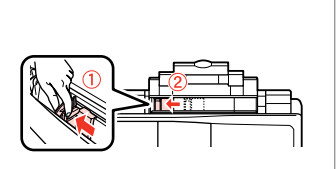

Klem, og træk. Purista ja siirrä. Klem sammen, og skyv. Kläm ihop och dra.

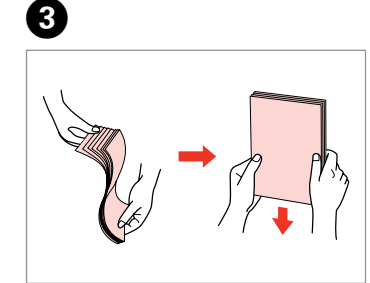

Luft og bank papirstakken. Tuuleta ja linjaa paperipino. Luft arkene, og juster papirbunken. Lufta och rätta till pappersbunten.

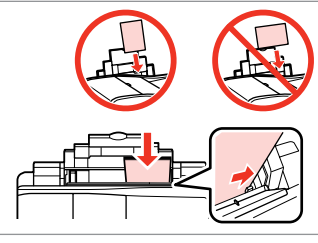

Læg udskriftssiden opad. Aseta tulostettava puoli ylöspäin. Legg utskrivbar side opp. Fyll på med utskriftssidan uppåt.

| Tilpas.  |
|----------|
| Sovita.  |
| Tilpass. |
| Montera. |
|          |

5

### Ø

2

Læg ikke papir i over **▼** pilemærket inde i kantstyret.

Älä lisää paperia siten, että paperin yläreuna ylittää reunaohjaimen sisäpuolella olevan **▼**-nuolimerkin.

Ikke legg i papir over pilmerket ▼ på innsiden av skinnekanten.

Fyll inte på papper ovanför pilmarkering **▼** på kantstödets insida.

### Ø

Brug ikke papir med indbindingshuller.

Älä käytä paperia, jossa on kansioreiät.

Bruk ikke hullet papir.

........

Använd inte hålslaget papper.

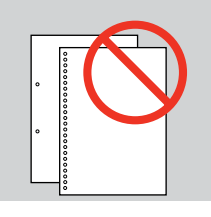

.

. . . . . .

. .

Om hukommelseskort Muistikortti Om minnebrikke Om minneskort Du kan kun få adgang til et hukommelseskort fra en computer. Se den online Brugervejledning for flere oplysninger.

Voit käyttää muistikorttia vain tietokoneelta. Lisätietoja on verkossa olevassa Käyttöopas -oppaassa.

Du kan kun få tilgang til minnebrikken fra datamaskinen din. For mer informasjon, se nettbasert Brukerhåndbok.

Du kan bara komma åt ett minneskort från datorn. Mer information finns i Användarhandbok online.

| Placering           | Automatisk                                | Ø                                                                                                    |
|---------------------|-------------------------------------------|----------------------------------------------------------------------------------------------------|
|                     | dokumentføder (ADF)                       | Du kan lægge originaldokumenterne i ADF'en for at kopiere eller faxe flere sider hurtigt.                                           |
| asiakirjojen        | Automaattinen<br>asiakirjojen syöttölaite | Voit kopioida tai faksata useita sivuja nopeasti asettamalla alkuperäiset asiakirjat automaattiseen asiakirjojen syöttölaitteeseen. |
| asettaminen         | (ADF)                                     | Du kan legge originaldokumentene i den Automatiske dokumentmateren (ADF) for å kopiere, skanne eller fakse flere sider raskt.       |
| Plassere originaler | Automatisk                                | Du kan placera original i ADF-enheten när du snabbt vill kopiera eller faxa                                                         |
| Placera original    | dokumentmater (ADF)                       | flera sidor.                                                                                                    |
|                     | Automatisk<br>dokumentmatare<br>(ADF)     |                                                                                                    |

### Brugbare originaler

•

| Størrelse | A4/Letter/Legal                                                   |
|-----------|-------------------------------------------------------------------|
| Туре      | Alm. papir                                                        |
| Vægt      | 75 g/m <sup>2</sup> til 95 g/m <sup>2</sup>                       |
| Kapacitet | 30 ark eller 3 mm eller<br>mindre (A4, Letter) /10 ark<br>(Legal) |

### Käytettävät alkuperäiset asiakirjat

| Koko         | A4/Letter/Legal                                                       |
|--------------|-----------------------------------------------------------------------|
| Тууррі       | Tav.paperi                                                            |
| Paino        | 75—95 g/m <sup>2</sup>                                                |
| Kapasiteetti | 30 arkkia tai korkeintaan<br>3 mm (A4, Letter) /<br>10 arkkia (Legal) |

### Originaler som kan brukes

| Størrelse | A4/Letter/Legal                                                  |
|-----------|------------------------------------------------------------------|
| Туре      | Vanlig papir                                                     |
| Vekt      | 75 g/m² til 95 g/m²                                              |
| Kapasitet | 30 ark eller 3 mm eller<br>mindre (A4, Letter) /10 ar<br>(Legal) |

### Original som kan användas

| Format    | A4/Letter/Legal                                                    |
|-----------|--------------------------------------------------------------------|
| Тур       | Vanligt papper                                                     |
| Vikt      | 75 g/m <sup>2</sup> till 95 g/m <sup>2</sup>                       |
| Kapacitet | 30 ark eller 3 mm eller<br>mindre (A4, Letter) / 10<br>ark (Legal) |

....

- For at forhindre papirstop skal du undgå de følgende typer dokumenter. Brug glaspladen til disse typer.
- Dokumenter, der holdes sammen med papirclips, hæfteklammer osv.
- Dokumenter med påklistret tape eller papir.
- □ Fotos, overheads eller varmeoverføringspapir.
- Papir, der er i stykker, krøllet eller har huller.

- Paperitukosten välttämiseksi vältä seuraavia asiakirjatyyppejä. Käytä asiakirjatasoa näitä asiakirjatyyppejä kopioitaessa.
- Asiakirjat, jotka on liitetty yhteen paperiliittimillä, niiteillä tai vastaavilla.
- Asiakirjat, joissa on kiinni teippiä tai paperia.
- Valokuvat, piirtoheitinkalvot tai lämpöpaperi.
- Repeytynyt, rypistynyt tai rei'itetty paperi.

- Følgende dokumenter kan forårsake papirstopp. Bruk glassplaten til disse typene.
- Dokumenter som er festet sammen med binders, stifter og liknende.
- Dokumenter som er påklistret tape eller papir.
- Bilder, transparenter eller varmeoverføringspapir.
- Papir som er revet i stykker, krøllet eller med hull.

- Undvik följande dokument för att förhindra pappersstopp. Använd dokumentskivan för sådana typer.
- Dokument som hålls samman med gem, häftklamrar osv.
- Dokument med tejp eller papper fastsatt.
- Foton, OH-film och termopapper.
- Papper som är rivet, skrynkligt eller har hål.

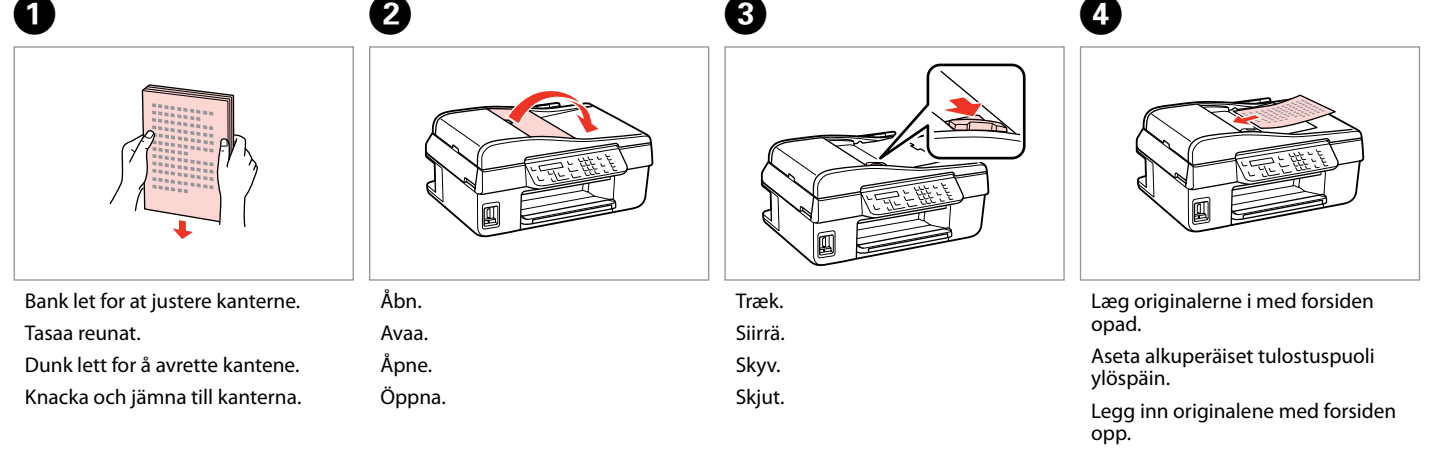

Sätt in originalen riktade uppåt.

6

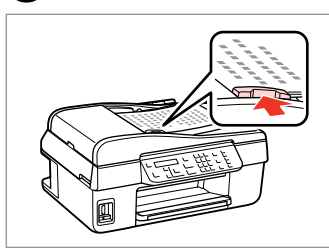

Tilpas.

Sovita.

Tilpass.

Montera.

### Ø

Når du bruger kopifunktionen med den automatiske dokumentføder, er udskriftsindstillingerne fastsat til **Zoom — 100 %, Papirtype — Alm. papir** og **Papirstr. — A4**. Udskriften beskæres, hvis du kopierer en original, der er større end A4.

Jos käytät kopiointitoimintoa automaattisen asiakirjojen syöttölaitteen kanssa, tulostusasetukset ovat aina **Pienennä/suurenna — 100%, Pap.tyyppi — Tav.paperi** ja **Paperikoko — A4**. Jos alkuperäisen asiakirjan koko on suurempi kuin A4, tuloste leikkautuu.

Når du bruker kopifunksjonen med den automatiske arkmateren, er utskriftsinnstillingene fastsatt til **Reduser/** forstørr — 100%, **Papirtype** — **Vanlig p.**, and **Papirstr.** — **A4**. Utskriften beskjæres hvis du kopierer originaler som er større enn A4.

När du använder kopieringsfunktionen med den automatiska dokumentmataren är utskriftsinställningarna fast inställda på **Förminska/förstora — 100%**, **Papperstyp – Vanligt ppr** och **Ppr.format – A4**. Utskriften beskärs om du kopierar ett original som är större än A4.

### Glasplade

Asiakirjataso

Dokumentglass

Dokumentskiva

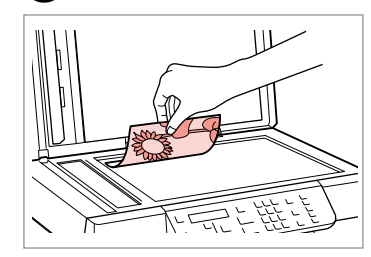

Placer vandret med forsiden nedad. Aseta tulostuspuoli alaspäin vaakasuoraan.

Plasser vannrett med forsiden ned. Placera horisontalt med utskriftssidan nedåt.

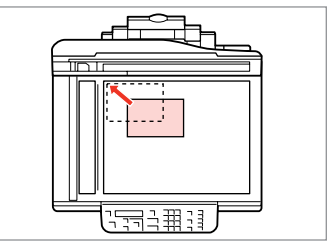

Skub op til hjørnet. Siirrä kulmaan. Skyv til hjørnet. Skjut in i hörnet.

2

# Ø

Når der er et dokument i den automatiske dokumentføder og på glaspladen, prioriteres dokumentet i den automatiske dokumentføder.

1

Jos sekä automaattisessa asiakirjojen syöttölaitteessa että asiakirjatasolla on asiakirja, syöttölaitteessa oleva asiakirja on ensisijainen.

Når det ligger et dokument i den automatiske dokumentmateren og ett på glassplaten, prioriteres dokumentet i den automatiske dokumentmateren.

När det finns dokument i den automatiska dokumentmataren och på dokumentskivan, har dokumentet i den automatiska dokumentmataren prioritet.

Kopiering Kopioiminen Kopiere Kopiering

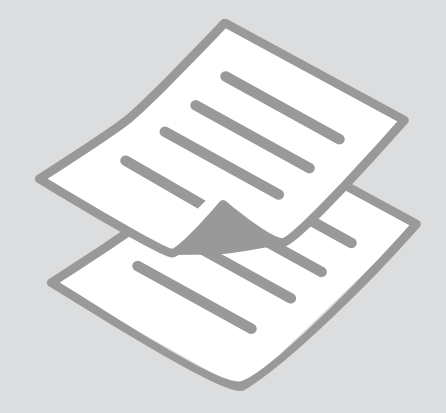

# Kopiering af fotos eller dokumenter

Valokuvien ja asiakirjojen kopiointi

Kopiere bilder eller dokumenter

Kopiera foton eller dokument

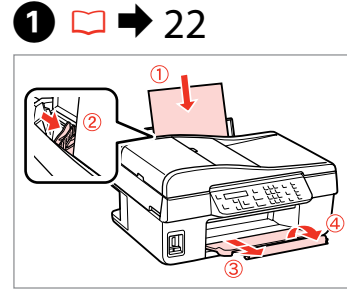

Læg papir i. Lisää paperia. Legg i papir. Fyll på papper.

6

| 2 | ⇒ | 25 |  |
|---|---|----|--|
|   |   |    |  |

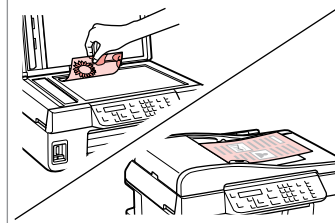

Læg originalen vandret. Aseta alkuperäinen asiakirja vaakasuoraan. Plasser originalen vannrett. Placera originalet horisontalt.

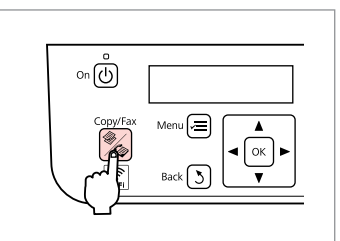

Skift til Kopi-tilstand. Siirry Kop.-tilaan. Gå til Kopi-modus. Öppna läget Kopia.

Copy Copies:♦ 1 A4/Plain Paper/100

4

Indstil antallet af kopier. Aseta kopioiden määrä. Angi antall eksemplarer. Ange antal kopior.

| Menu 🔎 | Stop/Clear |
|--------|------------|
|        |            |

Gå til kopiindstillingsmenuen. Siirry kopiointiasetusvalikkoon. Åpne innstillingsmenyen for kopiering. Öppna menyn med

kopieringsinställningar.

| 9 | - | 32 |  |
|---|---|----|--|
|   |   |    |  |

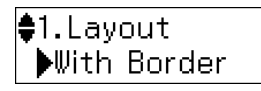

Vælg de ønskede kopiindstillinger. Valitse oikeat kopiointiasetukset. Velg riktige kopieringsinnstillinger. Välj lämpliga kopieringsinställningar.

# Ø

3

Sørg for at indstille **Papirstr.** og **Papirtype**.

Varmista, että **Paperikoko**- ja **Pap. tyyppi**-asetukset on asetettu.

Pass på å stille inn **Papirstr.** og **Papirtype**.

Kontrollera att du har ställt in **Ppr.** format och **Papperstyp**.

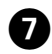

.....

# (

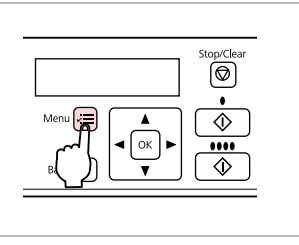

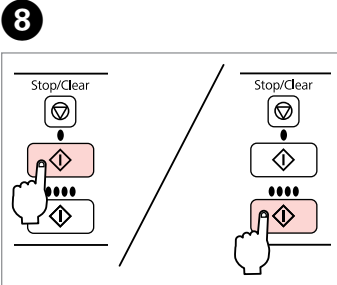

Færdiggør indstillingerne. Poistu asetusten määritystilasta. Fullfør innstillingene. Slutför inställningarna. Start kopiering. Aloita kopiointi. Start kopieringen. Börja kopiera.

. . ..

# Kopimenu Kop. -valikon toiminnot

Kopimeny Kopia Menylista

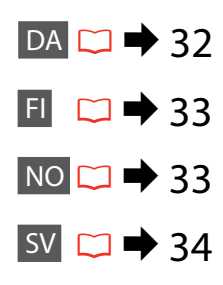

# DA

Tryk på ∠≡ igen for at færdiggøre indstillingerne.

## Kopi-tilstand

| Kopier | 1 til 99 |
|--------|----------|
|        |          |

### Kopi-indstillingsmenu

| Layout                    | Med kant, Uden kant * <sup>1</sup>                                                                                                    |
|---------------------------|----------------------------------------------------------------------------------------------------|
| Zoom                      | Faktisk størrelse, Aut. tilp. side, Tilpasset                                                                                                    |
| Papirstr.                 | A4, 10 × 15 cm, 13 × 18 cm                                                                                                    |
| Papirtype                 | Alm. papir, Mat, Blankt prem., M. blankt, Blankt,<br>Fotopapir                                                                                                    |
| Kvalitet                  | Standardkvalitet, Bedst, Kladde                                                                                                    |
| Kopitæthed                | -4 til +4                                                                                                    |
| Udvid. *2                 | Standard, Medium, Minimum                                                                                                    |
| Gendan std. indstillinger | Nulstil indstillinger for faxafsendelse/-modtagelse,<br>Nulstil faxdataindstillinger, Nulstil Wi-Fi-indstillinger,<br>Nulstil alle undtagen Wi-Fi- og faxindstillinger, Nulstil<br>alle indstillinger |
| Wi-Fi-indstillinger       | Du kan finde flere oplysninger i din online<br>Netværksvejledning.                                                                                                    |
| Opsætning af fildeling    | USB, Wi-Fi                                                                                                    |
| Vedligehold.              | □ ➡ 76                                                                                                    |
|                           |                                                                                                    |

\*1 Billedet forstørres en smule og beskæres, så det udfylder arket. Udskriftskvaliteten kan blive forringet øverst og nederst på udskriften, eller området kan blive udtværet ved udskrivning.

\*2 Vælg, hvor meget billedet skal udvides ved udskrivning af fotos uden kant.

# FI

Lopeta asetusten määrittäminen painamalla ∠≡-painiketta uudelleen.

# 🖗 Kop.-tila

Kop.ta

1–99

### Kop.-tilan asetusvalikko

| Asett                   | Reunallinen, Reunaton *1                                                                                                    |
|-------------------------|----------------------------------------------------------------------------------------------------|
| Pienennä/suurenna       | Todellinen koko, Autosov. sivu, Mukautettu                                                                                                    |
| Paperikoko              | A4, 10 × 15 cm, 13 × 18 cm                                                                                                    |
| Pap.tyyppi              | Tav.paperi, Matta, I lk kiilt., Erik.kiilt., Kiilt., Kuvapap.                                                                                                    |
| Laatu                   | Vakiolaatu, Par, Vedos                                                                                                    |
| Kopiotiheys             | -4-+4                                                                                                    |
| Laajennus *2            | Vakio, Keskimääräinen, Minimi                                                                                                    |
| Pal. oletusasetukset    | Nollaa faxin lähetys-/vastaanottoasetukset, Nollaa faxin<br>data-asetukset, Palauta WLAN-asetukset, Nollaa kaikki<br>paitsi WLAN- ja asetukset, Nollaa kaikki asetukset |
| WLAN-asetukset          | Lisätietoja on verkossa olevassa Verkko-opas -oppaassa.                                                                                                    |
| Tiedostonjaon asetukset | USB, WLAN                                                                                                    |
| Ylläpito                | □ ➡ 77                                                                                                    |

\*1 Kuvaa suurennetaan hieman ja rajataan siten, että se täyttää arkin. Tulostuslaatu voi olla heikompi ja tulostusjälki voi olla tuhruista tulosteen ylä- ja alareunoissa.

\*2 Määrittää, kuinka paljon kuvaa suurennetaan Reunattomia valokuvia tulostettaessa.

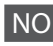

Eks.

Trykk ∠≡ igjen for å avslutte innstillingene.

1 til 99

## ✤ Kopi-modus

### Innstillingsmeny for 🖼 Kopi

| Med kant, Uten kant *1                                                                                                    |
|----------------------------------------------------------------------------------------------------|
| Reell størrelse, Tilpasset side, Egendefinert                                                                                                    |
| A4, 10 × 15 cm, 13 × 18 cm                                                                                                    |
| Vanlig p., Matt, Prem. gl., Ultra gl., Glanset, Fotopapir                                                                                                    |
| Standardkvalitet, Best, Kladd                                                                                                    |
| -4 til +4                                                                                                    |
| Standard, Middels, Minimum                                                                                                    |
| Tilbakestill innstillinger for sending/mottak av faks,<br>Tilbakestill innstillinger for faksdata, Tilbakestill<br>Wi-Fi-innstillinger, Tilbakestill alle, unntatt Wi-Fi- og<br>faksinnstillinger, Tilbakestill alle innstillinger |
| Se online Nettverkshåndbok for detaljer.                                                                                                    |
| USB, Wi-Fi                                                                                                    |
| □ ➡ 77                                                                                                    |
|                                                                                                    |

\*1 Bildet forstørres og beskjæres litt for å fylle arket. Utskriftskvaliteten kan bli litt redusert øverst og nederst på utskriften, eller området kan bli smurt utover.

\*2 Velg hvor mye bildet skal utvides når du skriver ut Bilder uten kanter.

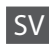

Tryck på ∠≡ igen för att slutföra inställningen.

# 😵 Kopia-läge

Kopior

1 till 99

### 🖼 Inställningsmeny för Kopia

| Layout                   | Med kant, Kantfri *1                                                                                                    |
|--------------------------|----------------------------------------------------------------------------------------------------|
| Förminska/förstora       | Verklig storlek, Anpassa sida, Eget                                                                                                    |
| Ppr.format               | A4, 10 × 15 cm, 13 × 18 cm                                                                                                    |
| Papperstyp               | Vanligt ppr, Matt, Prem.glättat, Ultraglättat, Glättat,<br>Fotopapper                                                                                                    |
| Kvalitet                 | Standardkvalitet, Bäst, Utkast                                                                                                    |
| Kopietäthet              | -4 till +4                                                                                                    |
| Expansion *2             | Standard, Medium, Minimum                                                                                                    |
| Återställ standardinst.  | Återställ inställningar för faxsändning/mottagning,<br>Återställ faxdatainställningar, Återställ Wi-Fi-<br>inställningar, Återställa alla utom WLAN- och faxinst.,<br>Återställ alla inställningar |
| Wi-Fi-inställningar      | Se Nätverkshandbok online för mer information.                                                                                                    |
| Fildelningsinställningar | USB, Wi-Fi                                                                                                    |
| Underhåll                | □ → 78                                                                                                    |

\*1 Bilden förstoras en aning och beskärs så att den täcker pappersarket. Utskriftskvaliteten kan försämras högst upp och längst ned på utskriften eller området kan se smetigt ut.

\*2 Välj hur mycket bilden ska expanderas när du skriver ut kantfria foton.

# Fax Faksin käyttäminen Faksing Faxa

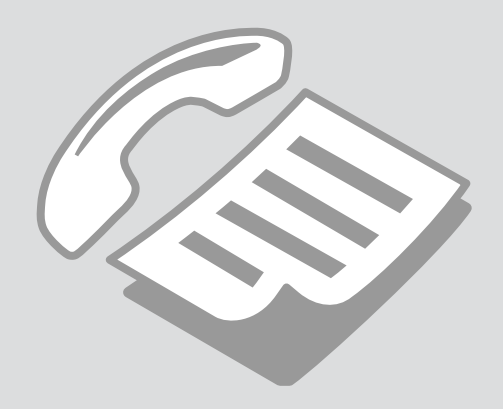

Tilslutning til en telefonlinje

Liittäminen puhelinlinjaan

Koble til en telefonlinje

Ansluta till en telefonlinje Om telefonkabel

Tietoja puhelinkaapelista Om telefonledningen Om telefonkabel Brug et telefonkabel med følgende specifikation.

Käytä puhelinkaapelia seuraavien käyttöliittymän teknisten tietojen kanssa.

Bruk en telefonledning med følgende grensesnittspesifikasjon.

Använd en telefonkabel med följande gränssnittsspecifikation.

Grænseflade

RJ-11 telefonlinje

RJ-11 telefontilslutning

Käyttöliittymä

RJ-11-puhelinlinja

RJ-11-puhelinsetin liitäntä

Grensesnitt

RJ-11-telefonlinje

RJ-11-telefonsettilkobling

Gränssnitt

RJ-11 telefonlinje

RJ-11 telefonanslutning

# Ø

Afhængigt af regionen er det muligt, der følger et telefonkabel med produktet. I så fald brug dette kabel.

Alueesta riippuen puhelinkaapeli saatetaan toimittaa yhdessä tuotteen kanssa. Jos näin on, käytä sitä kaapelia.

Avhengig av området kan det være at en telefonledning følger med produktet. I så tilfelle, bruk den ledningen.

Beroende på region kan en telefonkabel medfölja. Använd i så fall den kabeln.
Anvendelse af telefonlinjen udelukkende til fax

# Puhelinlinja käytössä vain faksia varten

Bruke telefonen kun som faks

Använda telefonlinjen enbart för fax

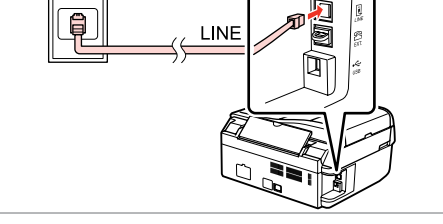

Tilslut telefonkablet fra telefonstikket i væggen til porten LINE. Liitä kaapeli puhelinpistokkeesta LINE-liitäntään. Koble telefonkabelen fra telefonens veggkontakt til LINE-porten. Anslut telefonkabeln från telefonjacket i väggen till LINE-porten.

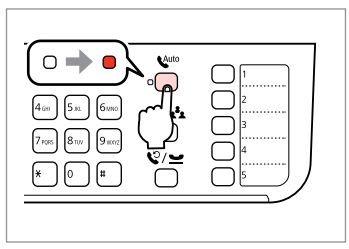

Slå autosvar til.

Ota automaattinen vastaustoiminto käyttöön.

Slå på automatisk svar.

Aktivera autosvar.

# !

Hvis du ikke tilslutter en ekstern telefon til produktet, skal du sørge for at slå 🇤 [Auto Answer] til. Ellers kan du ikke modtage faxer.

Jos et kytke laitteeseen ulkoista puhelinta, 🍋 Guto Answer] on otettava käyttöön. Muussa tapauksessa faksien vastaanottaminen ei onnistu.

Dersom du ikke kobler en ekstern telefon til produktet, pass på å slå på 🇤 (Auto Answer). Ellers vil det ikke være mulig å ta imot fakser.

Kom ihåg att aktivera Kauto Answer] om du inte ansluter en extern telefon till produkten. Annars kan du inte ta emot fax.

# Deling af en linje med telefonenheder

Puhelinlinjan jakaminen muiden laitteiden kanssa

Dele linje med telefonutstyr

Dela linje med telefonenheter

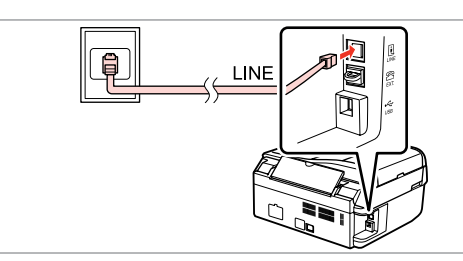

Tilslut telefonkablet fra telefonstikket i væggen til porten LINE. Liitä kaapeli puhelinpistokkeesta LINE-liitäntään. Koble telefonkabelen fra telefonens veggkontakt til LINE-porten. Anslut telefonkabeln från telefonjacket i väggen till LINE-porten.

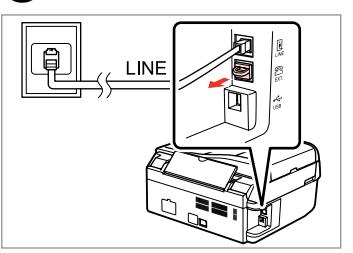

Fjern hætten. Poista suojus. Fjern dekselet. Ta bort skyddet.

2

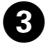

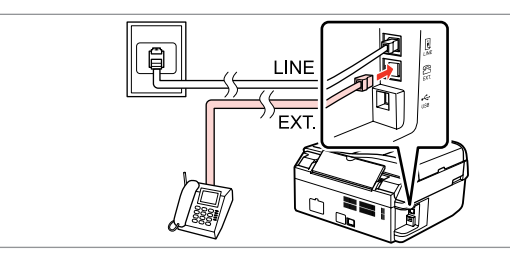

1

Tilslut en telefon eller en telefonsvarer til porten **EXT.** Liitä puhelin tai puhelinvastaaja **EXT.**-liitäntään. Koble en telefon eller telefonsvarer til **EXT.**-porten. Anslut en telefon eller en telefonsvarare till **EXT.**-porten.

# Ø

Du kan finde oplysninger om andre tilslutningsmetoder i det følgende.

Muut kytkentätavat esitetään seuraavalla sivulla.

Se følgende for andre tilkoblingsmåter.

Se följande beskrivning för andra anslutningsmetoder.

Tilslutning til DSL Yhdistäminen DSL-laajakaistaan Koble til DSL Ansluta till DSL

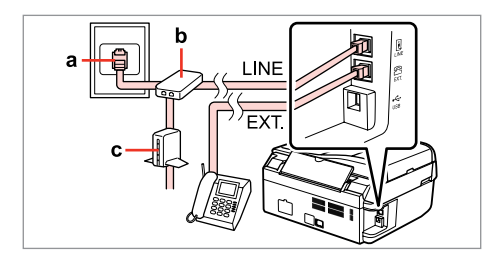

Tilslutning til ISDN (ét telefonnummer) Yhdistäminen ISDN-linjaan (yksi puhelinnumero) Koble til ISDN (ett telefonnummer) Ansluta till ISDN (ett telefonnummer)

d LINE

Tilslutning til ISDN (to telefonnumre) Yhdistäminen ISDN-linjaan (kaksi puhelinnumeroa) Koble til ISDN (to telefonnumre) Ansluta till ISDN (två telefonnummer)

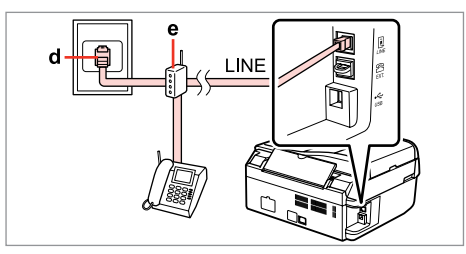

Du kan finde flere oplysninger i den dokumentation, der fulgte med dine enheder.

Lisätietoja on laitteiden mukana toimitetuissa käyttöohjeissa.

For detaljer, se dokumentasjonen som ble levert sammen med apparatene.

Se dokumentationen till enheterna för mer information.

| а                       | b           | с           | d                  | e                                 |
|-------------------------|-------------|-------------|--------------------|-----------------------------------|
| Telefonstik i væggen    | Splitter    | DSL-modem   | ISDN-stik i væggen | Terminaladapter eller ISDN-router |
| Puhelinpistoke          | Jakaja      | DSL-modeemi | ISDN-seinäpistoke  | Päätesovitin tai ISDN-reititin    |
| Veggkontakt til telefon | Splitter    | DSL-modem   | ISDN-veggkontakt   | Terminaladapter eller ISDN-ruter  |
| Telefonjack i väggen    | Linjedelare | DSL-modem   | ISDN-jack i väggen | Terminaladapter eller ISDN-router |

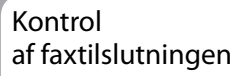

Faksiyhteyden tarkastaminen

Kontrollere faksforbindelsen

Kontrollera faxanslutningen

# ① □ → 22

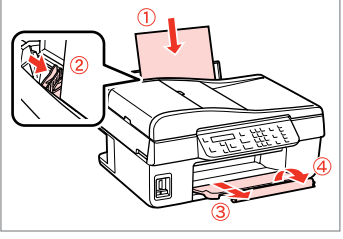

Læg almindeligt A4-papir i. Lisää A4-kokoista tavallista paperia. Legg i vanlig A4-papir. Fyll på vanligt papper i A4-storlek.

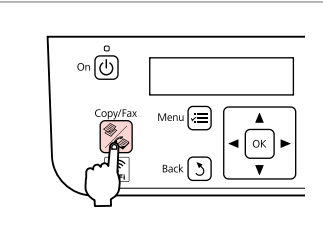

Skift til Fax-tilstand. Siirry Fax-tilaan. Gå til Faks-modus. Öppna läget Fax.

2

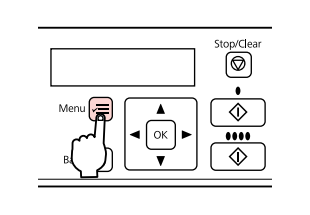

Gå til faxindstillingsmenuen. Siirry faksiasetusvalikkoon. Åpne menyen for faksinnstillinger. Öppna menyn med faxinställningar.

4 5
♦5. Fax Settings Press OK.
♦6. Check Fax Conni Press OK.
♦7. The result.
♦6. Check Fax Conni Press OK.
♦6. Check Fax Conni Press OK.
♦6. Check Fax Conni Press OK.
♦6. Check Fax Conni Press OK.
♦6. Check Fax Conni Press OK.
♦6. Check Fax Conni Press OK.
♦6. Check Fax Conni Press OK.
♦6. Check Fax Conni
♦6. Check Fax Conni
♦6. Check Fax Conni
♦6. Check Fax Conni
♦6. Check Fax Conni
♦6. Check Fax Conni
♦6. Check Fax Conni
♦6. Check Fax Conni
♦6. Check Fax Conni
♦6. Check Fax Conni
♦6. Check Fax Conni
♦6. Check Fax Conni
♦6. Check Fax Conni
♦6. Check Fax Conni
♦6. Check Fax Conni
♦6. Check Fax Conni
♦6. Check Fax Conni
♦6. Check Fax Conni
♦6. Check Fax Conni
♦6. Check Fax Conni
♦6. Check Fax Conni
♦6. Check Fax Conni
♦6. Check Fax Conni
♦6. Check Fax Conni
♦6. Check Fax Conni
♦6. Check Fax Conni
♦6. Check Fax Conni
♦6. Check Fax Conni
♦6. Check Fax Conni
♦6. Check Fax Conni
♦6. Check Fax Conni
♦6. Check Fax Conni
♦6. Check Fax Conni
♦6. Check Fax Conni
♦6. Check Fax Conni
♦6. Check Fax Conni
♦6. Check Fax Conni
♦6. Check Fax Conni
♦6. Check Fax Conni
♦6. Check Fax Conni
♦6. Check Fax Conni
♦6. Check Fax Conni
♦6. Check Fax Conni
♦6. Check Fax Conni
♦6. Check Fax Conni
♦6. Check Fax Conni
♦6. Check Fax Conni
♦6. Check Fax Conni
♦6. Check Fax Conni
♦6. Check Fax Conni
♦6. Check Fax Conni
♦6. Check Fax Conni
♦6. Check Fax Conni
♦6. Check Fax Conni
♦6. Check Fax Conni
♦6. Check Fax Conni
♦6. Check Fax Conni
<

Vælg **Faxindstillinger**. Valitse **Faksiasetus**. Velg **Faksinnst.** Välj **Faxinställningar**. ♦ / ♥ ----> OK Vælg Kontrol faxforbindelsen. Valitse Tarkista faksikytkentä. Velg Kontroller fakstilkobling.

Välj Kontrollera faxanslutningen.

Udskriv rapporten. Tulosta raportti. Skriv ut rapporten. Skriv ut rapporten.

# Ø

3

Hvis der rapporteres nogen fejl, skal du prøve løsningerne i rapporten.

Jos raportissa on virheitä, kokeile raportissa mainittuja ratkaisuja.

Dersom det rapporteres om feil, prøv løsningene i rapporten.

Prova lösningarna i rapporten om några fel rapporteras.

Konfiguration af faxfunktioner

Faksiominaisuuksien määrittäminen

Stille inn faksfunksjoner

Ställa in faxfunktioner Konfiguration af lynopkaldsopslag

Pikavalintojen määrittäminen

Stille inn hurtigtaster

Ställa in snabbvalsposter

2

Du kan oprette en lynopkaldsliste, så du kan vælge numrene hurtigt, når du faxer. Der kan registreres op til 60 lynopkalds- og gruppeopkaldsopslag i alt.

4

Voit luoda pikavalintaluettelon, johon tallennetut puhelinnumerot voidaan valita helposti ja nopeasti. Voit tallentaa enintään 60 pika- ja ryhmävalintaa.

Du kan opprette en hurtigtastliste slik at du kan velge numrene raskt når du fakser. Det kan registreres opptil 60 kombinerte hurtigtaster og gruppehurtigtaster.

Du kan skapa en lista med snabbval som du sedan snabbt kan välja när du faxar. Du kan registrera sammanlagt 60 snabbvals- och gruppnummerposter.

| on 🕑     |          |
|----------|----------|
| Copy/Fax | Menu 🚝 🔺 |
|          | Back S   |
|          |          |

Skift til Fax-tilstand. Siirry Fax-tilaan. Gå til Faks-modus. Öppna läget Fax.

| stop/clear |
|------------|
|------------|

Gå til faxindstillingsmenuen. Siirry faksiasetusvalikkoon. Åpne menyen for faksinnstillinger. Öppna menyn med faxinställningar.

| \$5.Fax | Settings |
|---------|----------|
| Press C | )К.      |

3

▲/▼ -----> Ок

Vælg **Faxindstillinger**. Valitse **Faksiasetus**. Velg **Faksinnst.** Välj **Faxinställningar**. Vælg Inds. af hurtigopk. Valitse Lyh.val.as. Velg Oppsett av direktevalg. Välj Snabbvalsinst.

2.Speed Dial Setur

OK

Press OK.

 $(\mathbf{A}) (\mathbf{\nabla})$ 

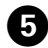

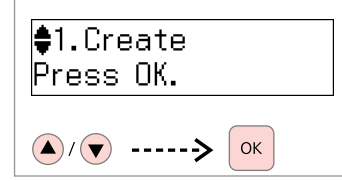

Vælg **Opret**. Valitse **Luo**. Velg **Opprett**. Välj **Skapa**.

# Ø

Hvis du vil redigere eller slette et opslag, skal du vælge **Rediger** eller **Slet**.

Jos haluat muokata tietoa tai poistaa tiedon, valitse **Muokkaa** tai **Poista**.

For å endre eller slette informajsjon, velg **Rediger** eller **Slett**.

Om du vill redigera eller ta bort en post väljer du **Ändra** eller **Ta bort**.

# ♦[01]Speed Dial Lis 01

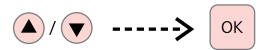

6

Vælg nummeret for opslaget. Valitse numerolle muistipaikka. Velg nummeret som skal legges inn. Välj numret som posten ska ha.

# Ø

Der er adgang til opslag nr. 01 til 05 fra one-touch opkaldsknapperne. □ → 11

Muistipaikkoja 01–05 voidaan käyttää pikavalintanäppäinten avulla. □ → 11

Lagrede nummer fra 01 til 05 kan når fra hurtigtastene. □ → 11

Posterna nr. 01 till 05 går att komma åt från kortnummerknapparna. □ ➡ 11

# 7 □ → 11

Enter Phone Numbe 123 456 7890

OK

Indtast et telefonnummer, og registrer derefter.

Syötä puhelinnumero ja tallenna.

Legg først inn et telefonnummer, og bekreft deretter.

Ange ett telefonnummer och bekräfta sedan.

# Ø

For at adskille telefonnumre skal du indtaste et mellemrum ved at trykke på ►.

Voit erottaa puhelinnumerot syöttämällä välilyönnin painamalla ▶-näppäintä.

For å separere telefonnumre, legg inn et mellomrom ved å trykke ►.

Tryck på ► för att infoga ett mellanslag om du vill skilja telefonnumren åt.

# 8 □ → 11

# Enter Name OFFICE

### ок

Indtast et navn, og registrer derefter. Kirjoita nimi ja tallenna.

Legg først inn et telefonnummer, og bekreft deretter.

Ange ett namn och bekräfta sedan.

# Ø

Hvis du vil tilføje endnu et opslag, skal du gentage trin **5** til **3**.

Jos haluat tallentaa lisää numeroita, toista vaiheita 5 – 8.

For å legge inn flere, gjenta trinnene fra **5** til **8**.

Om du vill lägga till ytterligare en post upprepar du steg till och med **3**.

# Konfiguration af gruppeopkaldsopslag

Ryhmävalintojen määrittäminen

Stille inn gruppehurtigtaster

Ställa in gruppnummerposter Du kan tilføje lynopkaldsopslag til en gruppe, så du kan sende en fax til flere modtagere på én gang. Der kan registreres op til 60 lynopkaldsog gruppeopkaldsopslag i alt.

Jos lisäät ryhmään pikavalintoja, voit lähettää fakseja useille vastaanottajille yhdellä toiminnolla. Voit tallentaa enintään 60 pika- ja ryhmävalintaa.

Du kan legge registrerte hurtigtaster til i en gruppe, slik at du kan sende faks til flere mottakere på en gang. Det kan registreres opptil 60 kombinerte hurtigtaster og gruppehurtigtaster.

Du kan lägga till snabbvalsposter till en grupp så att du kan skicka ett fax till flera mottagare på samma gång. Du kan registrera sammanlagt 60 snabbvals- och gruppnummerposter.

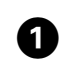

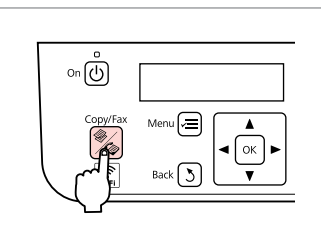

Skift til Fax-tilstand. Siirry Fax-tilaan. Gå til Faks-modus. Öppna läget Fax.

| 2                                                                                                    | 3                                                                                           | 4                                                                                                   | 5                                                           |
|----------------------------------------------------------------------------------------------------|---------------------------------------------------------------------------------------------|----------------------------------------------------------------------------------------------------|-------------------------------------------------------------|
| Meru R (K)<br>B (K)<br>B (K)<br>B (K)<br>C (K)<br>C (K) | <pre>\$5.Fax Settings Press OK. </pre>                                                      | <ul> <li>♦3. Group Dial Setur</li> <li>Press OK.</li> <li>▲/ ▼&gt; </li> </ul>                      | <b>♦</b> 1.Create<br>Press OK. <b>●</b> /▼> ○K              |
| Gå til faxindstillingsmenuen.<br>Siirry faksiasetusvalikkoon.<br>Åpne menyen for faksinnstillinger.<br>Öppna menyn med faxinställningar.                                                                                                    | Vælg Faxindstillinger.<br>Valitse Faksiasetus.<br>Velg Faksinnst.<br>Väli Faxinställningar. | Vælg<br>Gruppeopkaldskonfiguration.<br>Valitse Ryhmävalinnan asetus.<br>Velg Oppsett av gruppevalg. | Vælg Opret.<br>Valitse Luo.<br>Velg Opprett.<br>Väli Skapa. |

Välj Gruppnummerinställning.

#### Ø

Hvis du vil redigere eller slette et opslag, skal du vælge **Rediger** eller **Slet**.

Jos haluat muokata tietoa tai poistaa tiedon, valitse **Muokkaa** tai **Poista**.

For å endre eller slette informajsjon, velg **Rediger** eller **Slett**.

Om du vill redigera eller ta bort en post väljer du **Ändra** eller **Ta bort**.

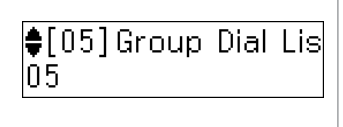

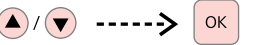

Vælg nummeret for opslaget. Valitse numerolle muistipaikka. Velg nummeret som skal legges inn. Välj numret som posten ska ha.

| 7 🗀 • | ♦ 11 |
|-------|------|
|-------|------|

# Enter Name GROUP A

| ОК |  |
|----|--|
|----|--|

Indtast et navn, og registrer derefter. Kirjoita nimi ja tallenna.

Legg først inn et telefonnummer, og bekreft deretter.

Ange ett namn och bekräfta sedan.

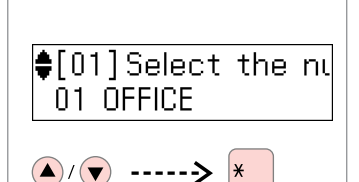

Vælg de opslag, der skal registreres. Valitse tallennettavat tiedot. Velg numrene som skal registreres. Välj de poster du vill registrera.

Ø

Hvis du vil annullere et valg, skal du trykke på knappen "\*" igen.

Jos haluat peruuttaa valinnan, paina uudelleen \*-näppäintä.

For å avbryte et valg, trykk knappen "\*" på nytt.

Om du vill avbryta ett val trycker du på "\*"-knappen igen.

### Ø

6

Du kan registrere op til 30 opslag på en gruppeopkaldsliste.

Voit tallentaa yhteen ryhmävalintaan enintään 30 numeroa.

Du kan registrere opptil 30 nummer i en gruppehurtigtast.

Du kan registrera upp till 30 poster i en gruppnummerlista.

# 9

# ♦[04]Select the nι ≭04 C COMPANY

ок

Registrer. Tallenna. Registrer. Registrera.

# Ø

8

Hvis du vil tilføje endnu et opslag, skal du gentage trin (5) til (9).

Jos haluat tallentaa lisää numeroita, toista vaiheita **9** — **9**.

For å legge inn flere, gjenta trinnene fra 🕏 til 🧐.

Om du vill lägga till ytterligare en post upprepar du steg **5** till och med **9**.

| Oprettelse<br>af headeroplysninger<br>Otsikkotietojen<br>määrittäminen<br>Lage overskrift<br>Skapa<br>rubrikinformation                                                                                                    | Du kan oprette en faxheader ved<br>at tilføje oplysninger som f.eks. dit<br>telefonnummer eller dit navn.<br>Voit määrittää lähetettävien faksien<br>otsikossa näkyvät tiedot, kuten<br>puhelinnumeron ja nimen.<br>Du kan lage en faksoverskrift ved å<br>legge inn informasjon som f.eks. ditt<br>telefonnummer eller navn.<br>Du kan skapa en faxrubrik genom<br>att lägga till information som ditt<br>telefonnummer eller namn. | <ul> <li>Ø</li> <li>Sørg for at indstille klokkeslættet korrekt. □ → 74</li> <li>Varmista, että olet asettanut kellon oikein. □ → 74</li> <li>Pass på at du har stilt inn tiden riktig. □ → 74</li> <li>Kontrollera att du har ställt in klockan rätt. □ → 74</li> </ul> | Image: state state stat |
|----------------------------------------------------------------------------------------------------|----------------------------------------------------------------------------------------------------|----------------------------------------------------------------------------------------------------|----------------------------------------------------------------------------------------------------|
| 2                                                                                                    | 3                                                                                                    | 4                                                                                                    | 6                                                                                                    |
| Menu Reference Contraction Contraction Con | \$5.Fax Settings<br>Press OK.<br>▲/▼> ок                                                                                                    | ŧ7.Header<br>Press OK.<br>▲/▼> ок                                                                                                    | <pre>\$1.Fax Header</pre> ▲/▼ ·····> ●                                                                                                    |
| Gå til faxindstillingsmenuen.                                                                                                    | Vælg Faxindstillinger.                                                                                                    | Vælg Sidehoved.                                                                                                    | Vælg <b>Faxhoved</b> .                                                                                                    |
| Siirry faksiasetusvalikkoon.                                                                                                    | Valitse <b>Faksiasetus</b> .                                                                                                    | Valitse <b>Otsikko</b> .                                                                                                    | Valitse <b>Fax ots</b> .                                                                                                    |
| Apne menyen for faksinnstillinger.                                                                                                    | Velg Faksinnst.                                                                                                    | Velg <b>Topptekst</b> .                                                                                                    | Velg <b>Fakshode</b> .                                                                                                    |
| Öppna menyn med faxinställningar.                                                                                                    | Välj <b>Faxinställningar</b> .                                                                                                    | Välj <b>Sidhuvud</b> .                                                                                                    | Välj <b>Faxrubrik</b> .                                                                                                    |

| <b>6</b> □ → 11               | Ð                        | 8                             | <b>9</b> □ <b>→</b> 11   |
|-------------------------------|--------------------------|-------------------------------|--------------------------|
| Fax Header<br>ABC             | Fax Header<br>ABC Office |                               | Your Phone Number<br>123 |
| Indtast faxheaderen.          | Registrer.               | Vælg <b>Dit tlf. nummer</b> . | Indtast telefonnummeret. |
| Syötä haluamasi faksiotsikko. | Tallenna.                | Valitse <b>Oma pnro</b> .     | Syötä puhelinnumero.     |
| Legg inn din faksoverskrift.  | Registrer.               | Velg Ditt telefonnr.          | Legg inn telefonnummer.  |
| Ange faxets rubrik.           | Registrera.              | Välj <b>Eget telefonnr.</b>   | Ange telefonnumret.      |

Ø

Tryk på knappen "#" for at indtaste et plustegn (+), som repræsenterer præfikset for internationale opkald.

Voit syöttää kansainvälisissä puhelinnumeroissa tarvittavan +-etuliitteen painamalla #näppäintä.

Trykk på knappen "#" for å legge inn et plusstegn (+) som representerer den internasjonale retningskoden.

Tryck på knappen "#" om du vill infoga ett plustecken (+) som prefix för utlandssamtal.

#### Ø

For at adskille telefonnumre skal du indtaste et mellemrum ved at trykke på ►. Du kan ikke indtaste "-".

Voit erottaa puhelinnumerot syöttämällä välilyönnin painamalla ▶-näppäintä. Et voi syöttää yhdysviivamerkkiä (-).

For å separere telefonnumre, legg inn et mellomrom ved å trykke ►. Du kan ikke bruke "-".

Tryck på ► för att infoga ett mellanslag om du vill skilja telefonnumren åt. Det går inte att infoga tecknet "-".

# 10

Your Phone Number 123 456 7890

ок

Registrer.

Tallenna.

Registrer.

Registrera.

### Afsendelse af faxer

Faksien lähettäminen

Sende faks Skicka fax Indtastning eller genopkald til et faxnummer

Faksinumeron syöttäminen tai valitseminen uudelleen

Legge inn eller gjenta et faksnummer

Ange ett faxnummer eller ringa upp det igen

# 1 □ → 25

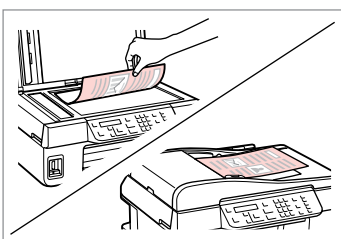

Placer originalen. Aseta alkuperäinen asiakirja laitteeseen. Plasser originalen. Placera originalet.

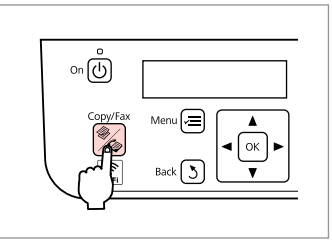

Skift til Fax-tilstand. Siirry Fax-tilaan. Gå til Faks-modus. Öppna läget Fax.

# **3** 🗀 ➡ 11

| Fax<br>123 | 02:00 PM |
|------------|----------|
|            |          |

Indtast et faxnummer. Syötä faksinumero. Legg inn et faksnummer.

Ange ett faxnummer.

# Ø

For at adskille telefonnumre skal du indtaste et mellemrum ved at trykke på ►.

Voit erottaa puhelinnumerot syöttämällä välilyönnin painamalla ▶-näppäintä.

For å separere telefonnumre, legg inn et mellomrom ved å trykke ►.

Tryck på ► för att infoga ett mellanslag om du vill skilja telefonnumren åt.

# Ø

Hvis du vil have vist det faxnummer, som du sidst har brugt, skal du trykke på ♥/≅ [Redial/Pause].

Voit tuoda viimeksi valitun faksinumeron näkyviin painamalla ♥/≌ [Redial/Pause].

For å vise det sist brukte faksnummeret, trykk ♥/≌.[Redial/ Pause].

Om du vill visa det senast använda faxnumret trycker du på ♥/☱ [Redial/Pause].

# 4

2

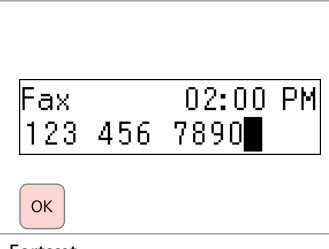

Fortsæt.

Jatka.

Fortsett.

Fortsätt.

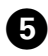

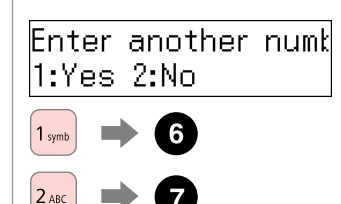

Vælg.

Valitse.

Velg.

Välj.

#### Ø

Hvis du vil ændre faxindstillingerne, skal du trykke på ⊰≡ og indtaste de nye indstillinger. □ ➡ 62

Jos haluat muuttaa faksiasetuksia, paina ⊲≡-näppäintä ja syötä uudet asetukset. □ ➡ 63

For å endre faksinnstillinger, trykk ∉ og legg inn de nye innstillingene. □ → 64

Ändra faxinställningar genom att trycka på *k*≡ och ange de nya inställningarna. □ 65

| 6                |                 |
|------------------|-----------------|
| Fax              | 02:00 PM        |
| Gentag trin 3 ti | I <b>G</b> .    |
| Toista vaiheet 3 | <b>— 5</b> .    |
| Gjenta trinn 🕄 t | il <b>5</b> .   |
| Upprepa steg 3   | till och med ᠪ. |

# Ø

Voit käyttää myös pikavalintanäppäimiä tai pika- ja ryhmävalintanäppäintä. □ → 49

Du kan også bruke hurtigtasten eller gruppehusrtigtasten. □ ➡ 49

Du kan även använda kortnummerknappen eller snabbvals-/ gruppnummerknappen. □ → 49

0

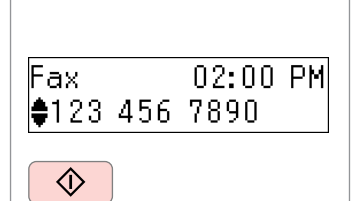

Start afsendelsen. Aloita lähettäminen. Start sendingen. Börja skicka.

# Ø

Hvis du vil slette en adresse, skal du vælge adressen med ▲/▼, trykke på **OK** og derefter vælge **Ja**.

Jos haluat poistaa osoitteen, valitse osoite ▲- ja ▼-näppäinten avulla, paina **OK** ja valitse sitten **Kyllä**.

For å slette en adresse, velg adressen ved å bruke ▲/▼, trykk OK, og velg deretter Ja.

Om du vill ta bort en adress markerar du den med hjälp av ▲/▼, trycker på **OK** och väljer sedan **Ja**.

# Ø

Hvis faxnummeret er optaget, eller hvis der er et problem, ringer dette produkt automatisk op igen efter ét minut. Tryk på ℃/= [Redial/Pause] for at ringe op igen med det samme.

Jos faksinumero on varattu tai yhteyden muodostaminen ei jostain muusta syystä onnistu, laite yrittää muodostaa yhteyden uudelleen minuutin kuluttua. Paina ©/≝ [Redial/Pause] valitaksesi numeron heti uudestaan.

Hvis faksnummeret er opptatt eller et problem har oppstått, ringer produktet automatisk opp igjen etter ett minutt. Trykk 🍤 🛥 [Redial/Pause] for å slå nummeret på nytt med én gang.

Om faxnumret är upptaget eller om det har uppstått ett problem ringer produkten automatiskt upp igen efter en minut. Tryck på ℃/≃[Redial/ Pause] om du vill ringa upp omedelbart.

# Anvendelse af lynopkald/ gruppeopkald

Pika- tai ryhmävalinnan käyttäminen

Bruke hurtig-/gruppehurtigtaster Använda snabbval/ gruppnummer

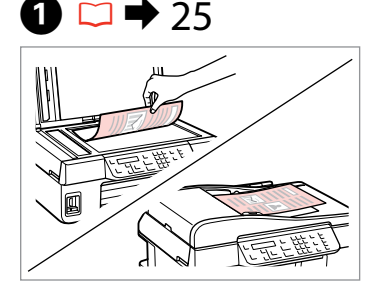

Placer originalen.

Aseta alkuperäinen asiakirja laitteeseen. Plasser originalen.

Placera originalet.

 xx
 3xx
 Quarter
 1

 xi
 6xxx
 4
 2

 xi
 9xxxi
 4

 xi
 Quarter
 5

➡ 11

→ ок → б

For de første fem opslag skal du vælge og fortsætte. For opslag nr. 6 eller højere skal du gå til 3.

Jos haluat käyttää muistipaikkaa 01–05, valitse haluamasi muistipaikka ja jatka. Jos haluat käyttää muistipaikkaa 06 tai suurempaa, siirry kohtaan **3**.

Velg og fortsett ved de første fem numrene. Nummer 6 eller høyere, gå til 3.

För de första fem posterna behöver du bara välja och fortsätta. För post nr. 6 eller högre går du till 3.

8

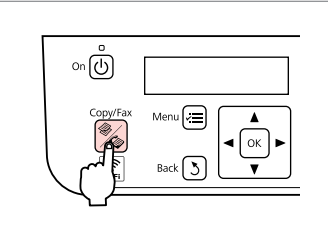

Skift til Faxtilstand. Siirry Faksitilaan. Gå til Faksmodus. Aktivera läget Fax.

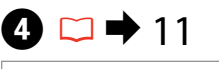

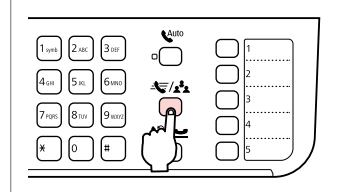

Få vist den relevante liste. Tuo haluamasi luettelo näkyviin. Vis den korrekte listen. Visa önskad lista.

# Ø

2

Tryk på ♣ / ♣ [Speed Dial/Group Dial] igen for at skifte liste.

Paina 🖘 🎝 [Speed Dial/Group Dial] uudestaan vaihtaaksesi luetteloon.

Trykk ♣ [Speed Dial/Group Dial] igjen for å bytte listen.

Tryck på 🖘 🖈 [Speed Dial/Group Dial] igen för att växla lista.

# 6

♦[01]Speed Dial Lis 01 OFFICE

▲/▼ ----> ОК

Vælg det opslagsnummer, der skal sendes.

Valitse lähetettävän muistipaikan numero.

Velg nummeret faksen skal sendes til. Välj det postnummer du vill skicka till.

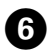

Enter another numk 1:Yes 2:No 1.ymb 
7 2.acc 
8

Vælg.

Valitse.

Velg.

Välj.

#### Ø

Hvis du vil ændre faxindstillingerne, skal du trykke på ≔ og indtaste de nye indstillinger. □ → 62

Jos haluat muuttaa faksiasetuksia, paina ⊲≡-näppäintä ja syötä uudet asetukset. □ ➡ 63

For å endre faksinnstillinger, trykk ∉ og legg inn de nye innstillingene. □ → 64

Ändra faxinställningar genom att trycka på ∠≡ och ange de nya inställningarna. □ → 65 Gentag trin 2 til 3. Toista vaiheet 2 — 3. Gjenta trinn 2 til 3. Upprepa steg 2 till och med 3.

# Ø

Du kan også bruge det numeriske tastatur eller knappen  $\mathcal{C} \simeq [\text{Redial/Pause}]$ .  $\Box \Rightarrow 47$ 

Voit myös käyttää numeronäppäimistöä tai ℃/≅[Redial/Pause]-näppäintä. □ ➡ 47

Du kan også bruke numerisk tastatur eller ℃/= [Redial/Pause]knappen. □ → 47

Du kan även använda sifferknappsatsen eller ♥/☱ [Redial/Pause]-knappen. □ ➡ 47

8

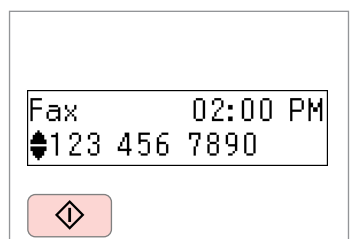

Start afsendelsen. Aloita lähettäminen. Start sendingen. Börja skicka.

# Ø

Hvis du vil slette en adresse, skal du vælge adressen med ▲/▼, trykke på **OK** og derefter vælge **Ja**.

Jos haluat poistaa osoitteen, valitse osoite ▲- ja ▼-näppäinten avulla, paina OK ja valitse sitten Kyllä.

For å slette en adresse, velg adressen ved å bruke ▲/▼, trykk OK, og velg deretter Ja.

Om du vill ta bort en adress markerar du den med hjälp av ▲/▼, trycker på **OK** och väljer sedan **Ja**.

# Ø

7

Hvis faxnummeret er optaget, eller hvis der er et problem, ringer dette produkt automatisk op igen efter ét minut. Tryk på 2/2 [Redial/Pause] for at ringe op igen med det samme.

Jos faksinumero on varattu tai yhteyden muodostaminen ei jostain muusta syystä onnistu, laite yrittää muodostaa yhteyden uudelleen minuutin kuluttua. Paina ©/≝ [Redial/Pause] valitaksesi numeron heti uudestaan.

Hvis faksnummeret er opptatt eller et problem har oppstått, ringer produktet automatisk opp igjen etter ett minutt. Trykk 🍤 🛥 [Redial/Pause] for å slå nummeret på nytt med én gang.

Om faxnumret är upptaget eller om det har uppstått ett problem ringer produkten automatiskt upp igen efter en minut. Tryck på ♥/= [Redial/ Pause] om du vill ringa upp omedelbart. Afsendelse af en fax på et angivet tidspunkt

Faksilähetyksen ajastaminen

Sende en faks på et spesifisert tidspunkt

Skicka ett fax vid en angiven tid

### Ø

Sørg for at indstille klokkeslættet korrekt. □ → 74

Varmista, että olet asettanut kellon oikein. □ → 74

Pass på at du har stilt inn tiden riktig. □ → 74

Kontrollera att du har ställt in klockan rätt. □ → 74

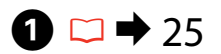

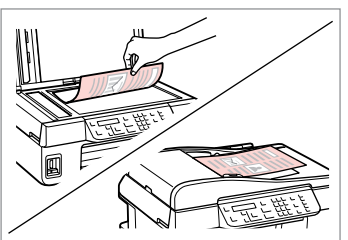

Placer originalen.

Aseta alkuperäinen asiakirja laitteeseen.

Plasser originalen.

Placera originalet.

Hvis du vil faxe med de første fem lynopkalds-/gruppeopkaldsopslag, skal du trykke på one-touch opkaldsknappen, **OK** og derefter gå til trin **4**.

Jos haluat lähettää faksin johonkin viidestä ensimmäistä pika- tai ryhmävalinnasta, paina pikavalintanäppäintä, paina **OK** ja siirry sitten vaiheeseen **③**.

For å fakse til de første fem innlagte numrene i hurtig-/gruppehurtigtastene, trykk hurtigtasten, **OK**, og gå deretter til trinn **④**.

Om du vill faxa till de första fem snabbvals/gruppnummerposterna trycker du på kortnummerknappen **OK** och går sedan till steg **(**).

0

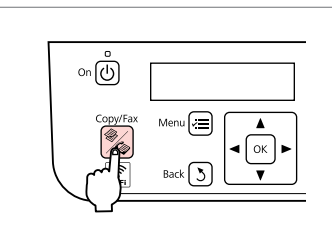

Skift til Fax-tilstand. Siirry Fax-tilaan. Gå til Faks-modus. Öppna läget Fax.

# **3 🗆 →** 11

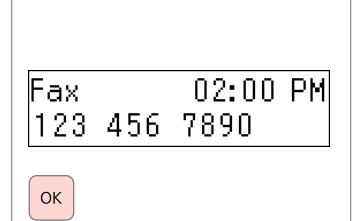

Indtast nummeret, og registrer derefter.

Syötä numero ja tallenna.

Legg først inn telefonnummeret, og bekreft deretter.

Ange numret och bekräfta sedan.

# Ø

Du kan også bruge ☞/▲ [Speed Dial/Group Dial] eller ♥/➡ [Redial/ Pause] til at indtaste faxnummeret.

Voit myös käyttää ☞/▲ [Speed Dial/Group Dial] tai ♥/唑 [Redial/ Pause] syöttääksesi faksinumeron.

Du kan også bruke ☞/▲ [Speed Dial/Group Dial] eller ©/≌ [Redial/Pause] for å skrive inn faksnummeret.

Du kan även använda ≒/☆ [Speed Dial/Group Dial] eller ♥/≅ [Redial/ Pause] för att ange faxnumret.

# Ø

Hvis du vil sende fax til flere modtagere, skal du vælge **Ja** efter trin **3** og derefter gentage trin **3**.

Jos haluat lähettää faksin useille vastaanottajille, valitse vaiheen **Kyllä** jälkeen ③ ja toista sitten vaihe ③.

For å sende en faks til flere mottakere, velg **Ja** etter trinn **3**, og gjenta deretter trinn **3**.

Om du vill skicka fax till flera mottagare väljer du **Ja** efter steg **3** och upprepar steg **3**.

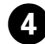

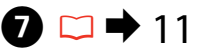

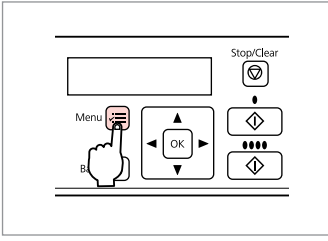

Gå til faxindstillingsmenuen. Siirry faksiasetusvalikkoon. Åpne menyen for faksinnstillinger. Öppna menyn med faxinställningar.

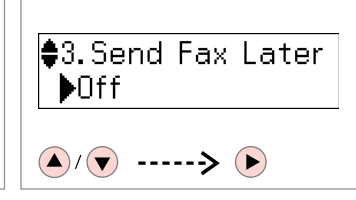

5

Vælg **Send fax senere**. Valitse **Lähetä faksi myöhemmin**. Velg **Send faks senere**. Välj **Sänd fax senare**.

| 3.Send      | Fax | Later |
|-------------|-----|-------|
| <b>≑</b> On |     | •     |
|             |     |       |

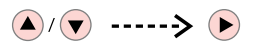

6

Vælg **Til**, og fortsæt derefter. Valitse **On** ja jatka. Velg **På**, og fortsett. Välj **På** och fortsätt sedan.

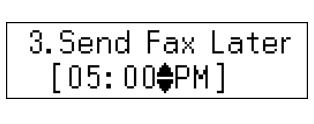

Indtast det tidspunkt, hvor der skal sendes, og registrer derefter. Syötä lähetysaika ja tallenna. Velg sendetid og bekreft deretter. Ange avsändningstid och bekräfta.

Ø

Rediger andre faxindstillinger, hvis der er behov for det.  $\square \Rightarrow 62$ 

Endre andre faksinnstillinger om nødvendig. □ → 64

| 8                             | 9                                                                               |
|-------------------------------|---------------------------------------------------------------------------------|
| s<br>♦3.Send Fax Later<br>▶On | Sending at 05:00 P<br>123 456 7890                                              |
| Fortsæt.<br>Jatka.            | Start scanningen for at sende senere.<br>Määritä aiastettu lähetys aloittamalla |
| Fortsett.                     | skannaus.<br>Start skanningen for å sende senere.                               |
| Fortsatt.                     | Böria skanna för att skicka senare.                                             |

# Ø

ОК

Indtil de scannede data er sendt på det angivne tidspunkt, kan du ikke sende en ny fax.

Et voi lähettää uusia fakseja, ennen kuin skannatut tiedot on lähetetty määritettynä aikana.

Før de skannede dataene er sendt ved spesifisert tidspunkt kan du ikke sende flere fakser.

Det går inte att skicka något annat fax förrän de data som skannats in har skickats vid den angivna tiden.

# Fax fra en tilsluttet telefon

Faksin lähettäminen puhelinkeskustelun jälkeen

Faks fra en tilkoblet telefon

Fax från en ansluten telefon

Hvis modtageren har det samme nummer for både telefon og fax, kan du sende en fax, når du er færdig med at tale i telefon, uden at lægge på.

Jos vastaanottajan puhelin ja faksi on kytketty samaan puhelinlinjaan, voit lähettää faksin puhelinkeskustelun jälkeen katkaisematta yhteyttä.

Hvis mottakeren har det samme nummeret for både telefon og faks, kan du sende en faks etter å ha snakket på telefonen uten å legge på.

Om mottagarens telefonnummer är det samma som faxnumret kan du skicka ett fax efter att ha pratat i telefon utan att lägga på.

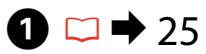

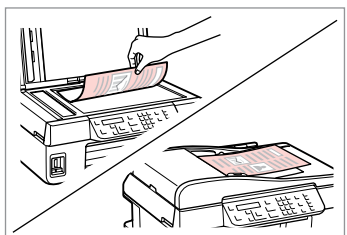

Placer originalen. Aseta alkuperäinen asiakirja laitteeseen. Plasser originalen.

Placera originalet.

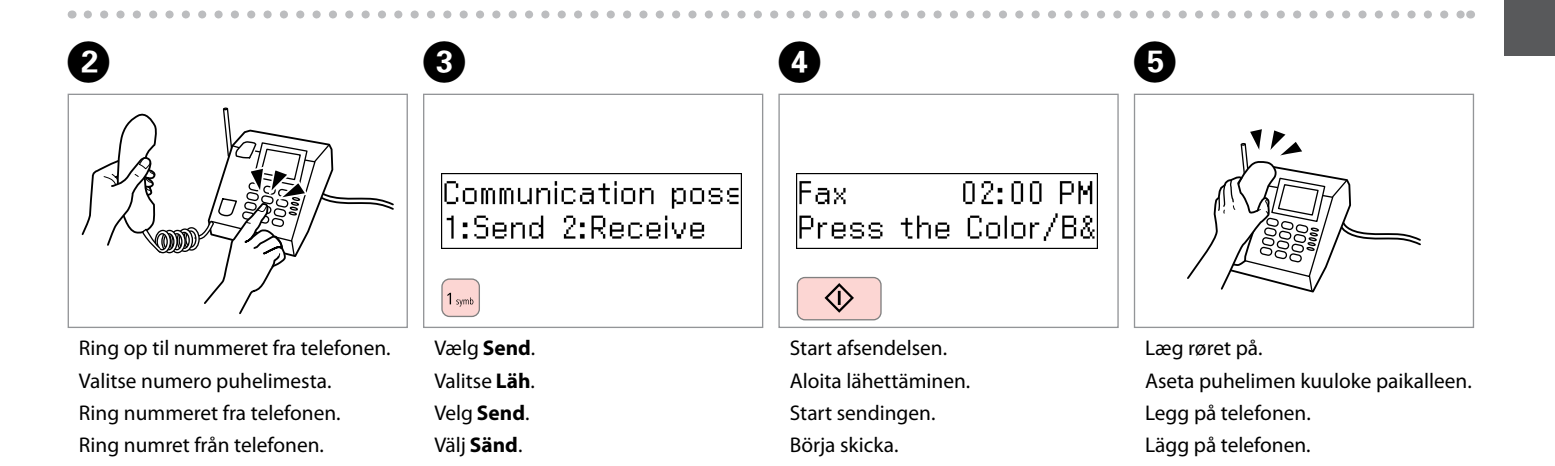

Modtagelse af faxer Faksien vastaanottaminen Motta faks Ta emot fax Inden du modtager en fax, skal du lægge almindeligt A4-papir i.  $\square \Rightarrow 22$ Lisää laitteeseen A4-kokoista tavallista paperia ennen faksien vastaanottamista.  $\square \Rightarrow 22$ 

Før du mottar en faks, legg inn vanlig papir i A4-størrelse.  $\square \Rightarrow 22$ Innan du tar emot fax, fyll på vanligt papper i A4-storlek.  $\square \Rightarrow 22$ 

# Ø

Du kan ændre indstillingerne for ringemeddelelser.  $\Box \Rightarrow 62$ 

Voit muuttaa soittoääniasetuksia □ ➡ 63

Automatisk modtagelse af faxer

Faksien vastaanottaminen automaattisesti

Motta faks automatisk

Ta emot fax automatiskt

| * 0 # |  |
|-------|--|

Slå autosvar til.

ก

Ota automaattinen vastaustoiminto käyttöön.

Slå på automatisk svar.

Aktivera autosvar.

# Ø

Hvis der er tilsluttet en telefonsvarer direkte til dette produkt, skal du sørge for at indstille **Ring før svar** korrekt ved hjælp af den følgende procedure.

Jos suoraan laitteeseen on liitetty puhelinvastaaja, varmista, että olet määrittänyt **Soi ennen vast** -asetuksen oikein noudattamalla seuraavia ohjeita.

Når en telefonsvarer er koblet direkte til dette produktet, pass på at du stiller inn **Ring til svar** korrekt, etter følgende framgangsmåte.

När en telefonsvarare är ansluten direkt till denna produkt ska du ställa in **Antal signaler** korrekt enligt följande beskrivning.

### Ø

Afhængigt af regionen er **Ring** før svar muligvis ikke tilgængelig.

Käyttöalueesta riippuen **Soi ennen vast** -asetus ei ehkä ole käytettävissä.

Avhengig av område kan, **Ring** til svar muligens ikke være tilgjengelig.

Funktionen **Antal signaler** kanske inte är tillgänglig beroende på regionen.

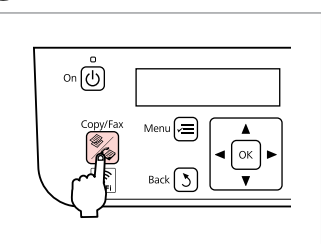

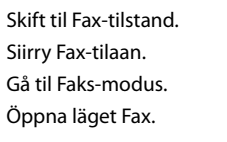

2

3

Gå til faxindstillingsmenuen. Siirry faksiasetusvalikkoon. Åpne menyen for faksinnstillinger. Öppna menyn med faxinställningar.

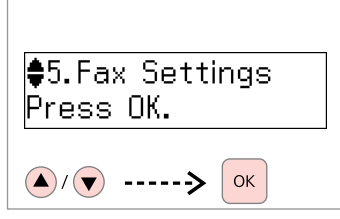

Vælg **Faxindstillinger**. Valitse **Faksiasetus**. Velg **Faksinnst.** Välj **Faxinställningar**.

| 6                                       | 6                                    | 0                                  |
|-----------------------------------------|--------------------------------------|------------------------------------|
| <pre>\$5.Communication Press OK. </pre> | <pre>\$4. Rings to Answer \$5 </pre> | 4.Rings to Answer<br>♣5<br>▲/▼> ○ĸ |
| Vælg Kommunikation.                     | Vælg <b>Ring før svar</b> .          | Vælg antallet af ring.             |

Valitse Kommunikaatio. Velg Kommunikasjon. Välj Kommunikation. Vælg **Ring før svar**. Valitse **Soi ennen vast**. Velg **Ring til svar**. Välj **Antal signaler**. Vælg antallet af ring. Aseta hälytysten määrä. Angi antall ring. Ange antal ringningar.

# !

Vælg flere ring, end der kræves, for at telefonsvareren svarer. Hvis den er indstillet til at svare ved det fjerde ring, skal du indstille printeren til at svare ved det femte ring eller senere. Ellers kan telefonsvareren ikke modtage taleopkald.

Määritä faksille useampia ennen vastaamista odotettavia hälytyskertoja kuin puhelinvastaajalle. Jos puhelinvastaajalle on määritetty neljä hälytystä, määritä faksille viisi tai useampia hälytyksiä. Muutoin puhelinvastaaja ei voi vastaanottaa puheluita.

La det ringe lenger enn telefonsvareren trenger for å ta telefonen. Hvis den er stilt inn til å ta telefonen etter fjerde ring, still skriveren til å ta telefonen ved det femte ringet, eller senere. Ellers kan ikke svareren ta imot talebeskjeder.

Välj fler ringningar än vad som krävs för att telefonsvararen ska aktiveras. Om den är inställd på att aktiveras på den fjärde ringningen ställer du in skrivaren på att svara vid den femte ringningen eller senare. Annars kan telefonsvararen inte ta emot röstsamtal.

# Ø

Når du modtager et opkald, og modparten er en fax, modtager produktet automatisk faxen, selvom telefonsvareren besvarer opkaldet. Hvis du løfter røret, skal du vente, til LCD-skærmen viser en meddelelse om, at der er oprettet en forbindelse, inden du lægger på. Hvis modparten er en person, der ringer op, kan telefonen bruges som normalt, eller der kan lægges en besked på telefonsvareren.

Kun vastaanotat puhelun ja soittaja on faksi, laite vastaanottaa faksin automaattisesti, vaikka vastaaja vastaisi puheluun. Jos nostat puhelimen kuulokkeen, odota, kunnes LCD-näytössä näkyy yhteyden muodostamisesta kertova viesti, ennen kuin asetat kuulokkeen paikalleen. Jos soittaja soittaa puhelimella, puhelinta voidaan käyttää normaalisti tai soittaja voi jättää viestin vastaajaan.

Når du tar imot en samtale og oppringeren er en faks, mottar produktet faksen automatisk selv om svareren tar telefonen. Hvis du tar telefonen, vent til LCD-skjermen viser en melding som sier at den har koblet til, før du legger på. Hvis oppringeren er en person, kan telefonen brukes som normalt, eller en melding kan legges igjen på telefonsvareren.

När du får ett samtal och uppringaren är en fax tar produkten automatiskt emot faxet även om telefonsvararen aktiveras av samtalet. Om du svarar i telefonen ska du vänta tills ett meddelande visas på displayen om att en anslutning har upprättats innan du lägger på. Om uppringaren är en person kan telefonen användas som vanligt, eller så kan ett meddelande lämnas på telefonsvararen.

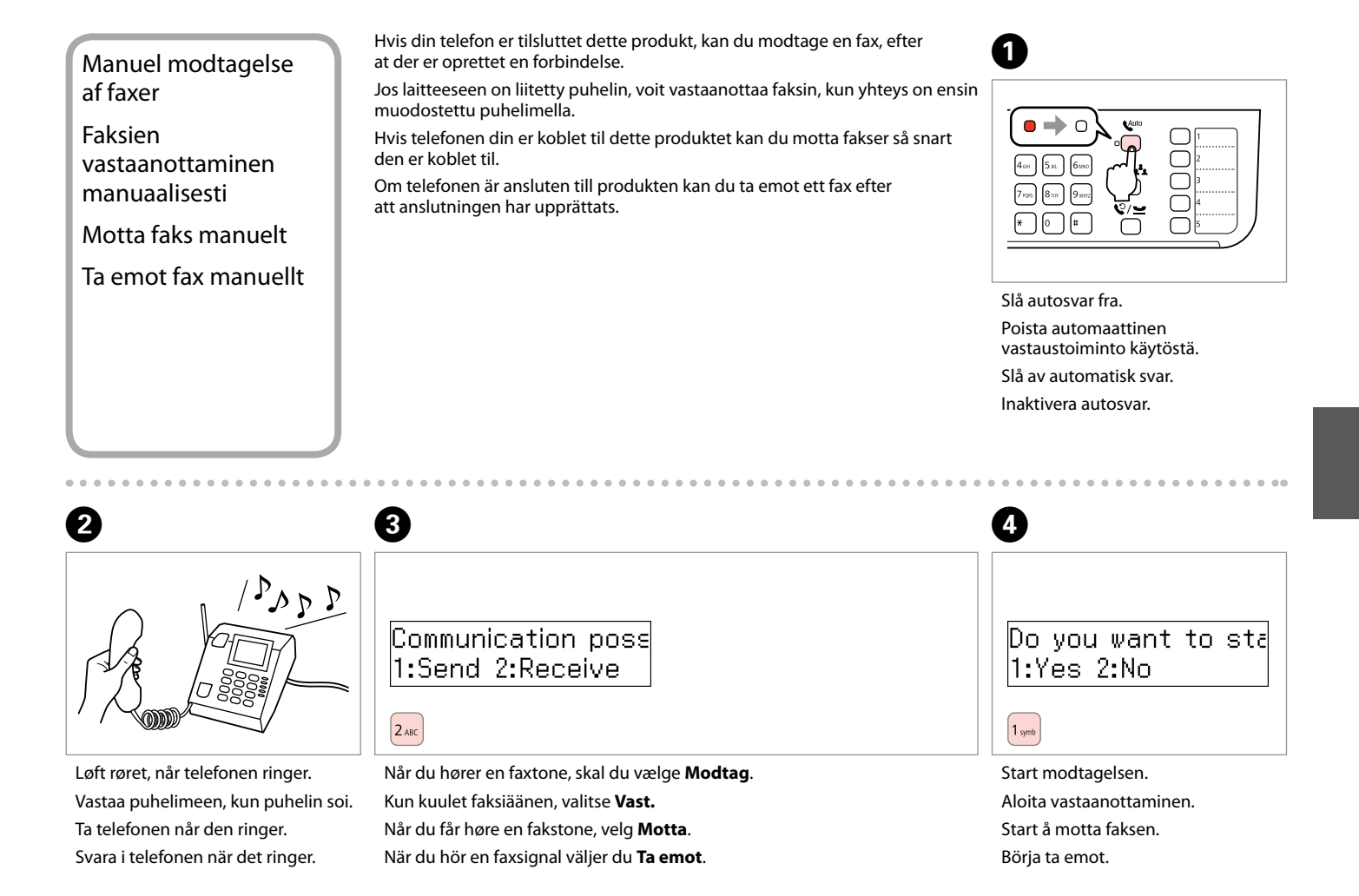

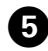

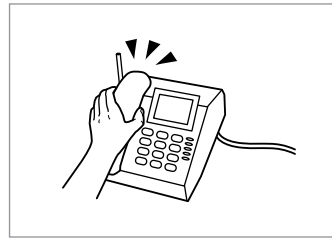

Læg røret på. Aseta puhelimen kuuloke paikalleen. Legg på telefonen. Lägg på telefonen.

| Print | fax   |     |     |
|-------|-------|-----|-----|
| Load  | paper | for | fax |
|       |       |     |     |
| ОК    |       |     |     |

Udskriv faxdataene. Tulosta faksin tiedot. Skriv ut faksdataene. Skriv ut faxdata.

# Polling for modtagelse af en fax

Faksien vastaanottaminen pollaamalla

Motta faks fra faksinformasjonstjeneste

Ta emot fax med polling

Dette giver dig mulighed for at modtage en fax fra den faxinformationstjeneste, som du har ringet til.

Tämän toiminnon avulla voit vastaanottaa fakseja tietopalvelusta, johon muodostetaan yhteys soittamalla palveluun itse.

Ved hjelp av dette kan du motta faks fra faksinformasjonstjeneste du har ringt til.

Den här funktionen gör att du kan ta emot fax från den faxinformationstjänst du har ringt.

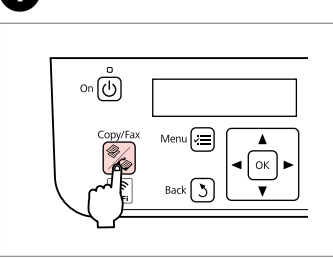

Skift til Fax-tilstand. Siirry Fax-tilaan. Gå til Faks-modus. Öppna läget Fax.

n

Gå til faxindstillingsmenuen. Siirry faksiasetusvalikkoon. Åpne menyen for faksinnstillinger. Öppna menyn med faxinställningar.

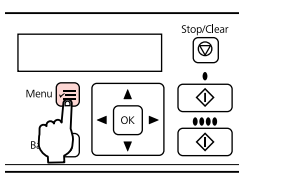

2

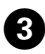

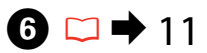

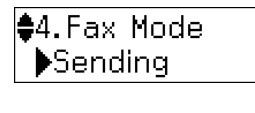

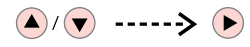

Vælg **Faxtilst.** Valitse **Faxtila**. Velg **Faksmod.** Välj **Faxläge**.

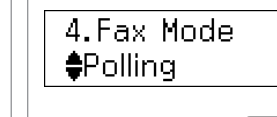

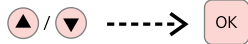

Vælg **Polling**. Valitse **Pollaus**. Velg **Avspørring**. Välj **Polling**.

Börja ta emot.

| Stop/Clear |
|------------|
|            |
|            |

Fortsæt. Jatka. Fortsett. Fortsätt.

5

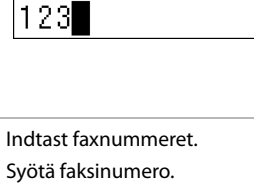

Receive From

Legg inn faksnummer. Ange faxnumret.

Ø

Du kan også bruge one-touch opkaldsknappen, ☞/★ [Speed Dial/Group Dial] eller ♥/☱ [Redial/ Pause] til at indtaste faxnummeret.

Voit myös käyttää ₹/▲ [Speed Dial/Group Dial] tai ¢/唑 [Redial/ Pause] syöttääksesi faksinumeron.

Du kan også bruke én-gangsberøring-knappen, ☞ ▲ [Speed Dial/Group Dial] eller ♥/≅ [Redial/Pause] for å skrive inn faksnummeret.

Du kan även använda en kortnummerknapp, ☞/♣ [Speed Dial/Group Dial] eller ©/≌ [Redial/ Pause] för att ange faxnumret.

| 0                            | 8                               |
|------------------------------|---------------------------------|
| Receive From<br>123 456 7890 | Print fax<br>Load paper for fax |
|                              | ОК                              |
| Start modtagelsen.           | Udskriv faxdataene.             |
| Aloita vastaanottaminen.     | Tulosta faksin tiedot.          |
| Start å motta faksen.        | Skriv ut faksdataene.           |

Skriv ut faxdata.

Udskrivning af rapporter Raporttien tulostaminen Utskriftsrapporter Skriva ut rapporter

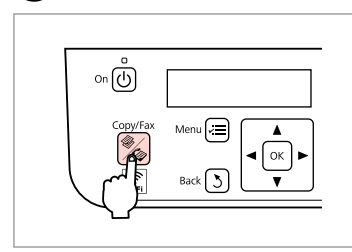

Skift til Fax-tilstand. Siirry Fax-tilaan. Gå til Faks-modus. Öppna läget Fax.

1

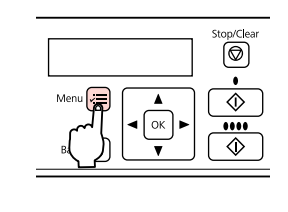

Gå til faxindstillingsmenuen. Siirry faksiasetusvalikkoon. Åpne menyen for faksinnstillinger. Öppna menyn med faxinställningar.

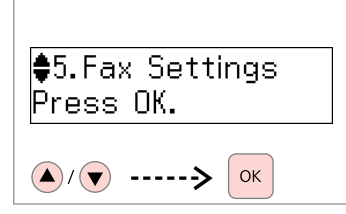

Vælg **Faxindstillinger**. Valitse **Faksiasetus**. Velg **Faksinnst.** Välj **Faxinställningar**.

4

♦1.Print Report Press OK.

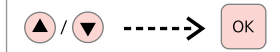

Vælg Udskriftsrapport. Valitse Tulosta raportti. Velg Skriv ut rapport. Välj Skriv ut rapport.

# 5 □ → 62

♦1.Fax Log Press OK.

▲/▼ -----> Ок

Vælg et emne. Valitse asetus. Velg et element. Välj ett alternativ.

Ø

2

Hvis du vælger **Faxlog** og derefter **Vis**, skal du bruge ▲/▼ til at vælge dato/klokkeslæt og derefter trykke på ► for at få vist den.

Jos valitset **Faxloki** ja sitten **Näytä**, voit valita haluamasi päivämäärän ja ajan ▲- ja ▼-näppäinten avulla ja tarkastella raporttia painamalla ▶-näppäintä.

Hvis du velger **F.logg** så **Vis**, bruk ▲/▼ til å velge dato/tid, og trykk deretter ► for å vise.

Om du väljer **Faxlogg** och sedan **Visa** ska du använda ▲/▼ för att välja datum/tid och trycker sedan på ► för att visa.

# 6

3

Print Fax Log Press the Color bu

 $\Diamond$ 

Udskriv rapporten.

Tulosta raportti.

Skriv ut rapporten.

Skriv ut rapporten.

# Fax fra en pc

Faksin lähettäminen tietokoneesta

# Fakse fra en PC Faxa från en dator

Den faxsoftware, som medfølger på softwaredisken, giver dig mulighed for at sende faxer fra din computer og oprette en telefonbog, og den indeholder desuden en række andre nyttige funktioner. Yderligere oplysninger finder du i onlinehjælpen til værktøjet Fax Utility. Brug den følgende fremgangsmåde til at køre værktøjet. Windows

Klik på startknappen (Windows 7 og Vista) eller klik på **Start** (Windows XP), peg på **All Programs (Alle programmer)**, vælg **Epson Software**, og klik derefter på **Fax Utility**.

#### Mac OS X

Klik på System Preference (Systemindstillinger), klik på Print & Fax (Udskriv & fax), og vælg derefter FAX (din printer) under Printer (Printeren). Klik derefter på Open Print Queue (Åbn udskriftskø) (Mac OS X 10.5) eller Print Queue (Udskriftskø) (Mac OS X 10.4), og klik på Utility (Hjælpeprogram).

Ohjelmistolevyllä olevan faksiohjelmiston avulla voit lähettää fakseja tietokoneella, luoda puhelinmuistion ja käyttää muita hyödyllisiä toimintoja. Lisätietoja on Fax Utility-apuohjelman verkossa olevassa ohjeessa. Voit käynnistää faksiapuohjelman seuraavasti.

#### Windows

Paina käynnistyspainiketta (Windows 7 ja Vista) tai valitse **Start (Käynnistä**) (Windows XP), valitse **All Programs (Kaikki ohjelmat)**, valitse **Epson Software** ja valitse sitten **Fax Utility**.

#### Mac OS X

Paina System Preference (Järjestelmäasetukset), paina Print & Fax (Tulostus ja faksaus) ja valitse sitten FAX (tulostin) kohdasta Printer (Tulostin). Osoita sitten Open Print Queue (Avaa tulostusjono) (Mac OS X 10.5) tai Print Queue (Tulostusjono) (Mac OS X 10.4) ja valitse Utility (Työkalu).

Faksprogramvaren som ble levert på programvaredisken lar deg sende faks fra datamaskinen, opprette en telefonkatalog og inneholder flere nyttige funksjoner. For detaljer, se onlinehjelpen Faksverktøy. Bruk følgende prosedyre for å kjøre verktøyet.

#### Windows

Klikk på startknappen (Windows 7 og Vista) eller klikk på Start (Windows XP), pek på All Programs (Alle programmer), velg Epson Software og klikk deretter Fax Utility.

#### Mac OS X

Klikk på System Preference (Systemvalg), klikk Print & Fax (Skriver & Faks) og velg deretter FAX (skriveren din) fra Printer (Skriver). Klikk deretter Open Print Queue (Åpne utskriftskø) (Mac OS X 10.5) eller Print Queue (Utskriftskø) (Mac OS X 10.4), og klikk Utility (Verktøy).

Faxprogrammet som levereras på programskivan gör det möjligt att skicka fax från din dator, skapa en telefonbok och erbjuder andra användbara funktioner. Se direkthjälpen till Fax Utility för mer information. Gör som följer för att köra programmet.

#### Windows

Klicka på startknappen (Windows 7 och Vista) eller klicka på **Start** (Windows XP), peka på **All Programs (Alla program)**, välj **Epson Software** och klicka sedan på **Fax Utility**.

#### Mac OS X

Klicka på **System Preference (Systeminställningar**), klicka på **Print & Fax (Skrivare och fax)** och välj sedan **FAX (din skrivare)** under Printer (Skrivare). Klicka sedan på **Open Print Queue (Öppna utskriftskö)** (Mac OS X 10.5) eller **Print Queue (Utskriftskö)** (Mac OS X 10.4) och klicka sedan på **Utility (Verktyg)**.

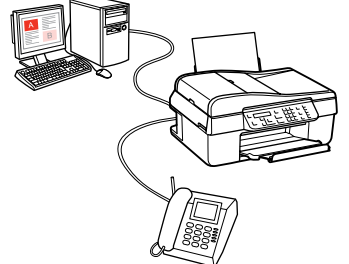

### Faxmenu

Fax -valikon toiminnot

Menyoversikt Faks Fax Menylista

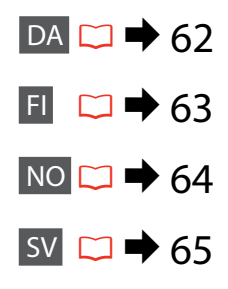

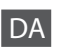

Tryk på *स*≡ igen for at færdiggøre indstillingerne. Menupunkterne og værdierne kan variere afhængigt af regionen.

| <u> </u> | Envindetillingo   |
|----------|-------------------|
|          | raxinustiiiiiiyei |
|          |                   |

| valitet *1                  | Standard, Fin, Foto                                                |                                                                                                    |
|-----------------------------|--------------------------------------------------------------------|----------------------------------------------------------------------------------------------------|
| ontrast *1                  | -4 til +4                                                          |                                                                                                    |
| end fax senere              | Fra, Til                                                           |                                                                                                    |
| axtilst.                    | Sending, Polling                                                   |                                                                                                    |
| axindstillinger             | Udskriftsrapport                                                   | Faxlog * <sup>2</sup> , Seneste<br>transmission * <sup>3</sup> ,<br>Hurtigopk.liste,<br>Gruppeopkaldsliste,<br>Udsk. fax igen * <sup>4</sup> ,<br>Protokolspor. * <sup>5</sup> |
|                             | Inds. af hurtigopk.                                                | Opret, Rediger, Slet                                                                                                    |
|                             | Gruppeopkalds-<br>konfiguration                                    | Opret, Rediger, Slet                                                                                                    |
|                             | Opsætning af<br>send/modtag                                        | Kvalitet, Kontrast,<br>Aut. reduktion * <sup>6</sup> ,<br>Rapport over seneste<br>transmissioner * <sup>7</sup>                                                                |
|                             | Kommunikation                                                      | DRD * <sup>8</sup> , ECM * <sup>9</sup> , V.34 * <sup>10</sup> ,<br>Ring før svar * <sup>11</sup> , Reg.<br>af opk. tone * <sup>12</sup> , Opk.<br>tilst. * <sup>13</sup>      |
|                             | Kontrol faxforbindelsen                                            |                                                                                                    |
|                             | Sidehoved                                                          | Faxhoved, Dit tlf.<br>nummer                                                                                                    |
| iendan std.<br>ndstillinger | □ → 32                                                             |                                                                                                    |
| Vi-Fi-indstillinger         | Du kan finde flere oplysninger i din online<br>Netværksvejledning. |                                                                                                    |
| )psætning af<br>Ideling     | USB, Wi-Fi                                                         |                                                                                                    |
| edligehold.                 | □ → 76                                                             |                                                                                                    |
|                             |                                                                    |                                                                                                    |

- \*1 Indstillinger for sendte faxer.
- \*2 Udskriver eller viser kommunikationsloggen.
- \*3 Udskriver en kommunikationslog for den forrige transmission eller de forrige pollingresultater, der er modtaget.
- \*4 Udskriver den fax, der senest er modtaget, igen. Når hukommelsen er fuld, slettes de ældste faxer først.
- \*5 Udskriver protokollen for den seneste kommunikation.
- \*6 Angiver, om modtagede faxer, der er større end A4størrelse, skal formindskes til A4, eller om de skal udskrives i den oprindelige størrelse på flere ark.
- \*7 Angiver, om der skal udskrives en rapport for den forrige sendte fax. Vælg Ved fejl for kun at udskrive rapporter, når der opstår en fejl. Vælg Ved send for at udskrive rapporter for alle faxer.
- \*8 Angiver den type svarringemønster, som du vil bruge til at modtage faxer. Hvis du vil vælge en anden indstilling end Alle (eller Fra), skal du indstille dit telefonsystem til at bruge forskellige ringemønstre. Denne indstilling er muligvis ikke tilgængelig Til/Fra afhængigt af regionen.
- \*9 Angiver, om der skal bruges fejlkorrektionstilstand til automatisk at rette faxdata, som sendes/modtages med fejl på grund af problemer med linjen eller andre problemer. Farvefaxer kan ikke sendes/modtages, når ECM er slået fra.
- \*10 Angiver hastigheden for afsendelse og modtagelse af faxer. **Til** er 33,6 kbps og **Fra** er 14,4 kbps.
- \*11 Afhængigt af regionen vises denne indstilling muligvis ikke.
- \*12 Når denne indstilling er sat til **Til**, begynder produktet at ringe op, når det har registreret en klartone. Det kan muligvis ikke registrere en klartone, hvis der er tilsluttet en telefoncentral eller en terminaladapter. I så fald skal du vælge **Fra**. Dette kan imidlertid medføre, at det første ciffer i et faxnummer ignoreres, så faxen sendes til det forkerte nummer.
- \*13 Angiver den type telefonsystem, som dette produkt er tilsluttet. Afhængigt af regionen vises denne menu muligvis ikke.

# FI

Lopeta asetusten määrittäminen painamalla  ${\not =}$  -painiketta uudelleen.

Valikon kohdat ja asetusten arvot voivat vaihdella käyttöalueen mukaan.

Faksiasetusvalikko

| Laatu <sup>*1</sup>        | Vakio, Hie, Kuva                                           |                                                                                                    |            |
|----------------------------|------------------------------------------------------------|----------------------------------------------------------------------------------------------------|------------|
| Kontr *1                   | -4 +4                                                      |                                                                                                    |            |
| Lähetä faksi<br>myöhemmin  | Ei, On                                                     |                                                                                                    | *7         |
| Faxtila                    | Läh., Pollaus                                              |                                                                                                    |            |
| Faksiasetus                | Tulosta raportti                                           | Faxloki * <sup>2</sup> , Viimeinen<br>lähetys * <sup>3</sup> , Lyh.val.<br>luett., Ryhmävalinta-<br>luettelo, Tul. fax<br>uud. * <sup>4</sup> , Prot.<br>jäljitys * <sup>5</sup> | *8         |
|                            | Lyh.val.as.                                                | Luo, Muokkaa, Poista                                                                                                    | 9          |
|                            | Ryhmävalinnan asetus                                       | Luo, Muokkaa, Poista                                                                                                    |            |
|                            | Lähetys-/vastaanottoa-<br>setukset                         | Laatu, Kontr,<br>Autopien. * <sup>6</sup> ,<br>Viimeinen<br>Iähetysraportti * <sup>7</sup>                                                                                       | *10<br>*11 |
|                            | Kommunikaatio                                              | DRD * <sup>8</sup> , ECM * <sup>9</sup> ,<br>V.34 * <sup>10</sup> , Soi ennen<br>vast. * <sup>11</sup> , Äänival<br>tunn * <sup>12</sup> , Val.tila * <sup>13</sup>              | *12        |
|                            | Tarkista faksikytkentä                                     |                                                                                                    |            |
|                            | Otsikko                                                    | Fax ots, Oma pnro                                                                                                    |            |
| Pal. oletusasetukset       | □ → 32                                                     |                                                                                                    | *13        |
| WLAN-asetukset             | Lisätietoja on verkossa olevassa Verkko-opas<br>-oppaassa. |                                                                                                    |            |
| Tiedostonjaon<br>asetukset | USB, WLAN                                                  |                                                                                                    |            |
| Ylläpito                   | □ ➡ 76                                                     |                                                                                                    |            |

- \*1 Lähetettävät faksit.
- \*2 Yhteyslokin tulostaminen ja tarkastelu.
- \*3 Edellisen lähetyskerran yhteyslokin tai edellisten pollaustulosten tulostaminen.
- \*4 Tulostaa viimeksi vastaanotetun faksin uudelleen. Jos muisti on täynnä, vanhimmat faksit poistetaan ensin.
- \*5 Tulostaa edellisen yhteyskerran lokitiedot.
- \*6 Määrittää, pienennetäänkö A4-kokoa suuremmat vastaanotetut faksit A4-kokoon vai tulostetaanko ne alkuperäisessä koossaan jaettuna usealle arkille.
- 7 Määrittää, tulostetaanko edellisestä lähetetystä faksista raportti. Valitse Virh., jos haluat tulostaa raportin vain virhetilanteissa. Valitse Lähet., jos haluat tulostaa raportin jokaisesta faksista.
- \*8 Määrittää vastaanotettavien faksien soittotunnuksen. Jos haluat valita jonkin muun asetuksen kuin K tai Ei, puhelinjärjestelmään on määritettävä erilaisia soittotunnuksia. Asetus voi olla käytettävissä tai ei käytettävissä (On/Ei) käyttöalueen mukaan.
- \*9 Määrittää, käytetäänkö faksien lähetyksessä ja vastaanotossa automaattisesti Virheenkorjausta, jos lähetyksessä tai vastaanotossa tapahtuu virheitä. Jos ECM ei ole käytössä, et voi lähettää tai vastaanottaa värillisiä fakseja.
- \*10 llmoittaa faksien lähetys- ja vastaanottonopeuden. **On** on 33,6 kbps ja **Off** on 14,4 kbps.
- \*11 Asetus ei käyttöalueesta riippuen ole ehkä käytettävissä.
- \*12 Jos asetukseksi on valittu **On**, laite valitsee numeron vasta tunnistettuaan valintaäänen. Laite ei välttämättä havaitse valintaääntä, jos laite on kytketty Alakeskukseen (PBX) tai Päätesovittimeen (TA) kytkettyyn puhelinlinjaan. Jos valintaääntä ei ole, määritä asetukseksi **Ei**. Tällöin faksinumeron ensimmäinen numero voi kuitenkin jäädä pois, jolloin faksi voidaan lähettää väärään numeroon.
- \*13 Määrittää puhelinjärjestelmän tyypin, johon laite on kytketty. Valikko ei käyttöalueesta riippuen ehkä ole käytettävissä.

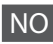

#### Trykk √≡ igjen for å avslutte innstillingene.

Menyvalg og verdier kan variere avhengig av område.

#### Innstillingsmeny for 🖼 Faks

| Kvalitet *1                   | Standard, Fin, Foto                      |                                                                                                    | *5         |
|-------------------------------|------------------------------------------|----------------------------------------------------------------------------------------------------|------------|
| Kontrast *1                   | -4 til +4                                |                                                                                                    | *6         |
| Send faks senere              | Av, På                                   |                                                                                                    |            |
| Faksmod.                      | Sender, Avspørring                       |                                                                                                    | *7         |
| Faksinnst.                    | Skriv ut rapport                         | F.logg * <sup>2</sup> , Siste<br>overføring * <sup>3</sup> ,<br>Dir.valgsliste,<br>Gruppevalgliste,<br>Skriv fax igj. * <sup>4</sup> ,<br>Prot.sporing * <sup>5</sup>   | *8         |
|                               | Oppsett av<br>direktevalg                | Opprett, Rediger, Slett                                                                                                    |            |
|                               | Oppsett av<br>gruppevalg                 | Opprett, Rediger, Slett                                                                                                    | *9         |
|                               | Konfigurering av<br>sending og mottak    | Kvalitet, Kontrast,<br>Autm.reduksjon * <sup>6</sup> ,<br>Rapport for siste<br>overføring * <sup>7</sup>                                                                | *10        |
|                               | Kommunikasjon                            | DRD * <sup>8</sup> , ECM * <sup>9</sup> , V.34 * <sup>10</sup> ,<br>Ring til svar * <sup>11</sup> , Det.<br>av summetone * <sup>12</sup> ,<br>Ringemod. * <sup>13</sup> | *11<br>*12 |
|                               | Kontroller fakstilkobling                |                                                                                                    |            |
|                               | Topptekst                                | Fakshode, Ditt<br>telefonnr.                                                                                                    |            |
| Tilb.st.<br>standardinnst.    | □ → 32                                   |                                                                                                    | *13        |
| Wi-Fi-innstillinger           | Se online Nettverkshåndbok for detaljer. |                                                                                                    |            |
| Konfigurering av<br>fildeling | USB, Wi-Fi                               |                                                                                                    |            |
| Vedlikehold                   | □ → 76                                   |                                                                                                    |            |
|                               |                                          |                                                                                                    |            |

- \*1 Innstillinger for overførte fakser.
- \*2 Skriver ut eller viser kommunikasjonsloggen.
- \*3 Skriver ut en kommunikasjonslogg for den siste overføringen eller det sist mottatte resultatet.
- \*4 Skriver ut sist mottatte faks på nytt. Når minnet er fullt, slettes de eldste faksene først.
- 5 Skriver ut protokollen over den siste kommunikasjonen.
- 6 Indikerer om mottatte fakser som er større enn A4-format, nedover til A4 skal forminskes eller skrives ut i originalstørrelse, over flere ark.
- \*7 Indikerer om det skal skrives ut en rapport for sist mottatte faks. Velg Ved feil for å kun skrive ut rapporter når det oppstår en feil. Velg V. send for å skrive ut rapporter for hver faks.
- \*8 Indikerer hvilken type mønster på ringetonen du ønsker å bruke for å motta fakser. For å velge et annet alternativ enn Alt (eller Av), må du stille inn telefonsystemet ditt til å kunne bruke forskjellige ringemønstre. Dette alternativet kan være På/Av avhengig av område.
- \*9 Indikerer om Feilretting-modus skal brukes for å automatisk korrigere faksdata som er sendt/mottatt med feil på grunn av problemer med linjen eller annet. Fargefakser kan ikke sendes/mottas når ECM er avslått.
- \*10 Indikerer hastigheten som brukes for sending og mottakt av fakser. **På** er 33,6 kbps og **Av** er 14,4 kbps.
- \*11 Avhengig av regionen er det mulig at denne innstillingen ikke vil vises.
- \*12 Når denne er stilt til **På**, starter produktet å ringe opp etter at det registrerer en tastetone. Det er mulig at det ikke vil registrere tastetonen når en PBX (Private Branch Exchange) eller en TA (terminaladapter) er koblet til. I det tilfellet, still den til **Av**. Dette kan imidlertid føre til at det første tallet i et faksnummer utelates, og faksen sendes til galt nummer.
- \*13 Indikerer hvilken type telefonsystem dette produktet er koblet til. Avhengig av regionen er det mulig at denne menyen ikke vil vises.

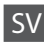

Tryck på ∠≡ igen för att slutföra inställningen. Menyobjekt och värden kan skilja sig från region till region.

Fax Inställningsmeny för Fax

| Upplösning *1            | Standard, Fin, Foto                            |                                                                                                    |
|--------------------------|------------------------------------------------|----------------------------------------------------------------------------------------------------|
| Kontrast *1              | -4 till +4                                     |                                                                                                    |
| Sänd fax senare          | Av, På                                         |                                                                                                    |
| Faxläge                  | Sänder, Polling                                |                                                                                                    |
| Faxinställningar         | Skriv ut rapport                               | Faxlogg * <sup>2</sup> , Senaste<br>sändning * <sup>3</sup> ,<br>Snabbvalslista,<br>Gruppnummerinställning,<br>Skriv om fax * <sup>4</sup> ,<br>Protokollspår * <sup>5</sup> |
|                          | Snabbvalsinst.                                 | Skapa, Ändra, Ta bort                                                                                                    |
|                          | Gruppnummerinställning                         | Skapa, Ändra, Ta bort                                                                                                    |
|                          | Inställningar för<br>sändning/mottagning       | Upplösning, Kontrast,<br>Auto-förminsk * <sup>6</sup> , Senaste<br>sändningsrapport * <sup>7</sup>                                                                           |
|                          | Kommunikation                                  | DRD * <sup>8</sup> , ECM * <sup>9</sup> , V.34 * <sup>10</sup> ,<br>Antal signaler * <sup>11</sup> , Avkänn<br>kopp.ton * <sup>12</sup> , Ringläge * <sup>13</sup>           |
|                          | Kontrollera faxanslutningen                    |                                                                                                    |
|                          | Sidhuvud                                       | Faxrubrik, Eget telefonnr.                                                                                                    |
| Återställ standardinst.  | □ → 32                                         |                                                                                                    |
| Wi-Fi-inställningar      | Se Nätverkshandbok online för mer information. |                                                                                                    |
| Fildelningsinställningar | USB, Wi-Fi                                     |                                                                                                    |
| Underhåll                | □ ➡ 76                                         |                                                                                                    |

- \*1 Inställningar för skickade fax.
- \*2 Skriver ut eller visar kommunikationsloggen.
- \*3 Skriver ut en kommunikationslogg för föregående sändning eller föregående mottagna pollingresultat.
- \*4 Skriver ut igen från det senast mottagna faxet. När minnet är fullt tas de äldsta faxen bort först.
- \*5 Skriver ut protokollet för den senaste kommunikationen.
- \*6 Anger om mottagna fax större än A4-storlek ska minskas till A4 eller inte, eller skriver ut dem i originalstorlek på flera ark.
- \*7 Anger om enheten ska skriva ut en rapport för föregående skickade fax. Välj Strömfel för att skriva ut rapporter endast när ett fel uppstår. Välj På sänd för att skriva ut rapporter för varje fax.
- \*8 Anger vilken typ av svarsringmönster som du vill ska användas för mottagning av fax. Om du vill välja ett annat alternativ än Alla (eller Av) måste du ställa in telefonsystemet på att använda olika ringmönster. Detta alternativ kanske är På/Av beroende på regionen.
- \*9 Anger om felkorrigeringsläge (ECM) ska användas för att automatiskt korrigera faxdata som skickats/tagits emot felaktigt på grund av linjen eller andra problem. Det går inte att skicka/ta emot färgfax när ECM är avstängt.
- \*10 Anger hastigheten för sändning och mottagning av fax. På är 33,6 kbps och Av är 14,4 kbps.
- \*11 Den här inställningen kanske inte visas beroende på region.
- \*12 När det här är inställt på På börjar produkten ringa upp efter att den har registrerat en kopplingston. Eventuellt kan den inte registrera någon kopplingston när en PBX (telefonväxel) eller TA (terminaladapter) är ansluten. I så fall ställer du den på Av. Detta kan dock få till följd att första siffran i ett faxnummer går förlorad, vilket gör att faxet skickas till fel nummer.
- \*13 Anger vilken typ av telefonsystem som enheten är ansluten till. Den här menyn kanske inte visas beroende på region.

Menuen vedligeholdelse Huoltovalikko Vedlikeholdsmenyen Menyn underhåll

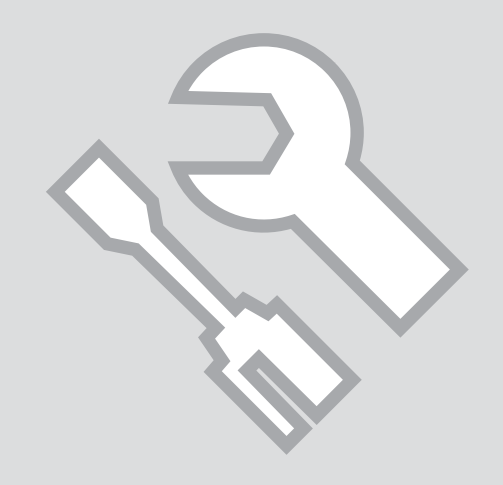

# Kontrol af status for blækpatroner

Värikasettien tilan tarkistaminen

Kontrollere blekkpatronstatusen

Kontrollera bläckpatronstatus

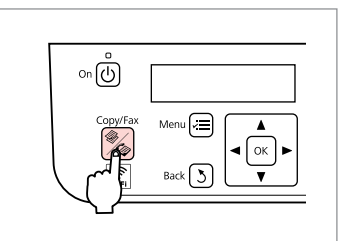

Skift til Kopi-tilstand. Siirry Kop.-tilaan. Gå til Kopi-modus. Öppna läget Kopia.

П

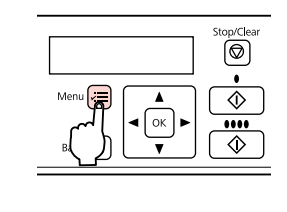

2

Gå til kopiindstillingsmenuen. Siirry kopiointiasetusvalikkoon. Åpne innstillingsmenyen for kopiering. Öppna menyn med kopieringsinställningar. Press OK. ▲/▼ ----> ○ĸ

11.Maintenance

Vælg **Vedligehold.** Valitse **Ylläpito**. Velg **Vedlikehold**. Välj **Underhåll**.

3

| 4                          | 5        |
|----------------------------|----------|
| ♦1.lnk Levels<br>Press OK. | BK Y M C |
| OK                         |          |

ΒK Υ С М Т Gul Magenta Cyan Sort Lavt blækniveau. Musta Keltainen Magenta Syaani Muste on vähissä. Gul Magenta Cyan Svart Lavt blekknivå. Gul Svart Magenta Cyan Bläcknivån är låg.

Vælg **Blækniv.** Valitse **Väritasot**. Velg **Blekknivå**. Välj **Bläcknivå**. Kontrollér, og vend tilbage. Tarkista ja palaa. Kontroller, og gå tilbake. Kontrollera och gå tilbaka.

#### Ø

Du kan udskifte blækpatroner, selvom de ikke er brugt op. Tryk på *k*≡, vælg **Vedligehold.**, og tryk på **OK**. Vælg **Udskiftning af blækpatron**, og tryk på **OK**.

Voit korvata värikasetteja uusilla, vaikka kaseteissa olisi vielä väriä. Paina ⊲≡, valitse **Ylläpito** ja paina sitten **OK**. Valitse **Värikasetin vaihto** ja paina **OK**.

Du kan bytte ut blekkpatroner selv om de ikke er tomme. Trykk k≡, velg Vedlikehold, og trykk OK. Velg Utskifting av blekkpatron, og trykk OK.

Det går att byta bläckpatroner även om de inte har tagit slut. Tryck på √≡, välj **Underhåll** och tryck på **OK**. Välj **Bläckpatronsbyte** och tryck på **OK**.

#### Ø

Epson kan ikke garantere kvaliteten eller pålideligheden af ikkeoriginalt blæk. Hvis der isættes ikke-originale blækpatroner, vises status for blækpatronen muligvis ikke.

Epson ei voi taata muiden valmistajien valmistamien värikasettien laatua tai luotettavuutta. Jos laitteeseen asennetaan muiden valmistajien valmistamia värikasetteja, värikasettien tila ei ehkä näy oikein.

Epson kan ikke garantere kvaliteten eller påliteligheten av uoriginalt blekk. Hvis det er installert uoriginale blekkpatroner, vises kanskje ikke blekkpatronstatusen.

Epson kan inte garantera kvaliteten eller tillförlitligheten när andra bläck än Epson-bläck används. Bläckpatronens status kanske inte visas om bläckpatroner från andra tillverkare är monterade.

# Ø

De viste blækniveauer er tilnærmelsesvise.

Näytetyt mustetasot ovat likimääräisiä lukemia.

Blekknivåene som vises, er omtrentlige nivåer.

De bläcknivåer som visas är en uppskattning.

#### Ø

Hvis en blækpatron er ved at løbe tør for blæk, skal du gøre en ny blækpatron klar.

Jos värikasetin väri alkaa loppua, varmista, että saatavilla on uusi värikasetti.

Hvis en blekkpatron er i ferd med å gå tom, skift den ut med en ny.

Förbered en ny bläckpatron om bläcket i någon patron börjar ta slut.

# Kontrol/rensning af skrivehovedet

Tulostuspään tarkistus ja puhdistus

Kontrollere/rengjøre skrivehodet

Kontrollera/rengöra skrivhuvudet

### Ø

3

Skrivehovedrensningen bruger en vis mængde blæk fra alle patroner, så du bør kun rense skrivehovedet, hvis kvaliteten reduceres.

Koska tulostuspään puhdistus kuluttaa hieman mustetta kaikista värikaseteista, puhdista tulostuspää vain, jos tulosteiden laatu heikkenee.

Hoderengjøring forbruker blekk fra alle patronene, så du bør bare gjøre dette ved redusert kvalitet.

Huvudrengöringen förbrukar en viss mängd bläck från alla patroner, därför bör du bara rengöra skrivhuvudet när kvaliteten försämras.

4

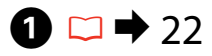

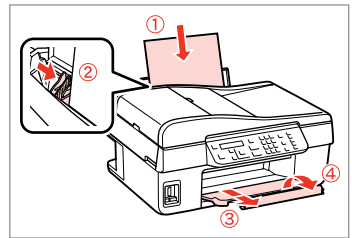

Læg A4-papir i. Lisää A4-kokoista paperia. Legg i A4-papir. Fyll på A4-papper.

5

| on 🕒     |          |
|----------|----------|
| Copy/Fax |          |
|          | Back 🔰 🔽 |

Skift til Kopi-tilstand. Siirry Kop.-tilaan. Gå til Kopi-modus. Öppna läget Kopia.

2

|  |  | Stop/Clear |
|--|--|------------|
|--|--|------------|

Gå til kopiindstillingsmenuen. Siirry kopiointiasetusvalikkoon. Åpne innstillingsmenyen for kopiering. Öppna menyn

med kopieringsinställningar.

| ♦11.Maintenance |  |
|-----------------|--|
| Press OK.       |  |

▲/▼ -----> Ок

Vælg **Vedligehold.** Valitse **Ylläpito**. Velg **Vedlikehold**. Välj **Underhåll**. ♦2.Nozzle Check Press the Color bu

Vælg **Dysecheck** og derefter start. Valitse **Suutintesti** ja käynnistä

toiminto.

Velg Dysekontroll, og start.

Välj Munst.kontr. och starta sedan.

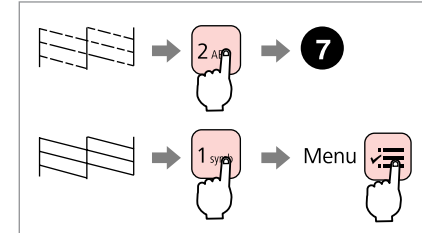

Kontrollér mønsteret, og fortsæt. Tarkista kuvio ja jatka. Kontroller mønsteret, og fortsett. Kontrollera mönstret och fortsätt.

# Complete 1.Finish 2.Nozzle C

Afslut hovedrensningen. Lopeta tulostuspäiden puhdistus. Fullfør hoderengjøringen. Avsluta huvudrengöringen. Press the Color bu

\$3. Head Cleaning

Gå tilbage til Kopi-tilstand. Palaa Kop.-tilaan. Gå tilbake til Kopi-modus. Återgå till läget Kopia.

# Ø

Sluk ikke printeren under skrivehovedrensning. Hvis skrivehovedrensningen ikke gennemføres, kan du muligvis ikke udskrive.

Älä sammuta tulostinta tulostuspään puhdistuksen aikana. Jos tulostuspään puhdistus on keskeneräinen, et voi ehkä tulostaa.

lkke slå av skriveren under hoderengjøring. Du kan ikke skrive ut hvis hoderengjøringen ikke er fullført.

Stäng inte av skrivaren under huvudrengöringen. Om huvudrengöringen inte är klar går det kanske inte att skriva ut.

# Ø

1 symb

Hvis udskriftskvaliteten ikke er forbedret, efter at du har renset fire gange, skal du lade printeren være tændt i mindst seks timer. Prøv derefter at rense skrivehovedet igen. Hvis kvaliteten stadig ikke bliver bedre, skal du kontakte Epsons support.

Jos laatu ei parane neljän puhdistuskerran jälkeen, sammuta tulostin ainakin kuudeksi tunniksi. Yritä sitten puhdistaa tulostuspää uudelleen. Jos laatu ei edelleenkään parane, ota yhteys Epson-tukeen.

Hvis kvaliteten ikke forbedres etter fire ganger med rengjøring, slår du av skriveren og venter i minst seks timer. Prøv deretter å rengjøre skrivehodet igjen. Hvis kvaliteten fremdeles ikke er bedre, bør du kontakte Epsons kundestøtte.

Om kvaliteten inte förbättras efter fyra gånger låter du skrivaren stå på i minst sex timmar. Försök sedan att rengöra skrivhuvudet igen. Om kvaliteten fortfarande inte förbättras kontaktar du Epsons kundtjänst. Justering af skrivehovedet Tulostuspäiden kohdistaminen Justere skrivehodet

Justera skrivhuvudet

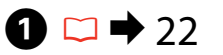

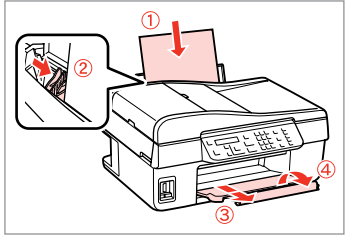

Læg A4-papir i. Lisää A4-kokoista paperia. Legg i A4-papir. Fyll på A4-papper.

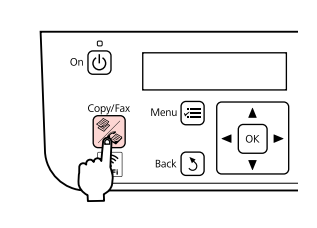

Skift til Kopi-tilstand. Siirry Kop.-tilaan. Gå til Kopi-modus. Öppna läget Kopia.

2

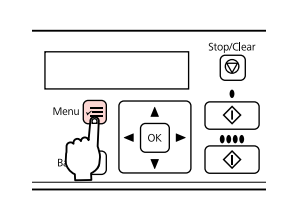

3

Gå til kopiindstillingsmenuen. Siirry kopiointiasetusvalikkoon. Åpne innstillingsmenyen for kopiering. Öppna menyn med kopieringsinställningar.

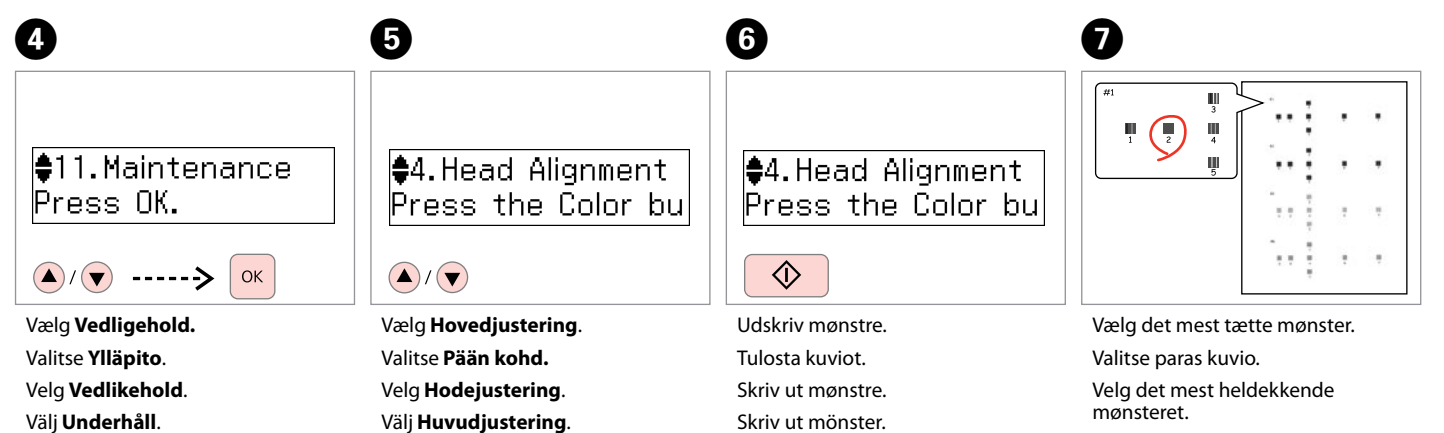

Välj det tätaste mönstret.
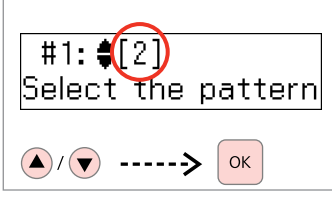

Vælg mønsternummeret for #1.

Syötä parhaiten tulostuneen kuvion numero kohtaan #1.

Velg mønsternummer for #1.

Välj numret för det bästa mönstret #1.

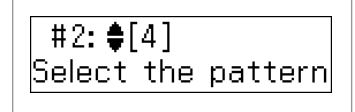

9

**♦**4.Head Alignment Press the Color bu

മ

**;**≡

Gentag trin <sup>(3)</sup> for andre mønstre. Toista vaihe <sup>(3)</sup> muille kuvioille. Gjenta trinn <sup>(3)</sup> for andre mønstre. Upprepa steg <sup>(3)</sup> för andra mönster. Gå tilbage til Kopi-tilstand. Palaa Kop.-tilaan. Gå tilbake til Kopi-modus. Återgå till läget Kopia. Indstilling/ændring af klokkeslæt og område

Aika- ja alueasetuksen asettaminen ja muuttaminen

Stille inn/endre tid og område

Ställa in/ändra tid och region

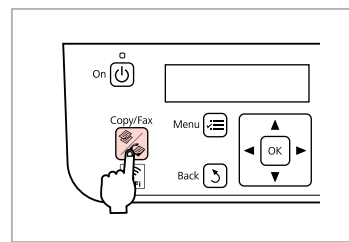

Skift til Kopi-tilstand. Siirry Kop.-tilaan. Gå til Kopi-modus. Öppna läget Kopia.

0

|--|

2

Gå til kopiindstillingsmenuen. Siirry kopiointiasetusvalikkoon. Åpne innstillingsmenyen for kopiering.

Öppna menyn med kopieringsinställningar.

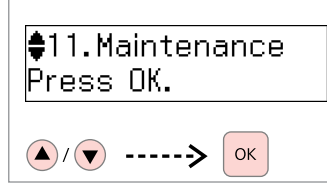

Vælg **Vedligehold.** Valitse **Ylläpito.** Velg **Vedlikehold**. Välj **Underhåll**.

3

| 4                                                                         | 5                               | 6 □ → 11                  | 0                                |
|---------------------------------------------------------------------------|---------------------------------|---------------------------|----------------------------------|
| <ul> <li>\$9.Date/Time</li> <li>▶01.01.2010</li> <li>▲/▼&gt; ○</li> </ul> | Date:<br>∳mm.dd.yyyy<br>▲/▼> OK | Date:<br>05.01.2010<br>ок | Time:<br><b>♦</b> 12h<br>▲/▼> ок |
| Vælg Dato/tid.                                                            | Vælg datoformatet.              | Indstil datoen.           | Vælg klokkeslætformatet.         |
| Valitse <b>Pvm/aika</b> .                                                 | Valitse päivämäärämuoto.        | Aseta päivämäärä.         | Valitse ajan esitysmuoto.        |
| Velg <b>Dato/tid</b> .                                                    | Velg datoformat.                | Still inn dato.           | Velg tidsformat.                 |
| Välj <b>Datum/tid</b> .                                                   | Välj datumformat.               | Ställ in dagens datum.    | Välj tidsformat.                 |

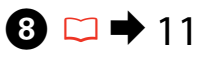

|                        | Brug ▲ eller ▼ til at vælge AM eller PM.                               | Hvis du vil indstille <b>Land/område</b> ,<br>skal du gå til trin <b>9</b> .      |                                       |
|------------------------|------------------------------------------------------------------------|-----------------------------------------------------------------------------------|---------------------------------------|
| Time:                  | Valitse <b>▲</b> - ja ▼-näppäinten avulla<br><b>AM</b> tai <b>PM</b> . | Jos haluat määrittää <b>Maa/alue</b> -<br>asetuksen, siirry vaiheeseen <b>9</b> . | <br>  ■<br>  ■<br>  11.Country/Region |
| 10:00 <b>\$</b> AM     | Bruk ▲ eller ▼ til å velge AM<br>eller PM.                             | Hvis du ønsker å stille inn <b>Land/</b><br>region, gå til trinn <b>9</b> .       | Algeria                               |
| ОК                     | Använd ▲ eller ▼ för att välja <b>AM</b><br>eller <b>PM</b> .          | Om du vill ställa in <b>Land/Region</b><br>går du till steg <b>9</b> .            | ▲/▼> ОК                               |
| Indstil klokkeslættet. |                                                                        |                                                                                   | Vælg Land/område.                     |
| Aseta kellonaika.      |                                                                        |                                                                                   | Valitse <b>Maa/alue</b> .             |
| Still inn tid.         |                                                                        |                                                                                   | Velg Land/region.                     |
| Ställ in tiden.        |                                                                        |                                                                                   | Välj <b>Land/Region</b> .             |
| ••••••                 |                                                                        |                                                                                   |                                       |
|                        | W                                                                      | Ø                                                                                 | Ø                                     |
|                        |                                                                        | Hvis du vil vælge sommertid, skal                                                 | Der vises muligvis et forkert         |

11.Country/Region \$Australia

▲/▼ ----->

Vælg området.

Valitse alue.

Velg område.

Välj region.

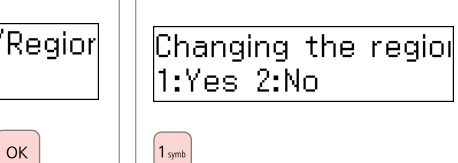

Vælg **Ja**. Valitse Kyllä. Velg **Ja**. Välj **Ja**.

Der vises muligvis et forkert klokkeslæt efter et strømsvigt.

Näytössä voi varsinkin sähkökatkoksen jälkeen näkyä väärä aika.

Det er mulig at galt tidspunkt vises, spesielt etter strømbrudd.

Det kan hända att fel tid visas, i synnerhet efter strömavbrott.

du indstille Sommertid til Til.

Jos haluat määrittää kesäajan,

määritä Kesäaika-asetukseksi

For å velge vintertid, still

Sommertid til På. 📮 🕈 77

Om du vill välja sommartid ställer

du in Sommartid på På. 🗀 🔿 78

□ → 76

**On**. □ **→** 77

Vedligeholdelsesmenu

Ylläpito -valikon toiminnot

Menyoversikt Vedlikehold Underhåll Menylista

# DA □ → 76 FI □ → 77 NO □ → 77 SV □ → 78

# DA

Tryk på **%Kopi/Fax**, og tryk derefter på ⁄≡ for at åbne indstillingsmenuen. Tryk derefter på ▲ eller ▼ for at vælge **Vedligehold.** 

Tryk på ∠≡ for at færdiggøre indstillingen.

✓ Vedligeholdelsesindstillingsmenu

| Blækniv.                 |                                               |
|--------------------------|-----------------------------------------------|
| Dysecheck                |                                               |
| Hovedrensn.              |                                               |
| Hovedjustering           |                                               |
| Udskiftning af blækpatro | n                                             |
| Lyd                      | Til, Fra                                      |
| LCD-kontrast             | +1 til +16                                    |
| Rullehastighed           | Standard, Langsom, Hurtig                     |
| Dato/tid                 | mm.dd.åååå, åååå.mm.dd, dd.mm.åååå / 12t, 24t |
| Sommertid                | Fra, Til                                      |
| Land/område              |                                               |
| Sprog/Language           |                                               |

# FI

Siirry asetusvalikkoon painamalla **%Kop./Fax**-näppäintä ja painamalla sitten *x*≡-näppäintä. Valitse sitten ▲- ja ▼-näppäinten avulla **Ylläpito**. Lopeta asetusten määrittäminen painamalla *x*≡.

#### Zeria Ylläpito-valikon asetukset

| Väritasot          |                                               |
|--------------------|-----------------------------------------------|
| Suutintesti        |                                               |
| Pään puhd.         |                                               |
| Pään kohd.         |                                               |
| Värikasetin vaihto |                                               |
| Ääni               | On, Ei                                        |
| Näytön kontrasti   | +1 - +16                                      |
| Vieritysnopeus     | Vakio, Hidas, Nopea                           |
| Pvm/aika           | kk.pp.vvvv, vvvv.kk.pp, pp.kk.vvvv / 12t, 24t |
| Kesäaika           | Ei, On                                        |
| Maa/alue           |                                               |
| Kieli/Language     |                                               |

| Ν | ١ | ( | ) |
|---|---|---|---|
|   |   |   |   |

Trykk **%Kopi/Faks** og trykk deretter *i*≡ for å gå til innstillingsmenyen. Trykk deretter ▲ eller ▼ for å velge **Vedlikehold**.

Trykk *i*≡ for å avslutte innstillingene.

#### ✓ Vedlikehold innstillingsmeny

| Blekknivå                 |                                               |
|---------------------------|-----------------------------------------------|
| Dysekontroll              |                                               |
| Hoderengj.                |                                               |
| Hodejustering             |                                               |
| Utskifting av blekkpatron |                                               |
| Lyd                       | På, Av                                        |
| LCD-kontrast              | +1 til +16                                    |
| Rullehastighet            | Standard, Treg, Rask                          |
| Dato/tid                  | mm.dd.åååå, åååå.mm.dd, dd.mm.åååå / 12t, 24t |
| Sommertid                 | Av, På                                        |
| Land/region               |                                               |
| Språk/Language            |                                               |

SV

Tryck på **%Kopia/Fax** och tryck sedan på *i*≡ för att öppna inställningsmenyn. Tryck sedan på ▲ eller ▼ för att välja **Underhåll**. Tryck på *i*≡ för att slutföra inställningen.

#### ∠ Underhållsmenyinställningar

| Bläcknivå           |                                                |
|---------------------|------------------------------------------------|
| Munst.kontr.        |                                                |
| Huvudrengöringen    |                                                |
| Huvudjustering      |                                                |
| Bläckpatronsbyte    |                                                |
| Ljud                | På, Av                                         |
| LCD-kontrast        | +1 till +16                                    |
| Bläddringshastighet | Standard, Långsam, Snabb                       |
| Datum/tid           | mm.dd.åååå, åååå.mm.dd, dd.mm.ååååå / 12h, 24h |
| Sommartid           | Av, På                                         |
| Land/Region         |                                                |
| Språk/Language      |                                                |

Problemløsning Vianmääritys Løse problemer Lösa problem

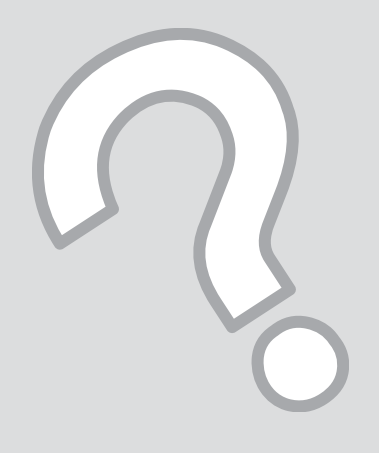

# Fejlmeddelelser Virheilmoitukset Feilmeldinger Felmeddelanden

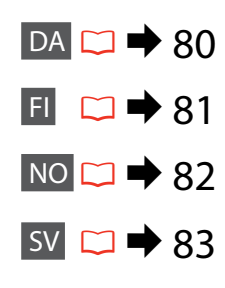

# DA

| Fejlmeddelelser                                                                                                 | Løsning                                                                                                    |
|----------------------------------------------------------------------------------------------------|----------------------------------------------------------------------------------------------------|
| Det er nødvendigt at udskifte følgende blækpatron(er): XXX<br>Tryk på OK.                                       | Udskift de opbrugte blækpatroner. 🗁 ➡ 84                                                                                                    |
| Papirstop<br>Tryk på OK. Fjern papiret manuelt, hvis fejlen ikke slettes.                                       | ₩ ♦ 89                                                                                                    |
| Printerfejl<br>Papirstop. Åbn scannerenheden, og fjern papiret. Sluk derefter<br>printeren. Se dokumentationen. | □ → 90                                                                                                    |
| Papirstop i den automatiske dokumentføder. Fjern det<br>fastklemte papir.<br>Tryk på OK.                        | □ → 91                                                                                                    |
| Printerfejl<br>Se dokumentationen.                                                                              | Sluk printeren, og tænd den derefter igen. Kontrollér, at der ikke<br>er papir tilbage i printeren. Kontakt Epsons support, hvis<br>fejlmeddelelsen stadig vises.                                                                                                    |
| Scannerfejl<br>Se dokumentationen.                                                                              | Sluk printeren, og tænd den derefter igen. Kontakt Epsons<br>support, hvis fejlmeddelelsen stadig vises.                                                                                                    |
| Der opstod en faxfejl.<br>Se dokumentationen.                                                                   | Sluk printeren, og tænd den derefter igen. Kontakt Epsons<br>support, hvis fejlmeddelelsen stadig vises.                                                                                                    |
| En printerblækpude er snart opbrugt. Kontakt Epson-support.                                                     | Tryk på ⊗ for at genoptage udskrivning. Denne meddelelse vises,<br>til blækpuden er udskiftet.<br>Kontakt Epsons support vedrørende udskiftning af blækpuder,<br>før de er brugt op. Når printerens blækpuder er mættede, stopper<br>printeren, og Epsons support skal udskifte dem.             |
| En printerblækpude er opbrugt. Kontakt Epson-support.                                                           | Kontakt Epsons support for at udskifte blækpuden.                                                                                                    |
| ln. opk. tone<br>Faxjob ikke udført.                                                                            | Kontrollér, at telefonkablet er tilsluttet korrekt, og at telefonlinjen<br>virker. $\square \Rightarrow 36$<br>Hvis du har tilsluttet produktet til en telefonlinje fra en<br>telefoncentral eller en terminaladapter, skal du deaktivere<br><b>Reg. af opk. tone</b> . $\square \Rightarrow 62$ |
| Recovery Mode                                                                                                   | Firmwareopdateringen mislykkedes. Forsøg at opdatere firmwaren<br>igen. Hav et USB-kabel klar, og se dit lokale Epson-websted for<br>yderligere instruktioner.                                                                                                    |

| Virheilmoitukset                                                                                                  | Ratkaisu                                                                                                    |
|----------------------------------------------------------------------------------------------------|----------------------------------------------------------------------------------------------------|
| Seuraava(t) värikasetti (värikasetit) on vaihdettava: XXX<br>Paina OK.                                            | Vaihda tyhjät värikasetit uusiin. 🗁 🌩 84                                                                                                    |
| Paperitukos<br>Paina OK. Jos virhe ei poistu, irrota paperi käsin.                                                | □ → 89                                                                                                    |
| Tulostinvirhe<br>Paperitukos. Avaa skanneri ja ota paperit pois, sammuta<br>sen jälkeen tulostin. Katso ohjeesta. | □ → 90                                                                                                    |
| Paperitukos automaattisessa asiakirjojen syöttölaitteessa.<br>Poista paperitukos.<br>Paina OK.                    | □ → 91                                                                                                    |
| Tulostinvirhe<br>Katso ohjeet.                                                                                    | Sammuta tulostin ja käynnistä tulostin uudelleen. Varmista, ettei<br>tulostimen sisällä ole enää paperia. Jos virhe ei korjaannu, ota yhteys<br>Epson-tukeen.                                                                                                    |
| Skannerivirhe<br>Katso ohjeet.                                                                                    | Sammuta tulostin ja käynnistä tulostin uudelleen. Jos virhe<br>ei korjaannu, ota yhteys Epson-tukeen.                                                                                                    |
| On tapahtunut faksivirhe.<br>Katso ohjeet.                                                                        | Sammuta tulostin ja käynnistä tulostin uudelleen. Jos virhe ei korjaannu, ota yhteys Epson-tukeen.                                                                                                    |
| Tulostimen hukkavärisäiliö on lähes käyttöiän lopussa.<br>Ota yhteys Epsonin tukeen.                              | Jatka tulostusta painamalla ⊗. Ilmoitus näkyy, kunnes mustetyyny on<br>vaihdettu.<br>Ota yhteys Epsonin tukipalveluun, jotta mustetyynyt voidaan vaihtaa<br>ennen kuin ne kuluvat loppuun. Kun mustetyynyt ovat täynnä, tulostin<br>pysähtyy ja tulostuksen jatkamiseen tarvitaan Epsonin tukipalvelua. |
| Tulostimen hukkavärisäiliö on käyttöiän lopussa. Ota yhteys<br>Epsonin tukeen.                                    | Ota yhteys Epsonin tukipalveluun mustetyynyjen vaihtamiseksi.                                                                                                    |
| Ei val.ääntä<br>Faxtyö jäi kesken.                                                                                | Varmista, että puhelinkaapeli on liitetty oikein ja että puhelinlinja toimii.<br>□ → 36<br>Jos puhelinlinja on yhdistetty alavaihteeseen tai päätesovittimeen,<br>poista <b>Äänival tunn</b> -asetus käytöstä. □ → 62                                                                                   |
| Recovery Mode                                                                                                    | Kesto-ohjelmiston päivitys epäonnistui. Kesto-ohjelmiston päivitystä<br>täytyy yrittää uudelleen. Valmistele USB-kaapeli ja hae lisäohjeita<br>paikalliselta Epson-verkkosivustolta.                                                                                                    |

NO

| Feilmeldinger                                                                                                    | Løsning                                                                                                    |
|----------------------------------------------------------------------------------------------------|----------------------------------------------------------------------------------------------------|
| Skift ut følgende blekkpatron(er): XXX<br>Trykk OK.                                                                     | Skifte ut oppbrukte blekkpatroner. □ → 84                                                                                                    |
| Papirstopp<br>Trykk OK. Hvis feilen vedvarer, fjerner du papiret for hånd.                                              | □ → 89                                                                                                    |
| Skriverfeil<br>Papirstopp i skriveren. Slå av skriveren, åpne skannerenheten<br>og fjern papiret. Se i dokumentasjonen. | □ → 90                                                                                                    |
| Papirstans i den automatiske dokumentmateren. Fjern fastkjørt<br>papir.<br>Trykk OK.                                    | □ → 91                                                                                                    |
| Skriverfeil<br>Se i dokumentasjonen.                                                                                    | Slå skriveren av og deretter på igjen. Kontroller at det ikke ligger igjen papir<br>i skriveren. Kontakt Epsons kundestøtte hvis feilmeldingen vises fremdeles.                                                                                                    |
| Skannerfeil<br>Se i dokumentasjonen.                                                                                    | Slå skriveren av og deretter på igjen. Kontakt Epsons kundestøtte hvis<br>feilmeldingen vises fremdeles.                                                                                                    |
| Det oppstod en faksfeil.<br>Se i dokumentasjonen.                                                                       | Slå skriveren av og deretter på igjen. Kontakt Epsons kundestøtte hvis<br>feilmeldingen vises fremdeles.                                                                                                    |
| En skrivers svertepute nærmer seg slutten av driftstiden. Kontakt<br>Epson support.                                     | Trykk ⊗ for å fortsette utskriften. Meldingen vil vises inntil blekkputen er<br>skiftet ut.<br>Kontakt Epson-støtte for å bytte ut blekkputer før deres brukstid er omme.<br>Når blekkputene er mettet, stopper skriveren og du trenger hjelp av Epsons<br>kundestøtte for å fortsette utskriften. |
| En skrivers svertepute er ved slutten av driftstiden. Kontakt<br>Epson support.                                         | Kontakt Epsons kundestøtte for å skifte ut blekkputene.                                                                                                    |
| Ingen s.tone<br>Faksjobb ukomplett.                                                                                     | Kontroller at telefonkabelen er korrekt tilkoblet og at telefonlinjen fungerer.<br>□ → 36<br>Dersom du kobler produktet til en PBX (Private Branch Exchange)-<br>telefonlinje eller terminaladapter, slå<br>av <b>Det. av summetone</b> . □ → 62                                                   |
| Recovery Mode                                                                                                    | Oppdateringen av den innebygde programvaren mislyktes. Du må forsøke<br>å foreta oppdatering av den innebygde programvaren på nytt. Gjør klar<br>en USB-kabel og besøk din lokale Epson nettside for videre instruksjoner.                                                                         |

| Felmeddelanden                                                                                                 | Lösning                                                                                                    |
|----------------------------------------------------------------------------------------------------|----------------------------------------------------------------------------------------------------|
| Du måste byta följande bläckpatron(er): XXX<br>Tryck på OK.                                                    | Byt ut de tomma bläckpatronerna. 🗁 ➡ 84                                                                                                    |
| Pappersstopp<br>Tryck på OK. Ta bort papperet för hand om felet kvarstår.                                      | □ → 89                                                                                                    |
| Skrivarfel<br>Pappersstopp. Öppna skannern och ta bort papperet och stäng<br>sedan av skrivaren. Se handboken. | □ → 90                                                                                                    |
| Pappersstopp i den automatiska dokumentmataren. Ta bort<br>papperet som fastnat.<br>Tryck på OK.               | □ → 91                                                                                                    |
| Skrivarfel<br>Se handboken.                                                                                    | Stäng av skrivaren och sätt sedan på den igen. Kontrollera att det inte<br>finns något papper i skrivaren. Om felmeddelandet kvarstår kontaktar du<br>Epsons kundtjänst.                                                                                                    |
| Skannerfel<br>Se handboken.                                                                                    | Stäng av skrivaren och sätt sedan på den igen. Om felmeddelandet<br>kvarstår kontaktar du Epsons kundtjänst.                                                                                                    |
| Ett faxfel har inträffat.<br>Se handboken.                                                                     | Stäng av skrivaren och sätt sedan på den igen. Om felmeddelandet<br>kvarstår kontaktar du Epsons kundtjänst.                                                                                                    |
| En skrivares bläckpatron närmar sig slutet på brukslivet.<br>Kontakta Epson Support.                           | Tryck på ⊗ för att återuppta utskriften. Meddelandet visas tills<br>bläckdynan har bytts ut.<br>Kontakta Epsons kundtjänst för byte av bläckdynorna innan de når slutet<br>av sin livslängd. När bläckdynorna är mättade stannar skrivaren och du<br>måste kontakta Epsons kundtjänst om du vill fortsätta att skriva ut. |
| En skrivares bläckpatron har nått slutet på brukslivet. Kontakta<br>Epson Support.                             | Kontakta Epsons kundtjänst för byte av bläckdynan.                                                                                                    |
| Ingen ton.<br>Faxjobb ej klart.                                                                                | Kontrollera att telefonsladden är ordentligt ansluten och att telefonlinjen<br>fungerar. $\square \Rightarrow 36$<br>Om du anslöt enheten till en PBX-telefonlinje (telefonväxel) eller en<br>terminaladapter stänger du av <b>Avkänn kopp.ton</b> . $\square \Rightarrow 62$                                             |
| Recovery Mode                                                                                                  | Uppdateringen av systemprogrammet har misslyckats. Försök att<br>uppdatera systemprogrammet igen. Förbered en usb-kabel och besök<br>Epsons lokala webbplats för ytterligare information.                                                                                                    |

## Udskiftning af blækpatroner

Värikasettien vaihtaminen

Skifte ut blekkpatroner Byta bläckpatroner

# Forholdsregler ved håndtering af blækpatroner

- □ For at bevare skrivehovedets maksimale ydeevne bruges der en vis mængde blæk fra alle patroner, ikke blot under udskrivning, men også under vedligeholdelse som f.eks. blækpatronudskiftning og skrivehovedrensning.
- Fjern først en blækpatron, når du er klar til at sætte en ny i. På den måde opnås maksimal blækeffektivitet. Blækpatroner med lavt blækniveau fungerer muligvis ikke, når de sættes i igen.
- Epson anbefaler brug af originale Epsonblækpatroner. Epson kan ikke garantere kvaliteten eller pålideligheden af ikke-originalt blæk. Brug af ikke-originalt blæk kan muligvis forårsage skader, der ikke er omfattet af Epsons garantier, og kan under visse omstændigheder medføre, at printeren ikke virker korrekt. Der vises muligvis ikke oplysninger om blækniveauet for uoriginalt blæk.
- □ Lad ikke printeren stå uden blækpatroner, og sluk ikke printeren under patronudskiftning. Det kan få det resterende blæk i skrivehovedets dyser til at tørre ud, så du muligvis ikke kan udskrive.
- Åbn ikke blækpatronens emballage, før du er klar til at installere den i printeren. Patronen er vakuumpakket for at bevare dens pålidelighed.
- Andre produkter, der ikke er fremstillet af Epson, kan muligvis forårsage skader, der ikke er omfattet af Epsons garantier, og kan under visse omstændigheder medføre, at printeren ikke virker korrekt.
- Sluk ikke printeren under blækpåfyldning. Hvis blækpåfyldningen ikke gennemføres, kan du muligvis ikke udskrive.
- □ Sæt alle blækpatroner i, ellers kan du ikke udskrive.

#### Värikasettien käsittelyn varotoimet

- Älä koskaan siirrä tulostuspäätä käsin.
- Tulostuspään optimaalisen toiminnan ylläpitämiseksi kaikkien värikasettien mustetta kuluu jonkin verran tulostuksen lisäksi myös ylläpitotoimintojen, kuten värikasetin vaihdon ja tulostuspään puhdistuksen aikana.
- Jotta värin käyttö olisi mahdollisimman tehokasta, poista värikasetti vasta sitten, kun olet valmis vaihtamaan sen uuteen. Värikasetteja, joissa on enää vähän mustetta, ei ehkä voi enää käyttää, jos kasetit asennetaan takaisin tulostimeen niiden poistamisen jälkeen.
- Epson suosittelee vain aitojen Epson-värikasettien käyttämistä. Epson ei voi taata muiden valmistajien valmistamien värikasettien laatua tai luotettavuutta. Muiden valmistajien valmistamat värikasetit saattavat aiheuttaa laitteelle vahinkoja, jotka eivät kuulu Epsonin myöntämän takuun piiriin. Muiden valmistajien valmistamat värikasetit voivat tietyissä tilanteissa myös johtaa tulostimen virheelliseen toimintaan. Ei-alkuperäisten väriaineiden mustetasotietoja ei ehkä näytetä.
- Älä jätä tulostinta ilman värikasetteja äläkä sammuta tulostinta värikasetin vaihdon aikana. Muuten tulostuspäähän jäänyt muste saattaa kuivua etkä ehkä pysty tulostamaan.
- Älä avaa värikasettipakkausta, ennen kuin olet valmis asettamaan värikasetin tulostimeen.
   Värikasetti on tyhjiöpakattu kasetin toimintavarmuuden takaamiseksi.
- Muiden kuin Epsonin valmistamat tuotteet saattavat aiheuttaa laitteelle vahinkoja, jotka eivät kuulu Epsonin myöntämän takuun piiriin, ja tietyissä tilanteissa ne saattavat johtaa tulostimen virheelliseen toimintaan.
- Älä sammuta tulostinta musteen latauksen aikana. Jos musteen lataus on keskeneräinen, et voi ehkä tulostaa.
- Asenna kaikki värikasetit; muuten et voi tulostaa.

- Forhåndsregler ved håndtering av blekkpatroner
- Du må aldri bevege skrivehodet for hånd.
- Det brukes litt blekk fra alle patronene ved både utskrift og vedlikehold, for eksempel til utskifting av blekkpatron og rengjøring av skriverhodet, for å bevare optimal ytelse for skriverhodet.
- Du får maksimalt ut av blekket hvis du bare tar ut blekkpatronen når den skal skiftes ut.
   Blekkpatroner med lite blekk kan ikke brukes når de settes inn igjen.
- Epson anbefaler bruk av originale Epsonblekkpatroner. Epson kan ikke garantere kvaliteten eller påliteligheten av uoriginalt blekk. Bruk av uoriginalt blekk kan forårsake skader som ikke dekkes av garantien til Epson, og kan under visse omstendigheter føre til uregelmessig skriveratferd. Det kan hende at informasjon om blekknivåer ikke vises for uoriginalt blekk.
- Ikke la skriveren bli stående uten blekkpatroner, og ikke slå av skriveren under utskifting av blekkpatron. Ellers vil blekket i skriverhodedysene tørke, og du kan kanskje ikke skrive ut.
- Vent med å åpne esken med blekkpatronen til du skal installere den i skriveren. Patronen er vakuumpakket for å opprettholde påliteligheten.
- Andre produkter som ikke er produsert av Epson, kan forårsake skader som ikke dekkes av garantien til Epson, og kan under visse omstendigheter føre til uregelmessig skriveratferd.
- □ Ikke slå av skriveren under blekkfylling. Du kan ikke skrive ut hvis blekkfyllingen ikke er fullført.
- Installer alle blekkpatronene, for ellers kan du ikke skrive ut.

#### Försiktighetsåtgärder när bläckpatroner hanteras

- □ Flytta aldrig skrivhuvudet för hand.
- För att bibehålla optimal skrivhuvudsprestanda förbrukas en viss mängd bläck från alla patroner, inte bara under utskrift utan även vid underhållsåtgärder såsom bläckpatronsbyte och rengöring av skrivhuvud.
- För att bläcket ska användas så effektivt som möjligt tar du bort bläckpatronen först när du är redo att byta ut den. Bläckpatroner med låg bläcknivå kanske inte kan användas om de installeras igen.
- Epson rekommenderar att du använder bläckpatroner från Epson. Epson kan inte garantera kvaliteten eller tillförlitligheten när andra bläck än Epson-bläck används. Bläck som inte tillverkats av Epson kan orsaka skador som inte täcks av Epsons garantier och kan under vissa förhållanden få skrivaren att fungera dåligt. Bläcknivåer visas kanske inte för andra bläcktyper.
- Lämna inte skrivaren utan bläckpatroner och stäng inte av skrivaren under bläckpatronbyte. I så fall kan kvarvarande bläck i skrivhuvudets munstycken torka och det går kanske inte att skriva ut.
- Öppna inte bläckpatronens förpackning förrän du ska installera bläckpatronen i skrivaren.
   Patronen är vakuumförpackad för att bibehålla dess tillförlitlighet.
- Produkter som inte tillverkats av Epson kan orsaka skador som inte täcks av Epsons garantier och kan under vissa förhållanden leda till att skrivaren fungerar dåligt.
- Stäng inte av skrivaren under bläckpatronbyte. Om bytet inte är klart går det kanske inte att skriva ut.
- Installera alla bläckpatroner, annars går det inte att skriva ut.

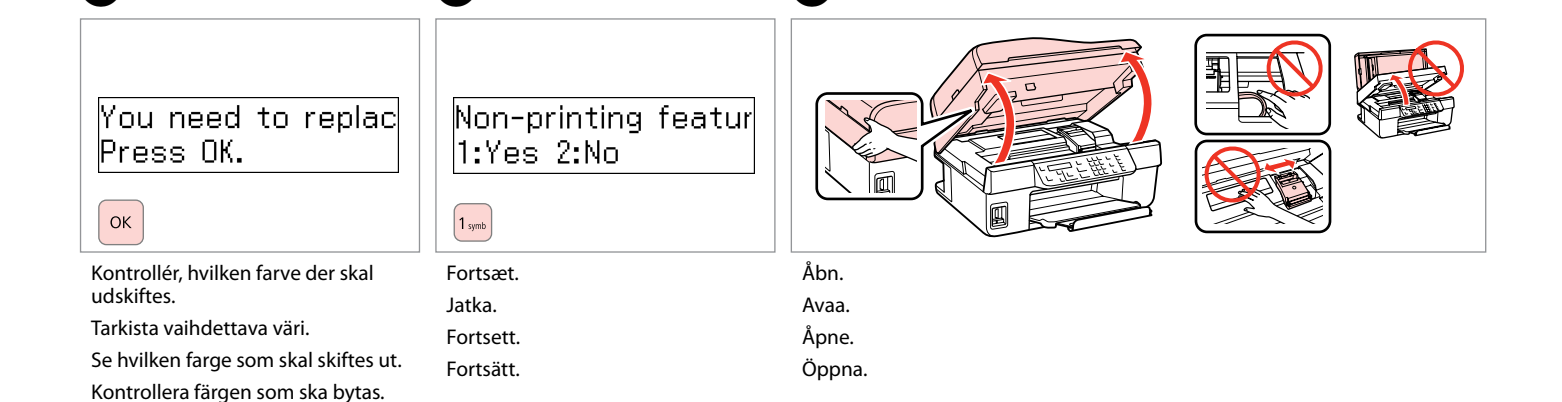

3

## M

Åbn aldrig patrondækslet, mens skrivehovedet bevæger sig.

Älä koskaan avaa värikasettien kantta, kun tulostuspää liikkuu.

Du må aldri åpne blekkdekselet mens skrivehodet er i bevegelse.

Öppna aldrig patronluckan när skrivhuvudet rör sig.

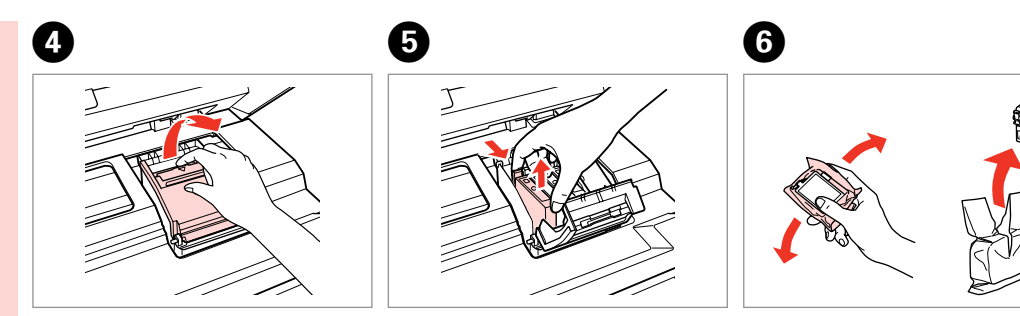

Åbn. Avaa. Åpne. Öppna.

2

Klem, og fjern. Purista ja irrota. Klem sammen, og fjern. Kläm ihop och ta bort. Ryst den nye patron. Ravista uutta kasettia. Rist den nye patronen. Skaka den nya patronen.

# !

Pas på ikke at knække krogene på siden af blækpatronen.

Varo rikkomasta värikasetin reunassa olevia koukkuja.

Vær forsiktig så du ikke brekker hakene på siden av blekkpatronen.

Var försiktig så att du inte skadar hakarna på bläckpatronens sida.

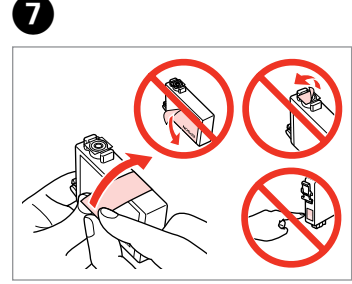

Fjern den gule tape. Poista keltainen teippi. Fjern den gule tapen. Ta bort den gula tejpen.

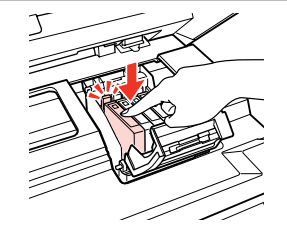

8

Ð

ΟК

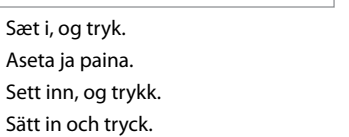

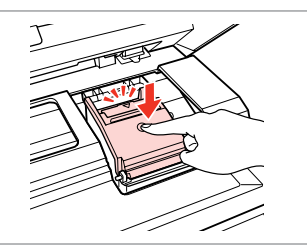

Luk. Sulje. Lukk. Stäng.

9

# !

Hvis det er vanskeligt at lukke dækslet, skal du trykke ned på hver enkelt patron, til den klikker på plads.

Jos kannen sulkeminen ei onnistu, paina kutakin kasettia alaspäin, kunnes kasetti naksahtaa paikalleen.

Hvis det er vanskelig å lukke dekselet, trykker du hver patron ned til den klikker på plass.

Om det är svårt att stänga luckan ska du trycka ned varje patron tills den snäpps fast på plats.

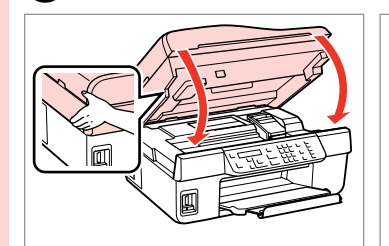

Luk. Sulje. Lukk. Stäng.

ി

| Replace: BK      |  |
|------------------|--|
| Open the scanner |  |
|                  |  |

Start blækpåfyldningen. Aloita musteen lataaminen. Start blekkfylling. Börja fylla på bläck. Ø

Hvis det har været nødvendigt at udskifte en blækpatron under kopiering, skal du annullere kopijobbet og starte forfra igen med at placere originalerne. Dermed sikres kopikvaliteten efter blækpåfyldning.

Jos värikasetti joudutaan vaihtamaan kopioinnin aikana, peruuta kopiointityö ja aloita kopiointityö uudelleen alkuperäisten asiakirjojen asettamisesta lähtien. Näin varmistetaan tasainen kopiolaatu musteen lataamisen jälkeen.

Hvis du måtte skifte ut en blekkpatron under kopiering, kan du sikre kopieringskvaliteten når blekkfyllingen er fullført ved å avbryte jobben som kopieres og starte på nytt fra du plasserte originalene.

Om du måste byta en bläckpatron när du kopierar, ska du avbryta kopieringsjobbet och börja om med att placera originalen när bläckpåfyllningen är klar, det ser till att kopiekvaliteten inte försämras.

Papirstop Paperitukos Papirstopp Pappersstopp

Papirstop indvendigt 1 a

Paperitukos sisäpuolella 1

Papirstopp innvendig papirstopp 1

Pappersstopp — inuti 1

| •                                      | •      |
|----------------------------------------|--------|
| Paper jam<br>Press OK. If the er<br>ox |        |
| Fortsæt.                               | Åbn.   |
| Jatka.                                 | Avaa.  |
| Fortsett.                              | Åpne.  |
| Fortsätt.                              | Öppna. |

9

3

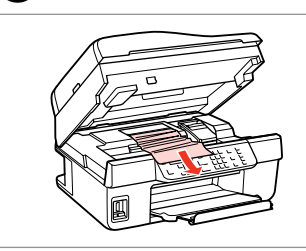

Fjern. Poista.

Ta ut.

Ta bort.

#### Ø

Hvis der stadig sidder papir i nærheden af arkindføringen, skal du trække det forsigtigt ud.

Jos arkinsyöttölaitteeseen on jäänyt paperia, vedä se varovasti ulos.

Hvis det er mer fastkjørt papir nær arkmateren, trekker du det forsiktig ut.

Om papper finns kvar i närheten av arkmataren ska du dra ut det försiktigt.

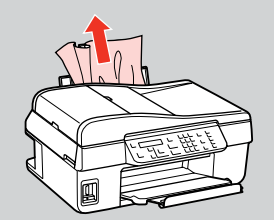

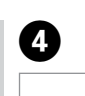

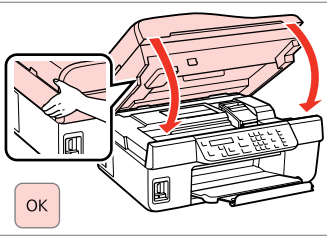

Luk. Sulje.

Lukk.

Stäng.

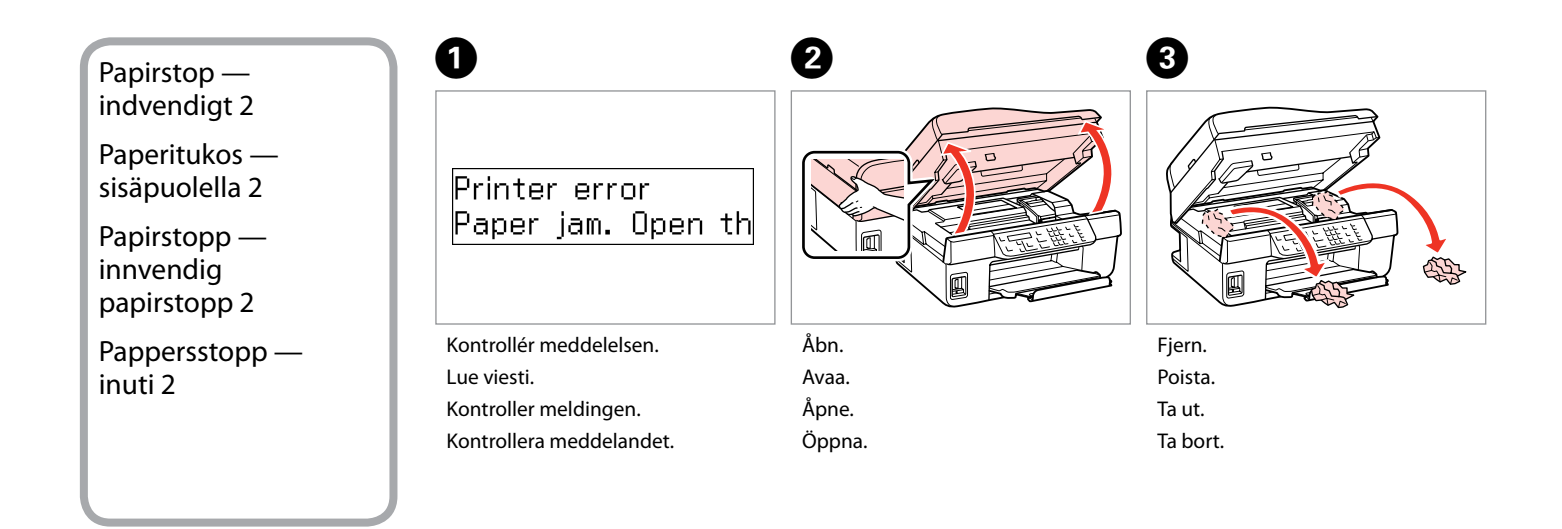

A

#### Ø

Hvis der stadig sidder papir i nærheden af arkindføringen, skal du trække det forsigtigt ud.

Jos arkinsyöttölaitteeseen on jäänyt paperia, vedä se varovasti ulos.

Hvis det er mer fastkjørt papir nær arkmateren, trekker du det forsiktig ut.

Om papper finns kvar i närheten av arkmataren ska du dra ut det försiktigt.

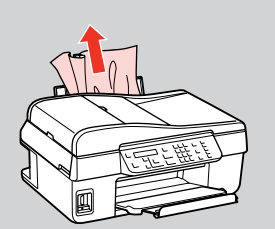

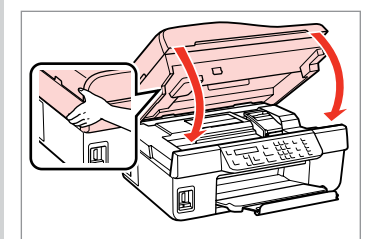

Sluk. Sammuta. Slå av. Stäng av.

On ຝ

**?** 

Menu 🔎

Back 3

( <sub>ок</sub> '

5

#### 2 1 Papirstop automatisk dokumentføder Paper jam in the A[ Paperitukos — Press OK. automaattinen arkinsyöttölaite ОК Papirstopp automatisk Åbn. Fortsæt. dokumentmater Jatka. Avaa. Fortsett. Åpne. Pappersstopp — Fortsätt. Öppna. automatisk dokumentmatare

# !

Hvis du ikke åbner ADF-dækslet, kan printeren blive beskadiget.

Jos automaattisen arkinsyöttölaitteen kantta ei avata, tulostin saattaa vahingoittua.

Skriveren kan bli skadet hvis du ikke åpner ADF-dekselet.

Om du inte öppnar ADF-luckan kan skrivaren skadas.

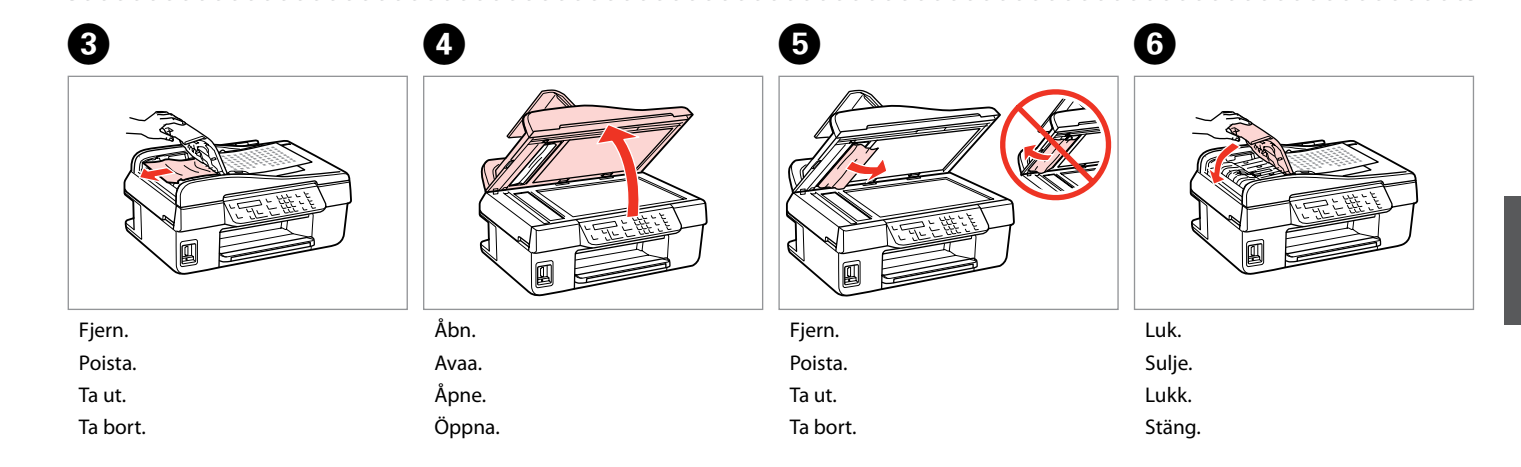

## Problemer med udskriftskvalitet/ layout

Tulostuslaatuun ja asetteluun liittyvät ongelmat

Problemer med utskriftskvaliteten/oppsettet

Problem med utskriftskvalitet/ layout

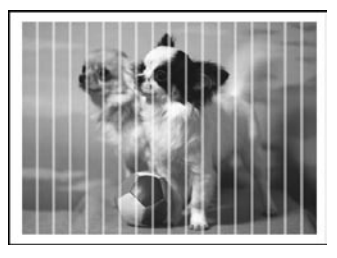

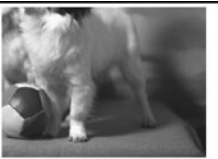

DA Prøv følgende løsninger i rækkefølge fra toppen. Du kan finde flere oplysninger i den online Brugervejledning.

| Prob  | lemer                                                                                                    | Løsning nr.                 |
|-------|----------------------------------------------------------------------------------------------------|-----------------------------|
| Der   | er striber (lyse linjer) på udskrifter eller kopier.                                                                                                    | 003068                      |
| Udsl  | rrifterne er uskarpe eller udtværede.                                                                                                    | 008050                      |
| Udsl  | rriften er uskarp, eller der mangler noget.                                                                                                    | 0000                        |
| Udsl  | xriften er grynet.                                                                                                    | 4                           |
| Farv  | erne er forkerte eller mangler.                                                                                                    | 80                          |
| Bille | dets størrelse eller placering er ikke korrekt.                                                                                                    | 9000                        |
| Løsn  | inger                                                                                                    |                             |
| 0     | Sørg for at vælge den korrekte papirtype. 🖵 ➡ 20                                                                                                    |                             |
| 0     | Kontrollér, at papirets udskriftsside (den hvideste eller blankeste side) vender korrekt. 🗀 🌩 22                                                                                                    |                             |
| 8     | Rens skrivehovedet. 🗁 🅈 70                                                                                                    |                             |
| 0     | Juster skrivehovedet. □ → 72<br>Hvis kvaliteten ikke forbedres, kan du prøve at justere ved hjælp af printerdriverens hjælpeprogram. I de<br><b>Brugervejledning</b> findes oplysninger om justeringer af skrivehovedet. | en online                   |
| 6     | For at rengøre printeren indvendigt skal du tage en kopi uden at lægge et dokument på glaspladen/i Al<br>flere oplysninger i den online <b>Brugervejledning</b> .                                                        | DF'en. Du kan finde         |
| 6     | Du får de bedste resultater, hvis du bruger blækpatroner op inden for 6 måneder efter åbning. 🗁 🌩 84                                                                                                    |                             |
| 0     | Prøv at bruge originale Epson-blækpatroner og papir, der anbefales af Epson.                                                                                                    |                             |
| 8     | Hvis der forekommer et moiré-mønster (dobbeltskraveret mønster) på kopien, skal du ændre indstilling<br>originalens placering.                                                                                           | jen <b>Zoom</b> eller ændre |
| 9     | Kontrollér, at du har valgt den korrekte indstilling for Papirstr., Layout, Udvid. og Zoom for det papir, o                                                                                                    | ler er lagt i. 🗀 🕈 32       |
| 0     | Kontrollér, at der er lagt papir i, og at originalen er placeret korrekt. 🗀 🏓 22, 25                                                                                                    |                             |
| 0     | Hvis kopiens eller fotoets kanter er beskåret, skal du flytte originalen lidt væk fra hjørnet.                                                                                                    |                             |
| ø     | Rengør glaspladen. Se den online <b>Brugervejledning</b> .                                                                                                    |                             |

#### Kokeile seuraavia ratkaisuja järjestyksessä. Lisätietoja on verkossa olevassa Käyttöopas -oppaassa.

FI

| Ong   | elmat                                                                                                    | Ratkaisun numero        |
|-------|----------------------------------------------------------------------------------------------------|-------------------------|
| Tulo  | steissa tai kopioissa on juovia (ohuita viivoja).                                                                                                    | 008068                  |
| Tulo  | ste on epäselvä tai tahriintunut.                                                                                                    | 00000                   |
| Tulo  | ste on haalea tai siinä on aukkokohtia.                                                                                                    | 0000                    |
| Tulo  | ste on rakeinen.                                                                                                    | 4                       |
| Värit | ovat väärät tai värejä puuttuu.                                                                                                    | 80                      |
| Kuva  | n koko tai paikka on väärä.                                                                                                    | <b>900</b> 0            |
| Ratk  | aisut                                                                                                    |                         |
| 0     | Varmista, että valitset oikean paperityypin. 🗁 🌩 20                                                                                                    |                         |
| 0     | Varmista, että paperin tulostuspuoli (valkoisempi tai kiiltävämpi puoli) osoittaa oikeaan suuntaan. 드 🔶                                                                                                    | 22                      |
| 8     | Puhdista tulostuspää. 🖾 🏓 70                                                                                                    |                         |
| 0     | Kohdista tulostuspää. □ → 72<br>Jos laatu ei parane, yritä kohdistaa tulostuspää käyttäen tulostinohjaimen apuohjelmaa. Voit lukea lisäti<br>kohdistamisesta verkossa olevasta <b>Käyttöopas</b> -oppaasta. | etoja tulostuspään      |
| 0     | Kun haluat puhdistaa tulostimen sisäosan, ota kopio asettamatta asiakirjaa asiakirjatasolle tai automaat<br>syöttölaitteeseen. Lisätietoja on verkossa olevassa <b>Käyttöopas</b> -oppaassa.                | tiseen asiakirjojen     |
| 6     | Paras tulos saavutetaan käyttämällä värikasetti puolen vuoden kuluessa pakkauksen avaamisesta. 🞞 🕈                                                                                                    | 84                      |
| 0     | Käytä alkuperäisiä Epson-värikasetteja ja Epsonin suosittelemaa paperia.                                                                                                    |                         |
| 8     | Jos kopioon tulee moiré-viivakuvio, muuta <b>Pienennä/suurenna</b> -asetusta tai alkuperäisen asiakirjan pa                                                                                                 | ikkaa.                  |
| 0     | Varmista, että olet valinnut laitteeseen lisättyä paperia vastaavat oikeat <b>Paperikoko-, Asett-, Laajennu</b><br>suurenna -asetukset. □ ➡ 33                                                              | s- ja <b>Pienennä</b> / |
| 0     | Varmista, että olet asettanut paperin ja alkuperäisen asiakirjan oikein. 🗁 🕈 22, 25                                                                                                    |                         |
| 0     | Jos kopion tai valokuvan reunat ovat rajautuneet pois, siirrä alkuperäistä hieman poispäin nurkasta.                                                                                                    |                         |
| ø     | Puhdista asiakirjataso. Lisätietoja on verkossa olevassa Käyttöopas -oppaassa.                                                                                                    |                         |

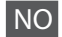

| Prob  | lemer                                                                                                    | Løsningsnr.              |
|-------|----------------------------------------------------------------------------------------------------|--------------------------|
| Det   | vises bånd (lyse streker) på utskriftene eller kopiene.                                                                                                    | 008468                   |
| Utsk  | riften er uskarp eller smurt utover.                                                                                                    | 008060                   |
| Utsk  | riften er svak eller har tomme felt.                                                                                                    | 0086                     |
| Utsk  | riften er kornete.                                                                                                    | 4                        |
| Farg  | ene er feil eller mangler.                                                                                                    | 80                       |
| Bilde | størrelsen eller -plasseringen er feil.                                                                                                    | 900œ                     |
| Løsn  | inger                                                                                                    |                          |
| 0     | Sørg for å angi riktig papirtype. 💴 ➡ 20                                                                                                    |                          |
| 0     | Kontroller at den skrivbare siden (den hvite eller blanke siden) av papiret ligger i riktig retning. 🗆 🌩 22                                                                              |                          |
| 0     | Rengjør skrivehodet. 🗁 🕈 70                                                                                                    |                          |
| 9     | Juster skrivehodet. <sup>CD</sup> ➡ 72<br>Hvis kvaliteten ikke forbedres, prøv å justere ved hjelp av skriverdriververktøyet. Se nettbasert <b>Brukerh</b><br>til å justere skrivehodet. | å <b>ndbok</b> for hjelp |
| 0     | Vil du rengjøre skriveren innvendig, tar du en kopi uten å legge noe dokument på glassplaten/ADF. For<br>se nettbasert <b>Brukerhåndbok</b> .                                            | mer informasjon,         |
| 6     | For best resultater, bruk opp blekkpatronen innen seks måneder etter at pakken ble åpnet. 🗔 🕈 84                                                                                         |                          |
| 0     | Prøv å bruke originale Epson-blekkpatroner og papir som anbefales av Epson.                                                                                                    |                          |
| 8     | Hvis det vises et moarémønster (kryss-skravering) på kopien, endrer du innstillingen for <b>Reduser/forst</b> ø<br>plasseringen av originalen.                                           | ørr eller endrer         |
| 9     | Kontroller at du valgte riktig papirinnstilling for <b>Papirstr., Oppsett, Utvidelse</b> , og <b>Reduser/forstørr.</b>                                                                   | ➡ 33                     |
| 0     | Kontroller at du har lagt i papiret og plassert originalen riktig. 🗀 🌩 22, 25                                                                                                    |                          |
| 0     | Hvis kantene på kopien eller bildet er beskåret, flytter du originalen litt vekk fra hjørnet.                                                                                            |                          |
| Ð     | Rengjør glassplaten. Se nettbasert Brukerhåndbok.                                                                                                    |                          |

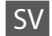

| Prob  | lem                                                                                                    | Lösning nr.               |
|-------|----------------------------------------------------------------------------------------------------|---------------------------|
| Det   | finns ränder (ljusa linjer) på utskrifter eller kopior.                                                                                                    | 008068                    |
| Utsk  | rifterna är suddiga eller smetiga.                                                                                                    | 000000                    |
| Utsk  | rifterna är bleka eller har mellanrum.                                                                                                    | 0000                      |
| Utsk  | rifterna är korniga.                                                                                                    | 4                         |
| Färg  | er är fel eller saknas.                                                                                                    | 80                        |
| Bilde | ens storlek eller placering är fel.                                                                                                    | 9000                      |
| Lösn  | ingar                                                                                                    |                           |
| 0     | Kontrollera att du valt rätt papperstyp. 🗁 Þ 20                                                                                                    |                           |
| 0     | Kontrollera att utskriftssidan (den vitare eller glansigare sidan) på papperet är placerad i rätt riktning. 드                                                         | ➡ 22                      |
| 8     | Rengör skrivhuvudet. 🖾 ➡ 70                                                                                                    |                           |
| 4     | Justera skrivhuvudet. □ → 72<br>Försök justera det med funktionen i skrivardrivrutinen om kvaliteten inte förbättras. Se <b>Användarhand</b><br>justera skrivhuvudet. | <b>bok</b> online för att |
| 6     | Rengör skrivarens insida genom att göra en kopia utan att placera ett dokument på dokumentskivan/i<br>information finns i <b>Användarhandbok</b> online.              | ADF-enheten. Mer          |
| 6     | För bästa resultat ska bläckpatronerna användas inom sex månader efter det att förpackningen öppnat                                                                   | s. 🗀 ➡ 84                 |
| 0     | Försök använda Epson originalpatroner och papper som rekommenderas av Epson.                                                                                          |                           |
| 8     | Om ett moarémönster (streckat) syns på en kopia kan du ändra inställningen Förminska/förstora eller                                                                   | flytta originalet.        |
| 9     | Se till att välja rätt <b>Ppr.format, Layout, Expansion</b> och inställning för <b>Förminska/förstora</b> för det påfyl                                               | lda papperet. 💴 🕈 34      |
| 0     | Kontrollera att du fyllt på papper och placerat originalet korrekt. 🗂 🕈 22, 25                                                                                        |                           |
| 0     | Flytta originalet en aning bort från hörnet om kanterna på en kopia eller ett foto beskärs.                                                                           |                           |
| Ð     | Rengör dokumentskivan. Se <b>Användarhandbok</b> online.                                                                                                    |                           |

# Faxproblemer Faksiongelmat Faksproblemer Faxproblem

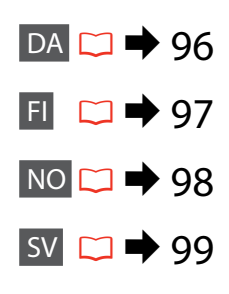

#### DA Prøv følgende løsninger i rækkefølge fra toppen.

| Prob | lemer                                                                                                    | Løsning nr.                              |
|------|----------------------------------------------------------------------------------------------------|------------------------------------------|
| Der  | kan ikke sendes fax                                                                                                    | 000000                                   |
| Der  | kan ikke modtages fax                                                                                                    | 00000                                    |
| Kval | itetsproblemer (ved afsendelse)                                                                                                    | 080                                      |
| Kval | itetsproblemer (ved modtagelse)                                                                                                    | Ð                                        |
| Tele | fonsvareren besvarer ikke taleopkald                                                                                                    | Ð                                        |
| Fork | ert klokkeslæt                                                                                                    | Ð                                        |
| Løsr | inger                                                                                                    |                                          |
| 0    | Kontrollér, at det anvendte telefonkabel passer til produktet. 🗁 🕈 36                                                                                                    |                                          |
| 0    | Kontrollér, at telefonkablet er tilsluttet korrekt, og at telefonlinjen virker. Du kan kontrollere linjens statu<br>af funktionen <b>Kontrol faxforbindelsen</b> . □ → 36                                                      | ıs ved hjælp                             |
| 8    | Hvis du har tilsluttet produktet til en DSL-telefonlinje, skal du installere et DSL-filter på linjen, da du eller<br>Kontakt din DSL-udbyder for at få det nødvendige filter.                                                  | rs ikke kan faxe.                        |
| 4    | Hvis du har tilsluttet dette produkt til en telefonlinje fra en telefoncentral eller en terminaladapter, skal e<br>Reg. af opk. tone. □ → 62                                                                                   | du deaktivere                            |
| 6    | Kontrollér, at modtagerens faxmaskine er tændt og fungerer.                                                                                                    |                                          |
| 6    | Hvis dette produkt ikke er tilsluttet en telefon, og du ønsker at modtage faxer automatisk, skal du sørge<br>□                                                                                                    | for at slå Autosvar til.                 |
| 0    | Rengør glaspladen og den automatiske dokumentføder (ADF). Se den online Brugervejledning.                                                                                                    |                                          |
| 8    | Hvis den fax, du sendte, var uskarp eller utydelig, skal du ændre <b>Kvalitet</b> eller <b>Kontrast</b> i faxindstillingsr                                                                                                    | nenuen. 🗀 🕈 62                           |
| 9    | Deaktiver <b>V.34</b> . □ → 62                                                                                                    |                                          |
| 0    | Kontrollér, at <b>ECM</b> er aktiveret. □                                                                                                    |                                          |
| 0    | Når autosvar er slået til, og der er tilsluttet en telefonsvarer til den samme telefonlinje som dette produl<br>antallet af ring for besvarelse ved modtagelse af faxer til et højere antal end antallet af ring for telefonsv | xt, skal du indstille<br>vareren. 💴 ➡ 54 |
| ø    | Uret vil muligvis gå hurtigt/langsomt eller blive nulstillet efter et strømsvigt, eller hvis strømmen er sluk<br>det korrekte klokkeslæt. □ → 74                                                                               | ket i lang tid. Indstil                  |

| Ong   | elmat                                                                                                    | Ratkaisun numero                    |
|-------|----------------------------------------------------------------------------------------------------|-------------------------------------|
| Faks  | in lähettäminen ei onnistu                                                                                                    | 0080590                             |
| Faks  | ien vastaanottaminen ei onnistu                                                                                                    | 093690                              |
| Heik  | ko laatu faksia lähetettäessä                                                                                                    | 080                                 |
| Heik  | ko laatu fakseja vastaanotettaessa                                                                                                    | Ð                                   |
| Puh   | elinvastaaja ei vastaa äänipuheluihin                                                                                                    | 0                                   |
| Kello | ) on väärässä                                                                                                    | Ø                                   |
| Ratk  | aisut                                                                                                    |                                     |
| 0     | Varmista, että käyttämäsi puhelinkaapeli sopii yhteen tuotteen kanssa. 🖙 🌩 36                                                                                                    |                                     |
| 0     | Varmista, että puhelinkaapeli on liitetty oikein ja että puhelinlinja toimii. Voit tarkistaa puhelinlinjan tila<br>faksikytkentä -toiminnon avulla. □ → 36                                                                 | n <b>Tarkista</b>                   |
| 6     | Jos laite on liitetty puhelinlinjaan, jossa on käytössä DSL-yhteys, puhelinpistokkeeseen on asennettava l<br>lisätietoja DSL-suodattimesta laajakaistaoperaattoriltasi.                                                    | DSL-suodatin. Saat                  |
| 0     | Jos Puhelinlinja on yhdistetty alavaihteeseen (PBX) tai päätesovittimeen, poista <b>Äänival tunn</b> -asetus kä                                                                                                    | äytöstä. 🗀 🌩 62                     |
| 6     | Varmista, että vastaanottajan faksi on käytössä ja toimii.                                                                                                    |                                     |
| 6     | Jos laitetta ei ole kytketty puhelinlinjaan ja haluat vastaanottaa fakseja automaattisesti, varmista, että au<br>vastaustoiminto on käytössä. □ → 54                                                                       | utomaattinen                        |
| 0     | Puhdista asiakirjataso ja Automaattinen arkinsyöttölaite (ADF). Lisätietoja on verkossa olevassa Käyttöö                                                                                                    | opas -oppaassa.                     |
| 8     | Jos lähettämäsi faksi näkyy huonosti tai on epäselvä, muuta <b>Laatu</b> - ja <b>Kontrasti-</b> asetuksia faksiasetusva                                                                                                    | likossa. 🗀 🌩 62                     |
| 9     | Poista <b>V.34</b> -toiminto käytöstä. □ → 62                                                                                                    |                                     |
| 0     | Varmista, että <b>ECM</b> -toiminto on käytössä. 🗁 ➡ 62                                                                                                    |                                     |
| 0     | Jos automaattinen vastaustoiminto on käytössä ja automaattinen puhelinvastaaja on kytketty laitteen k<br>aseta faksitoiminnon odottamien hälytysten määrä suuremmaksi kuin automaattisen puhelinvastaajan<br>määrä. □ → 54 | anssa samaan linjaan,<br>hälytysten |
| Ð     | Kello voi käydä liian nopeasti tai hitaasti tai nollautua sähkökatkoksen tai virran katkaisemisen vuoksi. A<br>□ → 74                                                                                                    | seta oikea aika.                    |

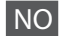

| Prob | lemer                                                                                                    | Løsningsnr.             |
|------|----------------------------------------------------------------------------------------------------|-------------------------|
| Kan  | ikke sende faks                                                                                                    | 0034690                 |
| Kan  | ikke motta faks                                                                                                    | 00000                   |
| Kval | itetsproblemer (ved sending)                                                                                                    | <b>78</b> 0             |
| Kval | itetsproblemer (ved mottak)                                                                                                    | Ø                       |
| Tele | fonsvareren tar ikke imot innkommende samtaler                                                                                                    | Ū                       |
| Feil | tid                                                                                                    | œ                       |
| Løsr | inger                                                                                                    |                         |
| 0    | Pass på at telefonledningen du bruker, er egnet for produktet. 📮 🕈 36                                                                                                    |                         |
| 0    | Kontroller at telefonkabelen er korrekt tilkoblet og kontroller at telefonlinjen fungerer. Du kan sjekke lin<br>ved å bruke funksjonen <b>Kontroller fakstilkobling</b> . 🖵 🕈 36                                   | jens status             |
| 8    | Hvis du koblet produktet til en DSL-telefonlinje må du installere et DSL-filter på linjen for å kunne fakse.<br>din DSL-leverandør for å få det nødvendige filteret.                                               | Kontakt                 |
| 4    | Hvis du kobler produktet til en PBX (Private Branch Exchange) telefonlinje eller terminaladapter,<br>slå av <b>Det. av summetone</b> . □ → 62                                                                      |                         |
| 6    | Kontroller at mottakerens faks er påslått og fungerer.                                                                                                    |                         |
| 6    | Hvis et produkt ikke er koblet til en telefon, og du ønsker å ta imot fakser automatisk, pass på å slå på au<br>□ ➔ 54                                                                                             | utomatisk svar.         |
| 0    | Rengjør glassplaten og ADFen (Automatisk dokumentmater). Se din online Brukerhåndbok.                                                                                                    |                         |
| 8    | Hvis faksen var svak eller uklar, endre <b>Kvalitet</b> eller <b>Kontrast</b> i menyen for faksinnstillinger. 🗅 🌩 62                                                                                               |                         |
| 0    | Slå av <b>V.34</b> . □ → 62                                                                                                    |                         |
| 0    | Pass på at <b>ECM</b> er påslått. □ → 62                                                                                                    |                         |
| 0    | Når automatisk svar er påslått og telefonsvareren er koblet til den samme telefonlinjen som dette produ<br>ring før svar, for innkommende fakser, til et høyere antall enn antall ring for telefonsvareren. 💷 🌩 54 | uktet, still inn antall |
| ®    | Klokken kan gå raskt/sakte eller være nullstilt etter et strømbrudd, eller etter at strømmen har vært avsl<br>Still inn tid. □ → 74                                                                                | ått over lengre tid.    |

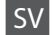

| Prob  | lem                                                                                                    | Lösning nr.          |
|-------|----------------------------------------------------------------------------------------------------|----------------------|
| Det   | jår inte att skicka fax                                                                                                    | 0989590              |
| Det   | går inte att ta emot fax                                                                                                    | 00000                |
| Kval  | tetsproblem (vid sändning)                                                                                                    | 080                  |
| Kval  | tetsproblem (vid mottagning)                                                                                                    | Ø                    |
| Telet | onsvararen svarar inte vid röstsamtal                                                                                                    | 0                    |
| Fel t | d visas                                                                                                    | Ø                    |
| Lösn  | ingar                                                                                                    |                      |
| 0     | Se till att den telefonkabel som du använder är rätt för produkten. 💴 🕈 36                                                                                                    |                      |
| 0     | Kontrollera att telefonsladden är ordentligt ansluten och att telefonlinjen fungerar. Du kan kontrollera l<br>använda funktionen <b>Kontrollera faxanslutningen. □ →</b> 36                                  | injestatus genom att |
| 8     | Om du anslutit enheten till en DSL-telefonlinje måste du installera ett DSL-filter på linjen för att du ska k<br>DSL-leverantören för att få det filter du behöver.                                          | unna faxa. Kontakta  |
| 4     | Om du anslöt enheten till en PBX-telefonlinje (telefonväxel) eller en terminaladapter stänger du av Avk.<br>□ ➡ 62                                                                                           | änn kopp.ton.        |
| 6     | Försäkra dig om att mottagarens fax är påslagen och fungerar korrekt.                                                                                                    |                      |
| 6     | Om enheten inte är ansluten till en telefon och du vill ta emot fax automatiskt måste du slå på autosvar                                                                                                    | . 🖾 ➡ 54             |
| 0     | Rengör dokumentskivan och den Automatiska dokumentmataren (ADF-enheten). Se Användarhandb                                                                                                    | <b>ok</b> online.    |
| 8     | Om faxet du skickade var svagt eller oklart ändrar du Upplösning eller Kontrast i menyn med faxinstäl                                                                                                    | lningar. 🖾 🕈 62      |
| 9     | Stäng av <b>V.34. □ →</b> 62                                                                                                    |                      |
| 0     | Kontrollera att ECM är påslaget. 🗁 🕈 62                                                                                                    |                      |
| 0     | När autosvar är påslaget och en telefonsvarare är ansluten till samma telefonlinje som denna enhet ska<br>signaler för mottagande faxar till ett högre antal än antalet signaler för telefonsvararen. 그 🕈 54 | du ställa in antalet |
| ø     | Klockan kan gå för fort/sakta eller nollställas efter ett strömavbrott eller efter att strömmen varit avstän<br>Ställ in rätt tid. □ → 74                                                                    | gd en längre tid.    |

Kontakt til Epsons support

Yhteydenotto Epsonin tukeen

Kontakt Epson kundestøtte

Kontakta Epsons kundtjänst Hvis du ikke kan løse problemet ved hjælp af fejlfindingsoplysningerne, skal du kontakte Epsons supportservice for at få hjælp. Du kan finde kontaktoplysningerne for Epson support for dit område i den online Brugervejledning eller på dit garantikort. Hvis de ikke findes der, skal du kontakte den forhandler, hvor du købte produktet.

Jos et pysty ratkaisemaan ongelmaa tuotteen mukana tulevien vianmääritysohjeiden avulla, ota yhteys Epsonin tukipalveluun. Löydät oman alueesi Epson-tukipalvelun yhteystiedot verkossa olevasta Käyttöopas -oppaasta tai laitteen takuukortista. Jos et löydä yhteystietoja, ota yhteys jälleenmyyjään, jolta ostit tuotteen.

Hvis du ikke kan løse problemet ved hjelp av feilsøkingsinformasjonen, kontakter du Epsons kundestøtte for å få hjelp. Du finner kontaktinformasjon for kundestøtten der du bor, i den elektroniske Brukerhåndbok eller på garantiseddelen. Hvis den ikke står oppført der, kontakter du forhandleren der du kjøpte produktet.

Kontakta Epsons kundtjänst om du inte kan lösa ett problem med hjälp av felsökningsguiden. Kontaktinformation till Epsons kundtjänst där du befinner dig hittar du i Användarhandbok online eller på garantikortet. Kontakta återförsäljaren som du köpte skrivaren från om ditt område inte anges.

#### Ø

Opkaldslistedataene for fax- og/eller netværksindstillinger kan være gemt i produktets hukommelse. Data og/eller indstillinger kan gå tabt pga. nedbrud eller reparation af produktet. Epson kan ikke gøres ansvarlig for tab af data, for sikkerhedskopiering eller for gendannelse af data og/eller indstillinger, ej heller i garantiperioden. Vi anbefaler, at du tager din egen sikkerhedskopi eller tager notater.

Faksin soittoluettelotiedot ja/tai verkkoasetukset voidaan tallentaa tuotteen muistiin. Tuotteen rikkoutuessa tai sen korjauksen aikana tiedot ja/tai asetukset saattavat kadota. Epson ei ole vastuussa minkään tietojen katoamisesta, tietojen ja/tai asetusten varmuuskopioiden luomisesta tai niiden palauttamisesta edes takuun voimassaoloaikana. Suosittelemme, että otat tiedoista varmuuskopion tai kirjoitat tärkeät tiedot muistiin.

Opplysningene i oppringingslisten for faks- og/eller nettverksinnstillinger kan være lagret i produktets minne. Data og/eller innstillinger kan være tapt på grunn av driftsfeil eller reparasjon på et produkt. Epson skal ikke være ansvarlig for tap av data, eller for å sikkerhetskopiere eller gjenopprette data og/eller innstillinger selv innenfor garantitiden. Vi anbefaler at du selv sikkerhetskopiere data eller tar notate.

Data från uppringningslistan för fax och/eller nätverksinställningar lagras eventuellt i produktens minne. Data och/eller inställningar kan gå förlorade om produkten skulle gå sönder eller repareras. Epson ansvarar inte för förlust av data, säkerhetskopiering eller återställning av data och/eller inställningar, även under garantiperioden. Vi rekommenderar att du gör egna säkerhetskopieringar eller för anteckningar.

# DA Stikordsregister

| ADF                               | 25          |  |
|-----------------------------------|-------------|--|
| Antal ring                        |             |  |
| Automatisk dokumentføder (ADF)    | 25          |  |
| Automatisk formindskelse          |             |  |
| Autosvar                          |             |  |
|                                   |             |  |
| Bip                               |             |  |
| Blækniveauer                      |             |  |
|                                   |             |  |
| DBD                               | 62          |  |
| DSI                               | 30          |  |
| Dato/tid                          | 74.76       |  |
| Dicelay                           | 11 15 76    |  |
| Dispidy                           |             |  |
| Dysecheck                         |             |  |
| 5614                              | <i>(</i> 2) |  |
| ECM                               |             |  |
|                                   |             |  |
| Fax, planlagt transmission        |             |  |
| Faxheader                         |             |  |
| Faxindstillinger                  | 62          |  |
| Faxinformationsservice            | 58          |  |
| Faxlog                            | 60.62       |  |
| Faxringemeddelelse, indstillinger | 62          |  |
| Faxtilstand                       | 62          |  |
| Fejlkorrektionstilstand           | 62          |  |
|                                   |             |  |
| Gendan std. indstillinger         |             |  |
| Genudskrive faxer                 |             |  |
| Gruppeopkald, konfiguration       |             |  |
| Gruppeopkaldsliste                | 43 60 62    |  |
|                                   | 15100102    |  |
| Header                            | 62          |  |
| Hodeiustering                     | 77          |  |
| Hovedrensningen                   |             |  |
| novedrensningen                   |             |  |
|                                   | 20          |  |
| 1501                              |             |  |
| Knapper betieningspanel           | 11 15       |  |
| Kommunikation                     |             |  |
| Noniniunikation                   |             |  |
| Kontrast                          |             |  |
| Kontroi raxforbindeisen           |             |  |
| Kopitæthed                        |             |  |
| Kvalitet                          |             |  |
|                                   |             |  |
| LCD-kontrast                      | 76          |  |
| Land/område                       | 74.76       |  |
| Layout                            | 32          |  |
| Lyd                               |             |  |

| Lynopkald, konfiguration62            |  |
|---------------------------------------|--|
| Lynopkaldsliste41.60.62               |  |
| One-touch opkaldsknap14.49            |  |
|                                       |  |
| Papirstørrelse                        |  |
| Papirtype                             |  |
| Polling for modtagelse                |  |
| Protokolsporing60.62                  |  |
| Rapport over seneste transmissioner   |  |
| Reg. af opk. tone                     |  |
| Ring før svar                         |  |
| Rullehastighed76                      |  |
|                                       |  |
| Scan (dokumentkopi)                   |  |
| Scan (rotokopi)                       |  |
| Scanning og uuskrivning, konnguration |  |
| Send taks senere                      |  |
| Seneste transmission                  |  |
| Sprog mpdro 76                        |  |
| Sprog, ændre                          |  |
| Uden kant/Med kant32                  |  |
| Udskiftning af blækpatron76           |  |
| Udskriftsrapport62                    |  |
| Udvidelse                             |  |
| Ur74.76                               |  |
| Telefonkabel                          |  |
| V24                                   |  |
| v.34                                  |  |
| Vicning 11 15 76                      |  |
| visining                              |  |
| Wi-Fi-indstillinger                   |  |
| Zoom                                  |  |

# FI Hakemisto

| Α   |                                                           |
|-----|-----------------------------------------------------------|
|     | ADE 25                                                    |
|     | Asett 33                                                  |
|     | Automaattinen asiakirioien svöttölaite (ADF)              |
|     | Automaattinen nienennys                                   |
|     | Automaattinen vastaamistoiminto 37                        |
| D   | , atomaatinen vastaarnistorin toiminin mininin mininin so |
| 0   | DRD 63                                                    |
|     | DSI 39                                                    |
| F   | 555                                                       |
| -   | ECM 62                                                    |
| F   | LCM                                                       |
| ÷   | Falssiasatulisat 63                                       |
|     | Faksiaseluksel                                            |
|     | Faksien ajastettu lanettaminen                            |
|     | Faksini naiyuysasetukset                                  |
|     | Faksiotsikko45.03                                         |
|     | Faksitietopalvelu                                         |
|     | FaKsiloki                                                 |
|     | Faksitila                                                 |
|     | Faksien tulostaminen uudelleen60.63                       |
| н   |                                                           |
|     | Hälytysten määrä54.56.63                                  |
| L   |                                                           |
|     | ISDN                                                      |
| K   |                                                           |
|     | Kello                                                     |
|     | Kesäaika                                                  |
|     | Kieli, muuttaminen77                                      |
|     | Kommunikaatio63                                           |
|     | Kontrasti63                                               |
|     | Kopiotiheys                                               |
| L   |                                                           |
|     | Laatu                                                     |
|     | Lähetä faksi myöhemmin63                                  |
| Μ   |                                                           |
|     | Maa/alue74.77                                             |
| Ν   |                                                           |
|     | Nävttö                                                    |
|     | Nävttö                                                    |
|     | Nävtön kontrasti                                          |
| 0   | ,                                                         |
| -   | Otsikko                                                   |
|     | Oletusasetusten palauttaminen 33.63                       |
| Р   |                                                           |
| ÷., | Painikkeet ohjauspaneeli 11.15                            |
|     | Panerin twoni 22                                          |
|     | Paparikoko 22                                             |
|     | Pienennä/suurenna ??                                      |
|     | Pikavalintaluettelo 41.60.62                              |
|     | 1 IKavannitaluettelo                                      |

| Pikavalintanäppäin                 | 14.49    |
|------------------------------------|----------|
| Pikavalintaluettelon määrittäminen | 63       |
| Protokollan jäljitystiedot         | 60.63    |
| Puhelinkaapeli                     |          |
| Päivämäärä ja aika                 | 74.77    |
| Tulostuspään kohdistus             | 77       |
| Tulostuspään puhdistus             | 77       |
| Reunaton ja reunallinen            | 33       |
| Ryhmävalinnan asetus               |          |
| Ryhmävalintaluettelo               | 43.60.63 |
| Skannaus (asiakiria)               | 30       |
| Skannaus (valokuva)                | 30       |
| Skannaus- ja tulostusasetukset     |          |
| Sointikertoja ennen vastaamista    | 54 56 63 |
| Suurennus                          |          |
| Suutintesti                        | 77       |
| Tarkista fakcilarkontä             | 62       |
| Tulosta raportti                   |          |
|                                    |          |
| V.34                               | 63       |
| Valintaäänen tunnistaminen         | 63       |
| Vastaanottaminen pollaamalla       | 63       |
| Vieritysnopeus                     | 77       |
| Viimeisimmän lähetyksen raportti   | 63       |
| Viimeisin lähetys                  | 60.63    |
| Virheenkorjaustila                 | 63       |
| Värikasetin vaihto                 | 77       |
| Väritasot                          | 68.77    |
| WLAN-asetukset                     |          |
| Ylläpito                           | 76       |
| Ääni                               | 77       |
| Äänimerkki                         | 77       |

R

S

Т

۷

W Y Ä

# NO Indeks

| A                |                                                                                                    |                                                                                                    |
|------------------|----------------------------------------------------------------------------------------------------|----------------------------------------------------------------------------------------------------|
|                  | ADF                                                                                                    |                                                                                                    |
|                  | Antall oppringinger                                                                                                    | 54.56.64                                                                                                    |
|                  | Automatisk forminskning                                                                                                    | 64                                                                                                    |
|                  | Automatisk dokumentmater (ADE)                                                                                                    | 25                                                                                                    |
|                  | Automatisk svar                                                                                                    | 37                                                                                                    |
| R                | Automatisk svar                                                                                                    |                                                                                                    |
| D                | Di-Islandi vi                                                                                                    | 60.77                                                                                                    |
|                  | Biekkniva                                                                                                    |                                                                                                    |
| υ                |                                                                                                    |                                                                                                    |
|                  | DRD                                                                                                    | 64                                                                                                    |
|                  | DSL                                                                                                    | 39                                                                                                    |
|                  | Dato/tid                                                                                                    | 76.77                                                                                                    |
|                  | Dysekontroll                                                                                                    | 77                                                                                                    |
| E                |                                                                                                    |                                                                                                    |
|                  | ECM                                                                                                    | 64                                                                                                    |
| F                |                                                                                                    |                                                                                                    |
|                  | Fakslogg                                                                                                    | 60.64                                                                                                    |
|                  | Fakshode                                                                                                    | 45 64                                                                                                    |
|                  | Esksinformasionstionestor                                                                                                    | 50                                                                                                    |
|                  | Faksinionnasjonstjenester                                                                                                    |                                                                                                    |
|                  | Faksinnstillinger                                                                                                    |                                                                                                    |
|                  | Faksmodus                                                                                                    |                                                                                                    |
| ~                | Feilopprettingsmodus                                                                                                    | 64                                                                                                    |
| G                |                                                                                                    |                                                                                                    |
|                  | Gruppeopkaldsliste                                                                                                    | 43.60.62                                                                                                    |
| н                |                                                                                                    |                                                                                                    |
|                  |                                                                                                    |                                                                                                    |
|                  | Hodejustering                                                                                                    | 77                                                                                                    |
|                  | Hodejustering<br>Hoderensing                                                                                                    | 77<br>77                                                                                                    |
|                  | Hodejustering<br>Hoderensing<br>Hurtigtast                                                                                                    | 77<br>77<br>                                                                                                    |
| 1                | Hodejustering<br>Hoderensing<br>Hurtigtast                                                                                                    | 77<br>77<br>14.49                                                                                                    |
| I                | Hodejustering<br>Hoderensing<br>Hurtigtast                                                                                                    | 77<br>                                                                                                    |
| I                | Hodejustering<br>Hoderensing                                                                                                    |                                                                                                    |
| ĸ                | Hodejustering<br>Hoderensing<br>Hurtigtast<br>ISDN<br>Innstillinger for faksens ringetone                                                                                                    | 77<br>                                                                                                    |
| I<br>K           | Hodejustering<br>Hoderensing<br>Hurtigtast<br>ISDN<br>Innstillinger for faksens ringetone                                                                                                    |                                                                                                    |
| I<br>K           | Hodejustering<br>Hoderensing                                                                                                    |                                                                                                    |
| I<br>K           | Hodejustering<br>Hoderensing                                                                                                    |                                                                                                    |
| I<br>K           | Hodejustering<br>Hoderensing<br>Hurtigtast<br>ISDN<br>Instillinger for faksens ringetone<br>Klokke<br>Knapper, kontrollpanel<br>Kommunikasjon                                                                |                                                                                                    |
| I<br>K           | Hodejustering                                                                                                    |                                                                                                    |
| I<br>K           | Hodejustering                                                                                                    | 77<br>77<br>                                                                                                    |
| I<br>K           | Hodejustering                                                                                                    | 77<br>77<br>14.49<br>39<br>64<br>74.77<br>74.77<br>11.15<br>64<br>64<br>64<br>64<br>33                                                      |
| I<br>K           | Hodejustering                                                                                                    | 77<br>77<br>                                                                                                    |
| I<br>K           | Hodejustering<br>Hoderensing<br>Hurtigtast<br>ISDN.<br>Instillinger for faksens ringetone<br>Klokke<br>Knapper, kontrollpanel<br>Kommunikasjon<br>Kontroller fakstilkobling<br>Kopieringstetthet<br>Kvalitet | 77<br>77<br>14.49<br>39<br>64<br>74.77<br>11.15<br>64<br>64<br>64<br>64<br>33<br>33.34.64                                                   |
| I<br>K           | Hodejustering                                                                                                    | 77<br>77<br>14.49<br>39<br>64<br>74.77<br>11.15<br>64<br>64<br>64<br>33<br>33.34.64                                                         |
| I<br>K           | Hodejustering                                                                                                    | 77<br>77<br>14.49<br>39<br>64<br>74.77<br>11.15<br>64<br>64<br>64<br>33<br>3.33.464<br>77<br>74.77                                          |
| I<br>K           | Hodejustering<br>Hoderensing<br>Hurtigtast<br>ISDN                                                                                                    | 77<br>77<br>77<br>14.49<br>39<br>64<br>74.77<br>11.15<br>64<br>64<br>64<br>33<br>333.464<br>77<br>77<br>74.77<br>416064                     |
| I<br>K           | Hodejustering                                                                                                    | 77<br>77<br>14.49<br>39<br>64<br>74.77<br>11.15<br>64<br>64<br>64<br>33<br>333.34.64<br>77<br>74.77<br>74.77<br>4.1.60<br>67                |
| I<br>K<br>L      | Hodejustering                                                                                                    | 77<br>77<br>77<br>14.49<br>39<br>64<br>74.77<br>11.15<br>64<br>64<br>64<br>64<br>33<br>333.4.64<br>77<br>74.77<br>74.77<br>74.77            |
| I<br>K<br>L      | Hodejustering                                                                                                    | 77<br>77<br>77<br>14.49<br>39<br>64<br>74.77<br>64<br>64<br>64<br>64<br>64<br>33<br>3334.64<br>77<br>74.77<br>74.77<br>74.77<br>74.77       |
| I<br>K<br>L      | Hodejustering                                                                                                    | 77<br>77<br>14.49<br>39<br>64<br>74.77<br>115<br>64<br>64<br>64<br>33<br>3.33.464<br>77<br>74.77<br>.41.60.64<br>.77<br>64                  |
| I<br>K<br>L<br>M | Hodejustering                                                                                                    | 77<br>77<br>77<br>14.49<br>39<br>64<br>74.77<br>11.15<br>64<br>64<br>64<br>64<br>33<br>33.34.64<br>77<br>74.77<br>74.77<br>41.60.64         |
| I<br>K<br>L<br>M | Hodejustering                                                                                                    | 77<br>77<br>14.49<br>39<br>64<br>74.77<br>11.15<br>64<br>64<br>64<br>64<br>33<br>3.33.464<br>77<br>74.77<br>74.77<br>74.77<br>64<br>4<br>64 |

|     | Oppsett av direktevalg64               |
|-----|----------------------------------------|
|     | Oppsett av gruppevalg64                |
| Ρ   |                                        |
|     | Papirstørrelse                         |
|     | Papirtype                              |
|     | Pip                                    |
|     | Planlagt faksoverføring                |
| R   |                                        |
|     | Rapport for siste overføring           |
|     | Reduser/forstørr                       |
|     | Ring til svar 54.56.64                 |
|     | Rullehastighet                         |
| S   | ······································ |
|     | Scan utskriftsonnsett 64               |
|     | Send faks senere 64                    |
|     | Siste overføring 60.64                 |
|     | Skann (dokumentkoni) 30                |
|     | Skann (fotokopi) 30                    |
|     | Skierm 11 15 77                        |
|     | Skriv fax igi 60.64                    |
|     | Skriv ut rapport 64                    |
|     | Sommertid 77                           |
|     | Spor protokoll 60.64                   |
|     | Spoi protokoli                         |
| т   | Sprak, endre                           |
| ÷., | Talafankahal 26                        |
|     | Tilb st_standardingst 22.64            |
|     | Topptokst 64                           |
|     | 10pptexst                              |
| 0   | Liton kant/mod kant 22                 |
|     | Uteli Kalit/ Illeu Kalit               |
|     | Utskilung av Diekkpatron               |
| v   | Utvideise                              |
| v   | 1/24                                   |
|     | V.34                                   |
|     | vealikenoia                            |
| 14/ | vis                                    |
| vv  |                                        |
|     | WI-FI-Innstillinger                    |

# SV Index

| Α |                                   |   |
|---|-----------------------------------|---|
|   | ADF-enhet25                       | 5 |
|   | Antal ringningar54.56.65          | 5 |
|   | Antal signaler                    | 5 |
|   | Auto-förminsk                     | 5 |
|   | Automatisk dokumentmatare (ADF)25 | 5 |
|   | Autosvar                          | 7 |
|   | Avkänn kopplingston65             | 5 |
| В |                                   |   |
|   | Bläcknivå68.78                    | 3 |
|   | Bläckpatronsbyte                  | 3 |
|   | Bläddringshastighet78             | 3 |
| D |                                   |   |
|   | DRD65                             | 5 |
|   | DSL                               | Э |
|   | Datum/tid74.78                    | 3 |
| E |                                   |   |
|   | ECM                               | 5 |
|   | Expansion                         | 4 |
| F |                                   |   |
|   | Fax programmerad sändning5        | 1 |
|   | Faxinformationstjänst58           | В |
|   | Faxinställningar                  | 5 |
|   | Faxlogg                           | 5 |
|   | Faxläge65                         | 5 |
|   | Faxringlarminställningar65        | 5 |
|   | Faxrubrik45.65                    | 5 |
|   | Felkorrigeringsläge               | 5 |
|   | Förminska/förstora                | 4 |
| G |                                   |   |
|   | Gruppnummerinställning65          | 5 |
|   | Gruppnummerlista43.60.65          | 5 |
| н |                                   |   |
|   | Huvudjustering78                  | В |
|   | Huvudrengöringen78                | в |
| 1 |                                   |   |
|   | ISDN                              | Э |
| Κ |                                   |   |
|   | Kantfri/Med kant                  | 4 |
|   | Klocka                            | В |
|   | Knappar, kontrollpanel            | 5 |
|   | Kommunikation                     | 5 |
|   | Kontrast                          | 5 |
|   | Kontroll av munstycke78           | в |
|   | Kontrollera faxanslutningen65     | 5 |
|   | Kopietäthet                       | 4 |
|   | Kortnummerknapp14.49              | Э |
|   | Kvalitet 34.6                     | 5 |

| L |                                 |          |
|---|---------------------------------|----------|
|   | LCD-kontrast                    |          |
|   | Land/Region                     | 74.78    |
|   | Layout                          |          |
|   | Ljud                            | 78       |
|   | Läsare                          | 11.15.78 |
| Ρ |                                 |          |
|   | Pappersformat                   |          |
|   | Papperstyp                      |          |
|   | Pip                             | 78       |
|   | Pollmottagning                  | 65       |
|   | Protokollspår                   | 60.65    |
| S |                                 |          |
|   | Senaste sändning                | 60.65    |
|   | Senaste sändningsrapport        | 65       |
|   | Sidhuvud                        | 65       |
|   | Skan och utskriftsinställningar | 65       |
|   | Skanna (dokumentkopia)          | 30       |
|   | Skanna (fotokopia)              | 30       |
|   | Skriv om fax                    | 60.65    |
|   | Skriv ut rapport                | 65       |
|   | Snabbvalsinställning            | 65       |
|   | Snabbvalslista                  | 41.60.65 |
|   | Sommartid                       | 78       |
|   | Språk, ändra                    | 78       |
|   | Sänd fax senare                 | 65       |
| Т |                                 |          |
|   | Telefonkabel                    | 36       |
| U |                                 |          |
|   | Underhåll                       | 76       |
| V |                                 |          |
|   | V.34                            | 65       |
|   | Visa                            | 11.15.78 |
| W |                                 |          |
| 8 | Wi-Fi-inställningar             | 34.65    |
| А | 8                               | 24.65    |
|   | ALPINIAU NADOAROIDSTAUDIDOAR    | 14 0 5   |

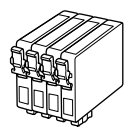

De blækpatronstørrelser, der kan fås, varierer afhængigt af regionen. Värikasettien koot vaihtelevat alueittain.

Tilgjengelige blekkpatronstørrelser varierer fra region til region. Storlekarna på bläckpatronerna varierar beroende på region.

| BX305FW Plus                   |   | ВК    | С      | М       | Y         |
|--------------------------------|---|-------|--------|---------|-----------|
| Æble<br>Omena<br>Eple<br>Äpple | Ċ | T1291 | T1292  | T1293   | T1294     |
| Ræv<br>Kettu<br>Rev<br>Räv     |   | T1281 | T1282  | T1283   | T1284     |
| DA                             |   | Sort  | Cyan   | Magenta | Gul       |
| FI                             |   | Musta | Syaani | Magenta | Keltainen |
| NO                             |   | Svart | Cyan   | Magenta | Gul       |
| SV                             |   | Svart | Cyan   | Magenta | Gul       |

|               | Black | Cyan | Magenta | Yellow |  |
|---------------|-------|------|---------|--------|--|
| WorkForce 435 | 138   |      |         |        |  |
|               | 133   |      |         |        |  |

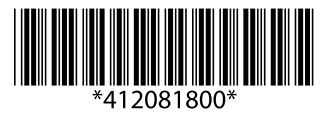